#### 140.OBRIGADO Cliente(Visitante identificado)

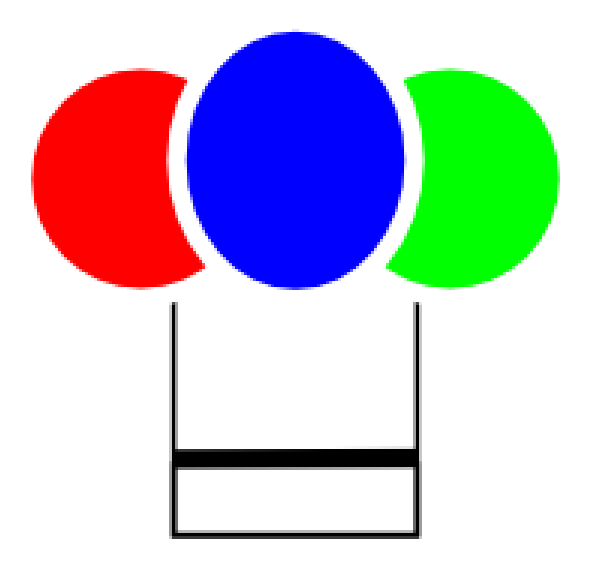

## OBRIGADO POR SEU INTERESSE NO CHOEF

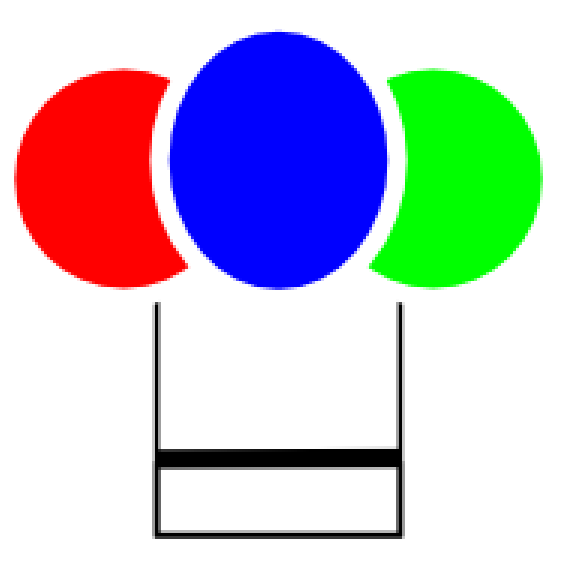

## CONTE

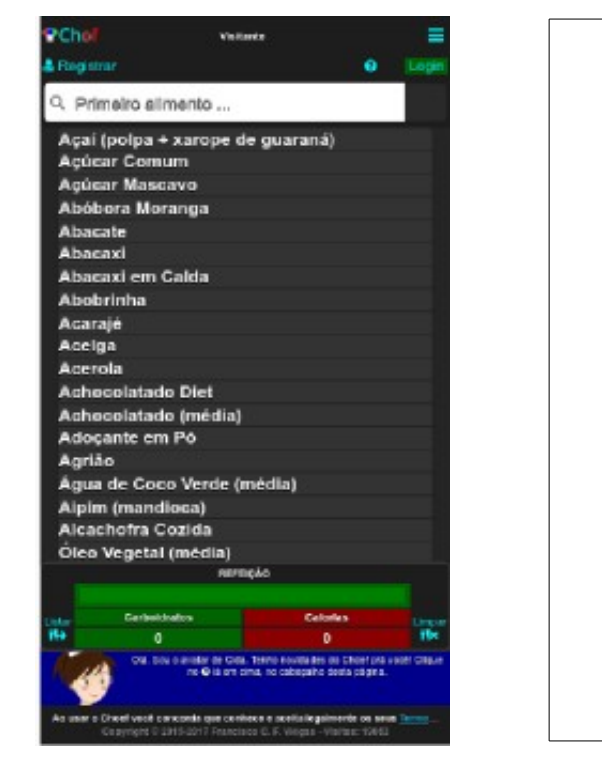

O Choef permite que qualquer visitante, identificado ou não, conte os carboidratos de suas refeições de maneira fácil, prática e organizada.

Vamos ver isto, contando carboidratos de um café da manhã:

- 1 fatia pequena de melão
- 1 copo de 200 ml de suco de acerola com laranja
- 100 ml de leite de vaca integral
- 100 ml de café sem açúcar
- 1 colher de sopa de adoçãnte em pó
- 2 fatias de pão de forma integral (com 1 "ponta de faca" de manteiga passada em cada fatia)

#### Conte os carboidratos

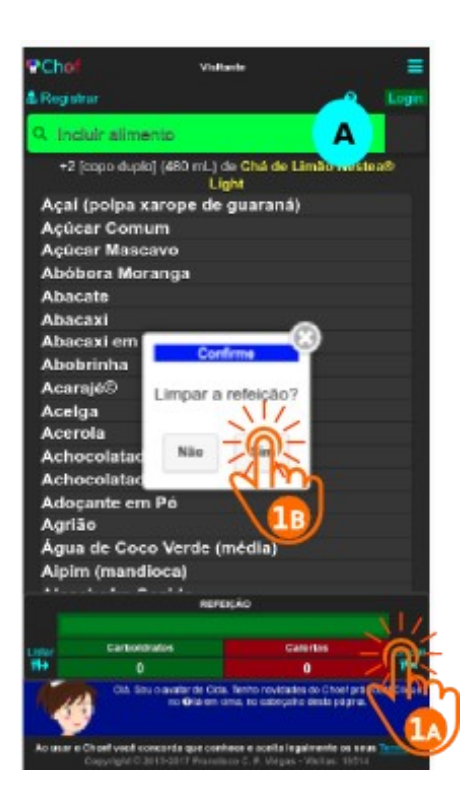

(Visitante anônimo)

Antes de começar, assegure-se de que o **campo de filtragem de alimentos** (A) está com a cor de fundo branca aguardando o Primeiro alimento da refeição.

Se não estiver (estiver verde aguardando você Incluir alimento), é preciso limpar primeiro a refeição.

Na Home - page

1 Limpe a refeição

A) Toque no botão Limpar

Um diálogo de confirmação é aberto

B) Toque no botão sim do diálogo e Confirme que deseja limpar a refeição

(Você está começãndo uma nova **contagem**. Verde significa que já há algum alimento na refeição, o que NÃO deve acontecer ao se começar uma **contagem** nova)

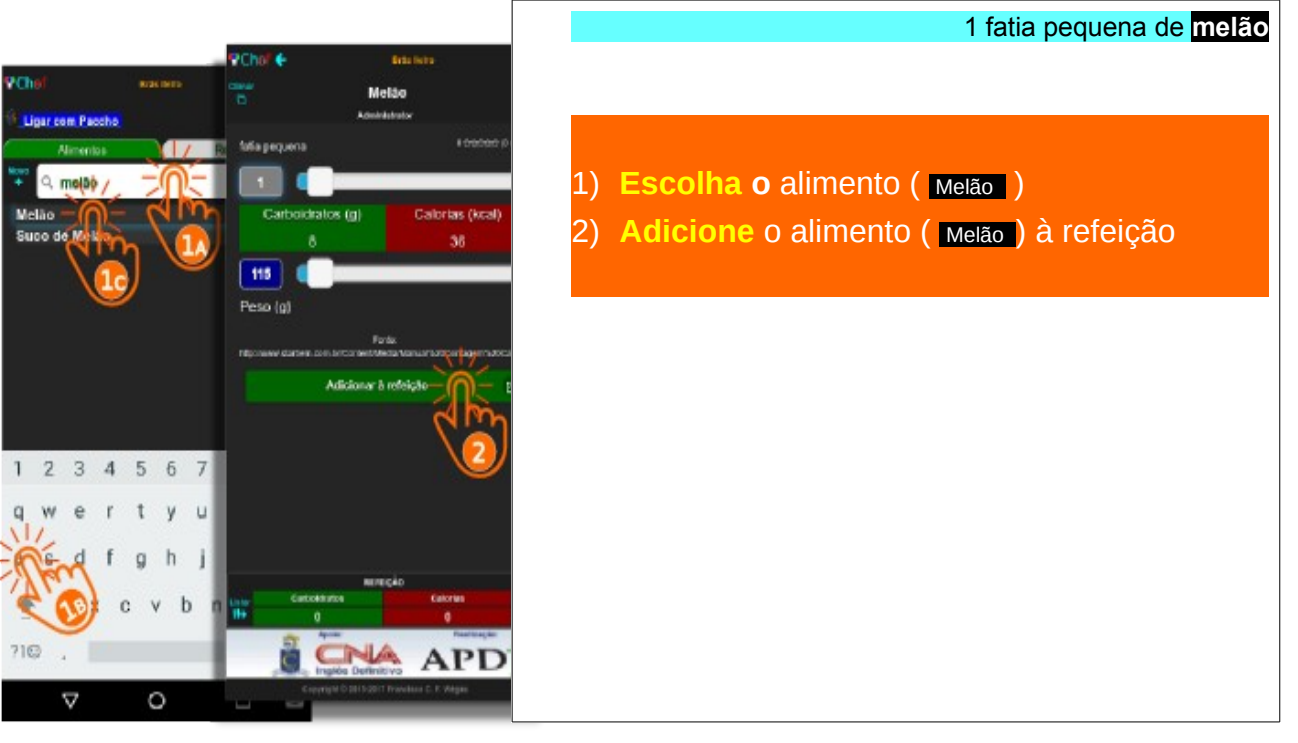

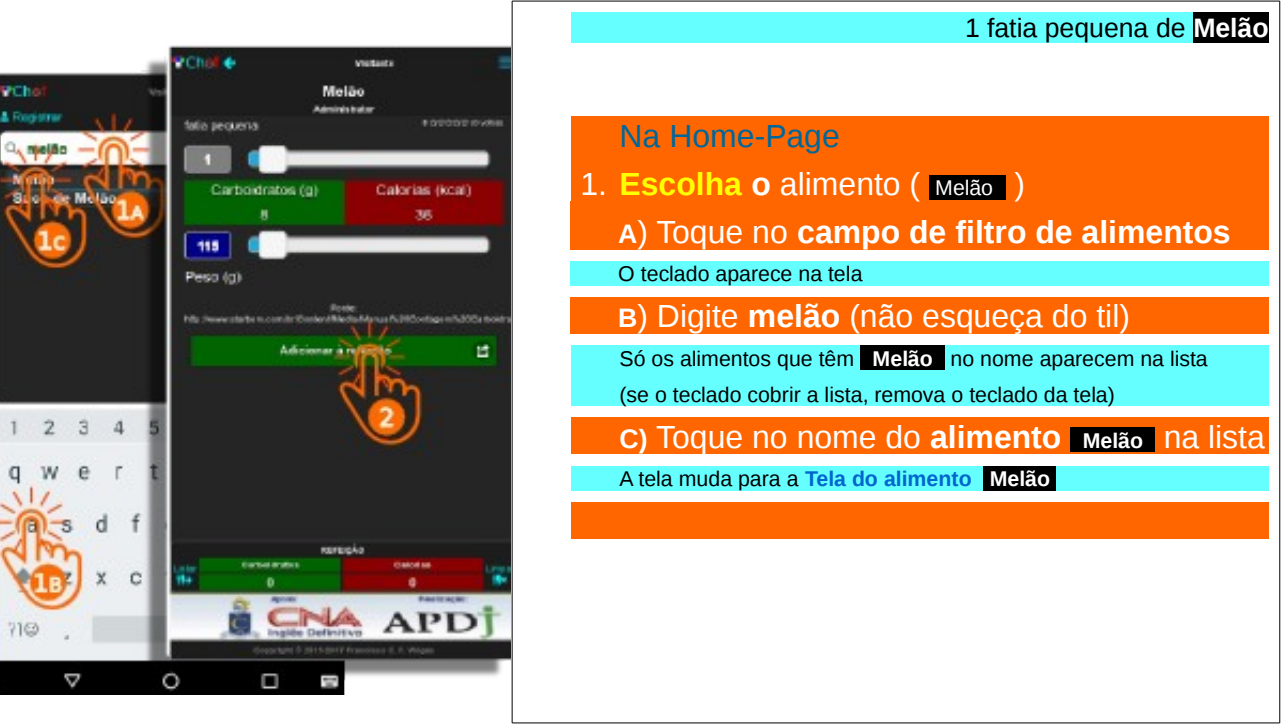

#### 002b. Conte carboidratos (Visitante anônimo)

#### 1 fatia pequena de melão

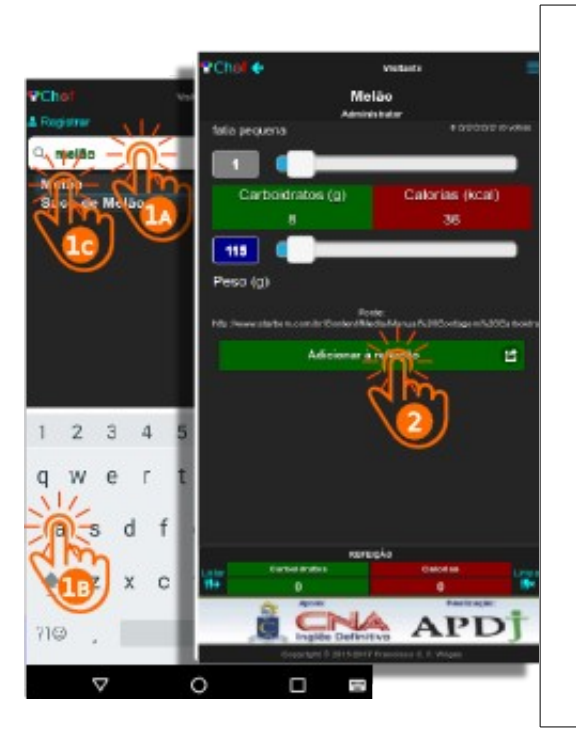

#### Na Tela do Alimento

#### 2) Adicione o alimento ( Melão ) à refeição

#### Toque no botão Adicionar à refeição

O Choef adiciona **+1 fatia pequena de Melão** à refeição e volta para a **Home-Page**, onde exibe essa informação acima de lista de alimentos

(Visitante Anônimo)

Chol 6 Visitoria **PCho** Suco Acerola com Laranja Carboidratos (g) Calorias (kcal) 64 Acal co 200 Suco de Abacavi Volume (mL) Suco de Acerola Suco de Calu ser Suco de Larania Suco Del Valle® L Adicionar à refe Suco Del Valle® () Δ

1 copo de 200 ml de suco de acerola com laranja

Na Home-Page

1. Escolha o alimento (Suco Acerola com Laranja

A) Toque no campo de filtro de alimentos

Note que o campo agora está com fundo verde

O teclado aparece na tela

B) Apague melão e digite suco no campo

A lista de sucos do Choef aparece na lista

(se o teclado cobrir a lista, remova o teclado da tela)

c) Toque no nome do alimento

Suco Acerola com Laranja Na liSta

A tela muda para a Tela do alimento Suco Acerola com Laranja

(Visitante anônimo)

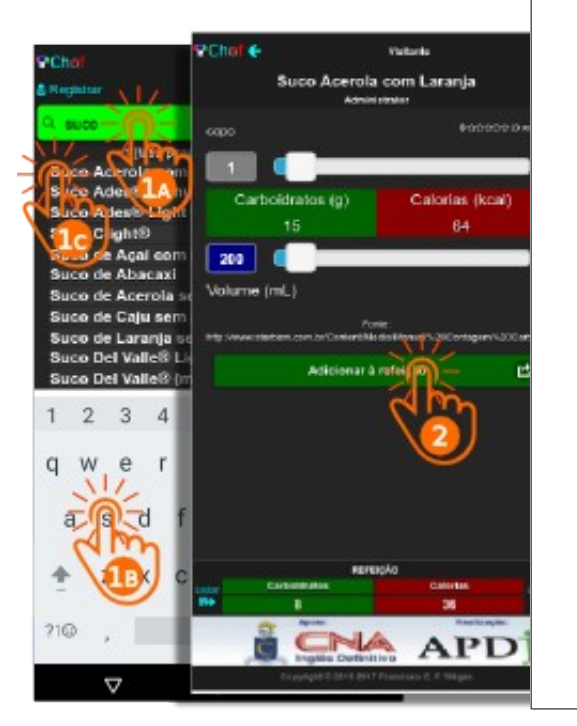

## 1 copo de 200 ml de suco de acerola com laranja Na Tela do Alimento 2) Adicione o alimento (Suco Acerola com Laranja) à refeição Toque no botão Adicionar à refeição O Choef adiciona +1 [copo] (200 mL) de Suco Acerola com Laranja à refeição e volta para a Home-Page, onde exibe essa informação acima de lista de alimentos

(Visitante anônimo)

#### 100 ml de leite de vaca integral

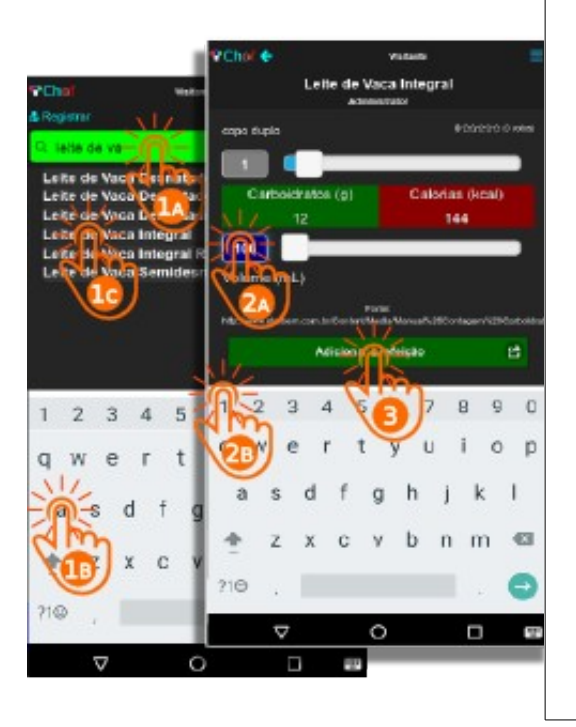

Na Home-Page

- 1. Escolha o alimento ( Leite de Vaca Integral )
  - A) Toque no campo de filtro de alimentos

O teclado aparece na tela

- B) Apague suco e digite leite de va no campo
- A lista de leites de vaca do Choef aparece na lista
- (se o teclado cobrir a lista, remova o teclado da tela)
- c) Toque no nome do alimento
- Leite de Vaca Integral Na lista

A tela muda para a Tela do alimento Leite de Vaca Integral

100 ml de leite de vaca integral

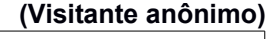

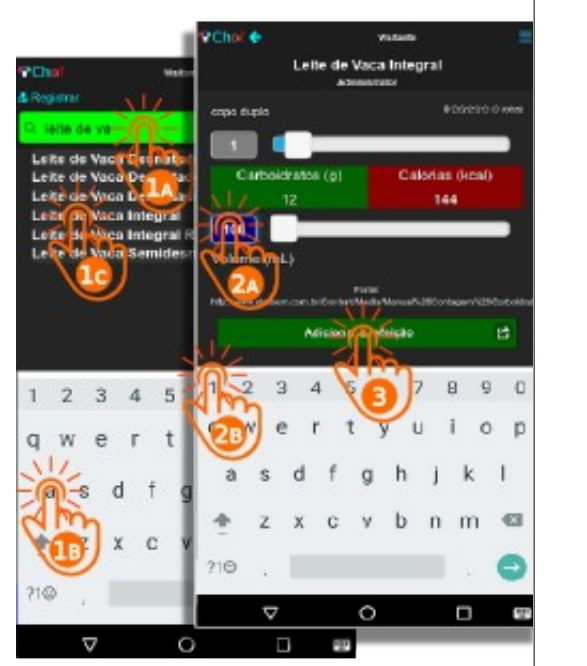

#### \_\_\_\_

- Na Tela do Alimento
- 2. Ajuste o volume do alimento (100 ml)
  - A) Toque no campo de **volume** do alimento

O teclado aparece na tela

B) Apague o 240 e digite 100 nesse campo

Os valores da quantidade de medidas, dos carboidratoe e das calorias ajustam-se ao novo valor. Os cursores de volume e da quantidade de medidas também ajustam-se a ele.

(se o teclado cobrir o botão Adicionar à refeição remova-o da tela)

Adicione o alimento ( leite de vaca integral) à refeição

Toque no botão Adicionar à refeição

O Choef adiciona +0.42 [copo duplo] (100 mL) de Leite de Vaca Integral à refeição e volta para a Home-Page, onde exibe essa informação acima de lista de alimentos

(Visitante anônimo)

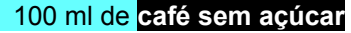

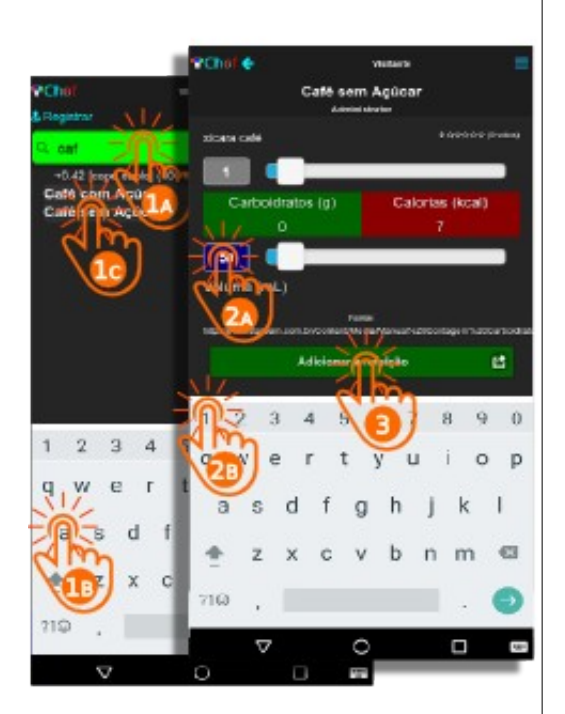

Na Home-Page

- 1. Escolha o alimento ( Café sem Açúcar )
  - A) Toque no campo de filtro de alimentos

O teclado aparece na tela

#### B) Apague leite de va e digite cat no campo

A o alimento Café sem Açúcar aparece na lista

**Note:** se, em vez de caf, você digitar cafe (sem acento) não aparece nenhum café (com acento) na lista de alimentos

(se o teclado cobrir a lista, remova o teclado da tela)

- C) Toque no nome do alimento Café sem Açúcar na lista
- A tela muda para a Tela do alimento Café sem Açúcar

(Visitante anônimo)

100 ml de café sem açúcar

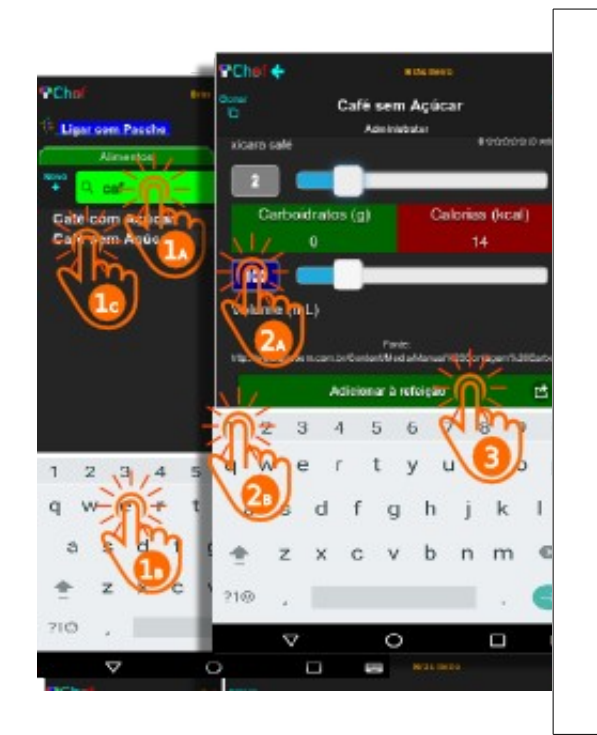

#### Na Tela do Alimento

- 2. Ajuste o volume do alimento (100 ml)
  - A) Toque no campo de **volume** do alimento

O teclado aparece na tela

B) Apague o **50** e digite **100** nesse **campo** 

Os valores da quantidade de medidas, dos carboidratoe e das calorias ajustam-se ao novo valor. Os cursores de volume e da quantidade de medidas também ajustam-se a ele.

(se o teclado cobrir o botão Adicionar à refeição remova-o da tela)

Adicione o alimento ( Café sem Açúcar ) à refeição

Toque no botão Adicionar à refeição

O Choef adiciona +2 [xícara café] (100 mL) de Café sem Açúcar à refeição e volta para a Home-Page, onde exibe essa informação acima de lista de alimentos

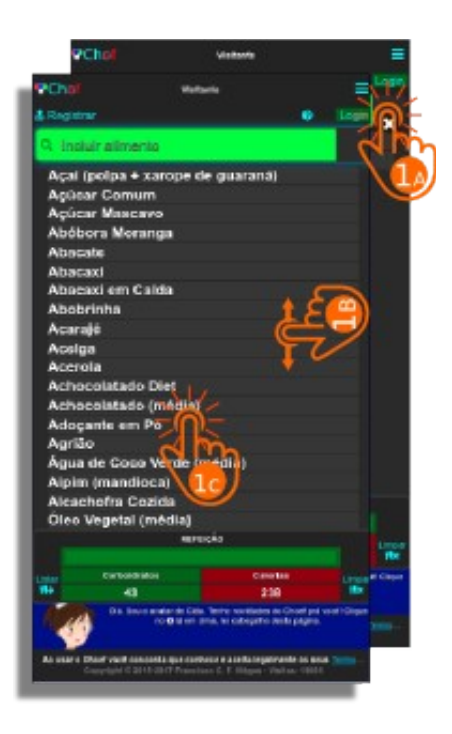

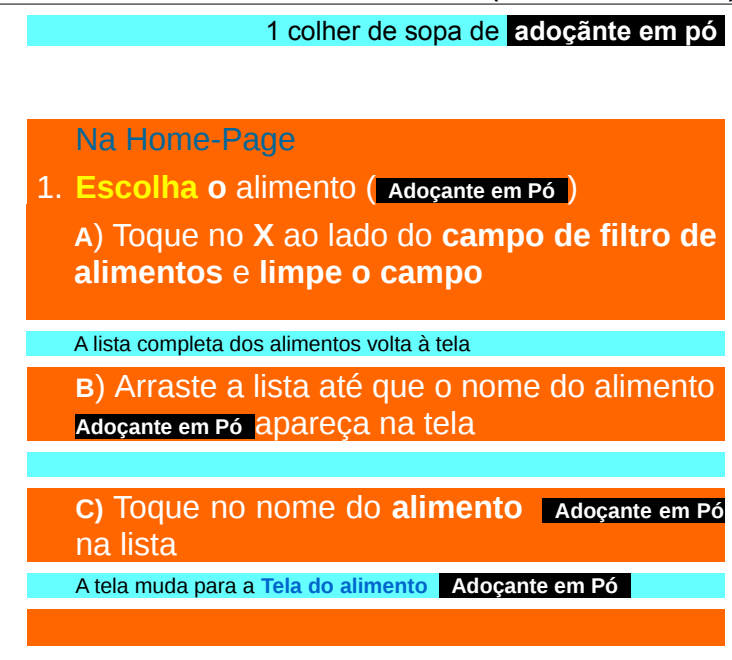

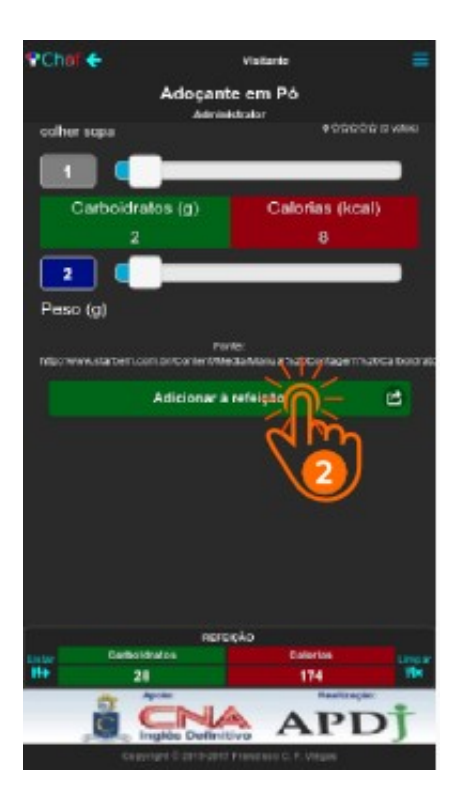

| 1 colher de sopa de adoçãnte em pó                                                                                                    |
|----------------------------------------------------------------------------------------------------|
| Na Tela do Alimento                                                                                                    |
| 2) Adicione o alimento (Adoçante em pó) à refeição                                                                                                    |
| Toque no botão Adicionar à refeição                                                                                                    |
| O Choef adiciona +1 [colher sopa] (2 g) de Adoçante em pó<br>refeição e volta para a Home-Page, onde exibe essa informação<br>acima da lista de alimentos |
|                                                                                                    |
|                                                                                                    |
|                                                                                                    |
|                                                                                                    |
|                                                                                                    |
|                                                                                                    |
|                                                                                                    |
|                                                                                                    |
|                                                                                                    |
|                                                                                                    |

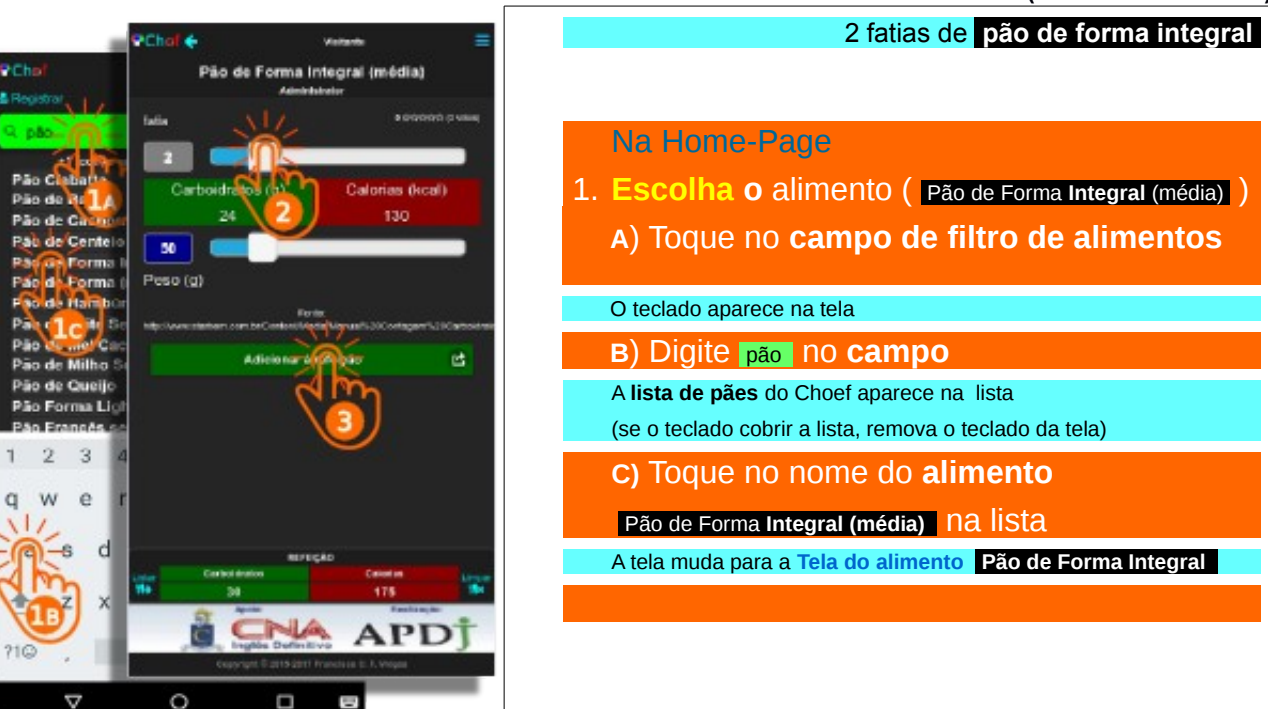

#### 007b. Conte carboidratos (Visitante anônimo)

PCho Pão de Forma Integral (média) Carboidness Calorias (kcal) Pijo de G de Cente 50 Forma Peso (a) Forma so de Hamb Articio narro E<sup>t</sup> Pao de Milho Pão de Queil Pão Forma L **METERSA** APD Φ 0 П

2 fatias de pão de forma integral

#### Na Tela do Alimento

2. Ajuste a quantidade do alimento (2)

A) Deslize o cursor de **medidas** do alimento até que a quantidade **2** apareça no visor

3. Adicione o alimento ( Pão De Forma Integral (média) à refeição

#### TOQUE NO bOtãO Adicionar à refeição

O Choef adiciona +2 [fatia] (50 g) de Pão de Forma Integral (média) à refeição e volta para a Home-Page, onde exibe essa informação acima de lista de alimentos

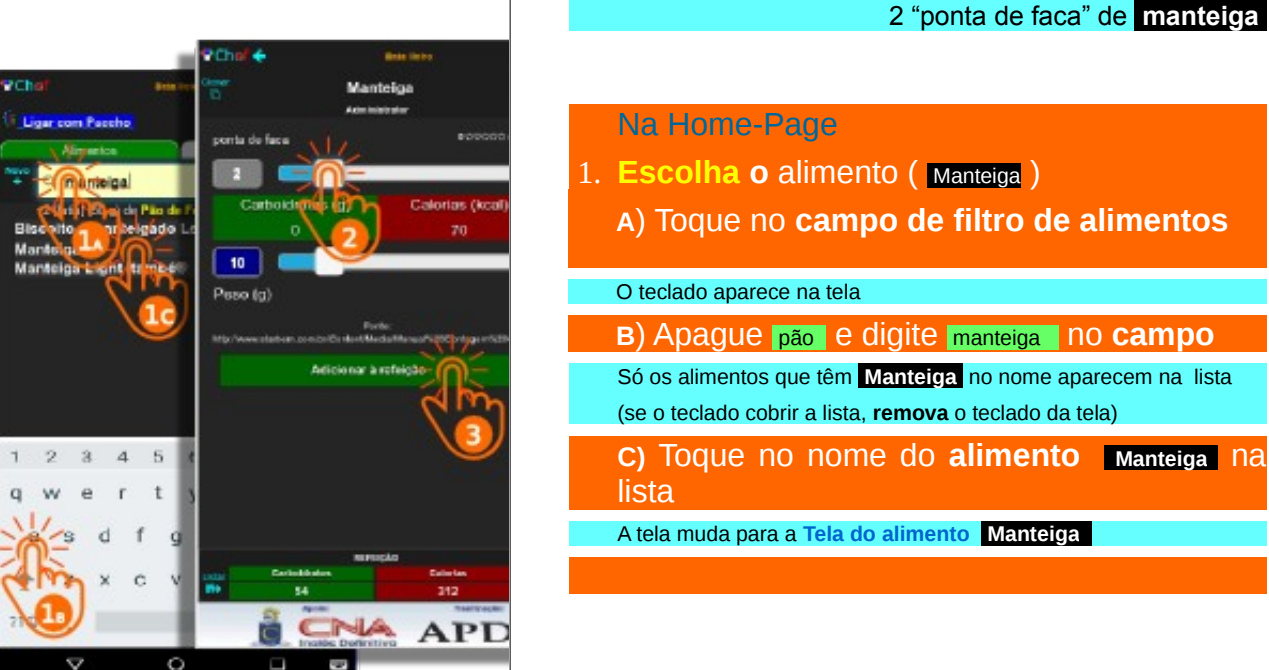

#### 008b. Conte carboidratos (Visitante anônimo)

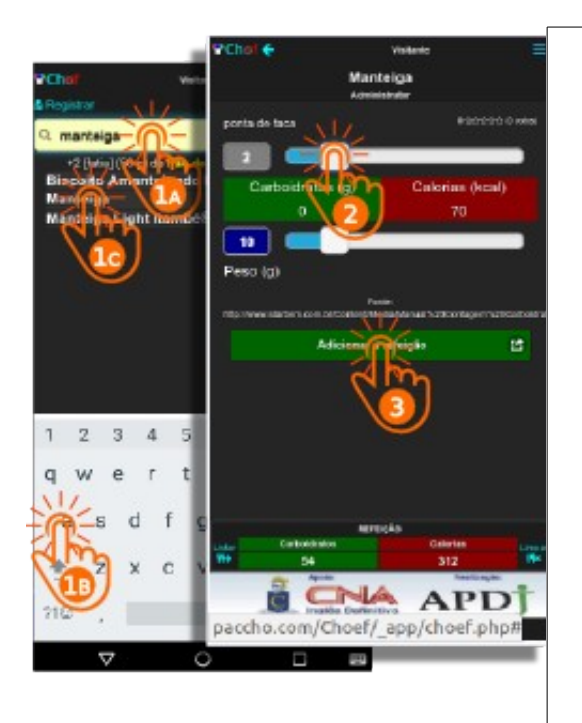

#### 2 "pontas de faca" de manteiga

#### Na Tela do Alimento

- 2. Ajuste a quantidade do alimento (2)
  - A) Deslize o cursor de **medidas** do alimento até que a quantidade **2** apareça no visor

## 3. Adicione o alimento (Manteiga) à refeição

#### Toque no botão Adicionar à refeição

O Choef **adiciona** +2 [ponta de faca] (10 g) de **Manteiga** à refeição e volta para a **Home-Page**, onde exibe essa informação acima de lista de alimentos

(Visitante anônimo)

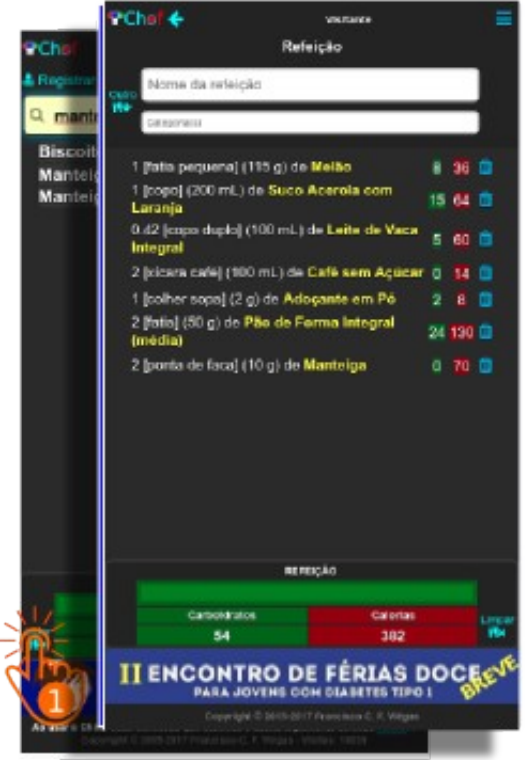

# PRONTO Na Home-Page 1. Toque no botão Listar A Tela de Listagem da Refeição aparece Na Tela de Listagem da Refeição Confira a listagem da refeição, os carboidratos (54g) e as calorias (382 kcal)

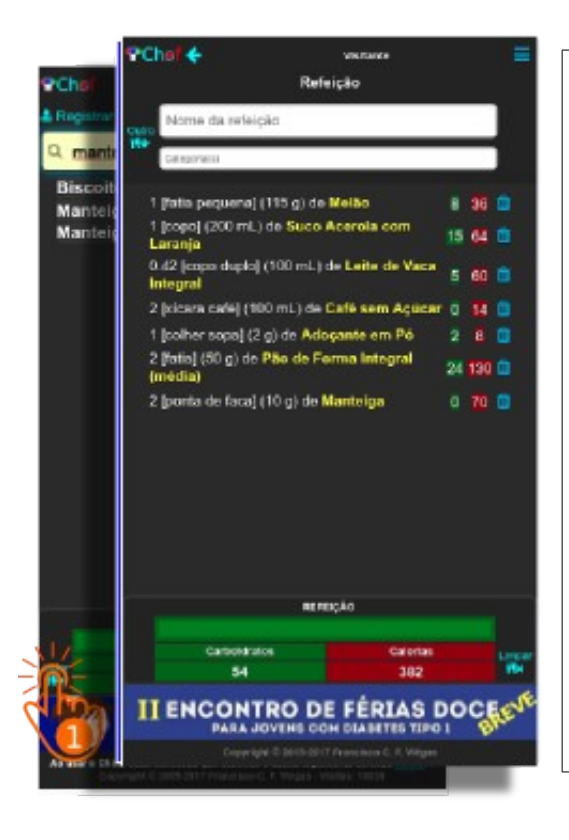

Vamos ver como você pode **recontar** os carboidratos, se resolver **trocar melão** por **mamão** no seu **café** da manhã

- 1 copo de <del>200</del> ml de suco de acerola com laranja
- 100 ml de leite de vaca integral
- 100 ml de café sem açúcar
- 1 colher de sopa de adoçãnte em pó
- 2 fatias de pão de forma integral (com 1 "ponta de faca" de manteiga passada em cada fatia)
- ½ unidade pequena de mamão papaya (adicione)

Troque os alimentos

| <b>♥Chol</b><br>& Registrar       | Vistando =<br>Refisição<br>refisição                                                                                                    |
|-----------------------------------|----------------------------------------------------------------------------------------------------|
| Biscolto,<br>Manteiga<br>Manteiga | I fiste pequenci (113 g) de Melão     I (popo) (200 mL) de Staco Azerala con Leranja     0.42 (popo dupla) (100 mL) de Leite de Vaca     1 polher noçal     2 pintar colii (100 mL) do Cató sere Acieva     1 polher noçal     2 pintar colii (100 mL) do Cató sere Acieva     2 pintar colii (100 mL) do Cató sere Acieva     2 pintar colii (100 mL) do Cató sere Aciev                                                                                                    |
|                                   | Attractor<br>S4 Calendar<br>S4 S4 S42 Calendar<br>D1 ENCONTRO DE FÉRIAS DOCE<br>PARIA JOVENE CON DUARTES TIDO I<br>Calendar<br>D1 ENCONTRO DE SET TABLES<br>Calendar<br>D1 ENCONTRO DE SET TABLES<br>Calendar<br>D1 ENCONTRO DE SET TABLES<br>Calendar<br>D1 ENCONTRO DE SET TABLES<br>Calendar<br>D1 ENCONTRO DE SET TABLES<br>Calendar<br>D1 ENCONTRO DE SET TABLES<br>Calendar<br>D1 ENCONTRO DE SET TABLES<br>Calendar<br>D1 ENCONTRO DE SET TABLES<br>Calendar<br>Calendar<br>D1 ENCONTRO DE SET TABLES<br>Calendar<br>Calendar |

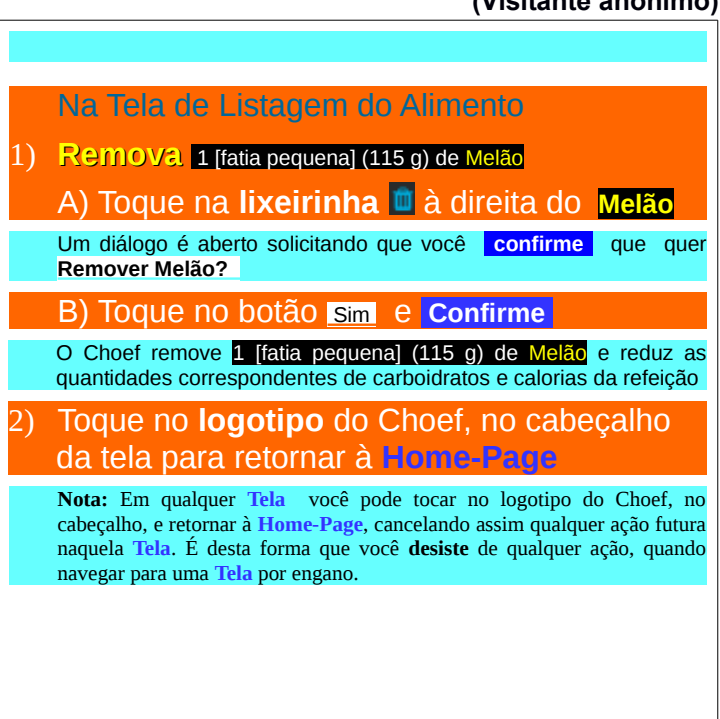

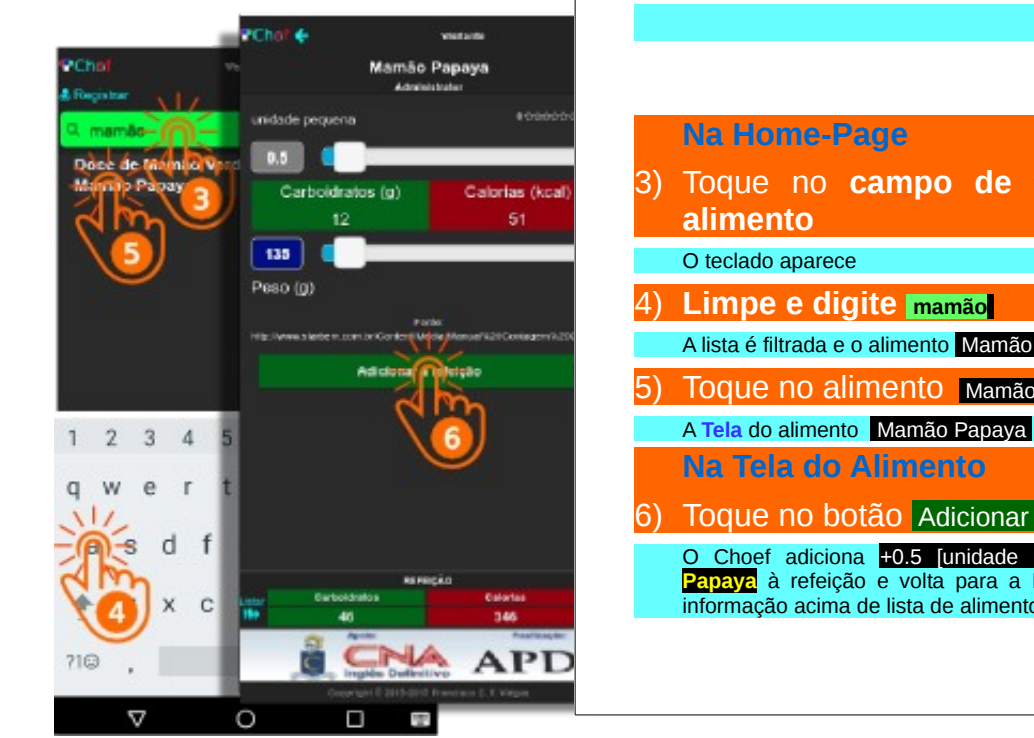

Toque no campo de filtro de nome de

A lista é filtrada e o alimento Mamão Papaya aparece na Tela

Toque no alimento Mamão Papaya

A Tela do alimento Mamão Papaya aparece

Toque no botão Adicionar à refeição

O Choef adiciona +0.5 [unidade pequena] (135 g) de Mamão Papaya à refeição e volta para a Home-Page, onde exibe essa informação acima de lista de alimentos

### 013. Troque carboidratos

(Visitante anônimo)

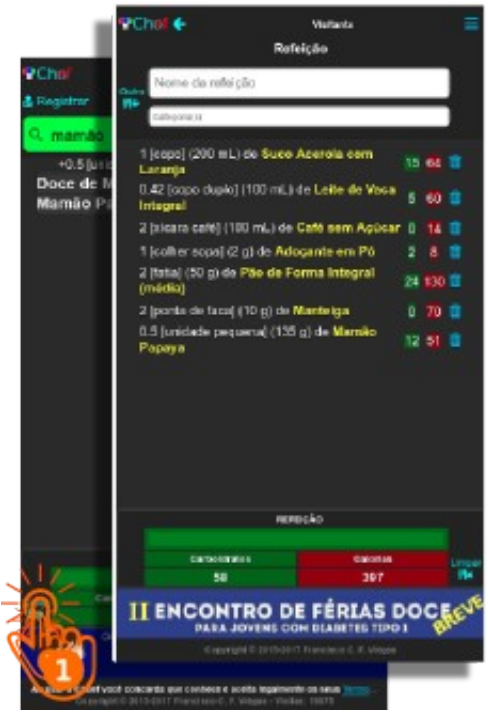

## PRONTO Na Home-Page 1. Toque no botão Listar A Tela de Listagem da Refeição aparece Na Tela de Listagem da Refeição Confira a listagem da refeição, os carboidratos (58g) e as calorias (397 kcal)

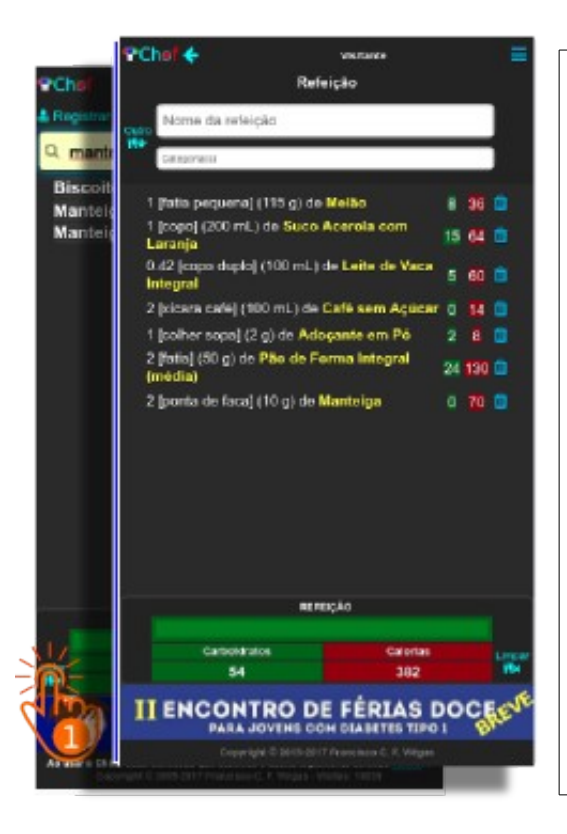

|                     | Vamos <b>recontar de novo</b> os carboidratos, resolvemos<br>agora <b>trocar também</b> as 2 fatias de <b>pão de forma</b><br><b>integral</b> por um pedaço grande de <b>cuscuz de milho</b><br>no seu <b>café da manhã</b> (cuscuz de milho NÃO consta<br>da tabela padrão do Choef)<br>1 copo de 200 ml de <b>suco de acerola com laranja</b><br>100 ml de <b>leite de vaca integral</b><br>100 ml de <b>café sem açúcar</b><br>1 colher de sopa de <b>adoçãnte em pó</b><br><del>2 fatias de pão de forma integral</del> (remova)<br>(com 1 "ponta de faca" de <b>manteiga</b> passada <i>em<br/>cada</i> fatia)<br>½ unidade pequena de <b>mamão papaya</b><br><b>1 pedaço grande de cuscuz de milho</b> (adicione)<br>(com 1 "ponta de faca" de <b>manteiga</b> passada <i>em<br/>cada</i> fatia) |
|---------------------|----------------------------------------------------------------------------------------------------|
| Troque os alimentos | Troque os alimentos                                                                                                    |

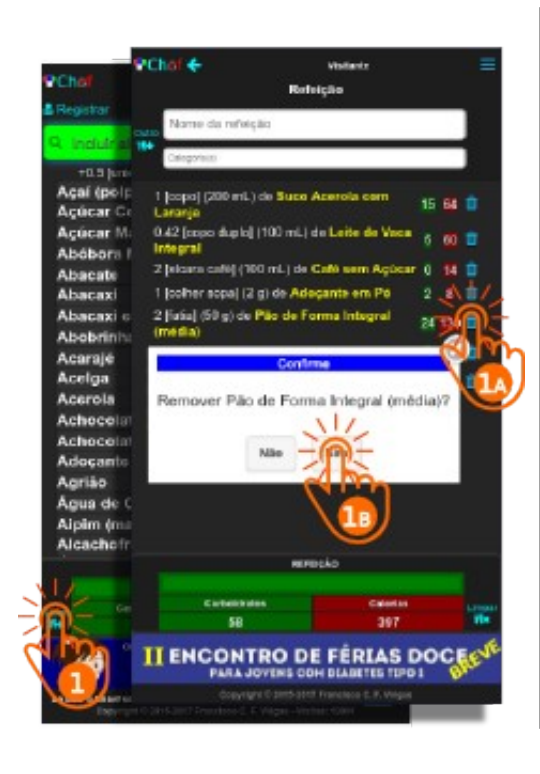

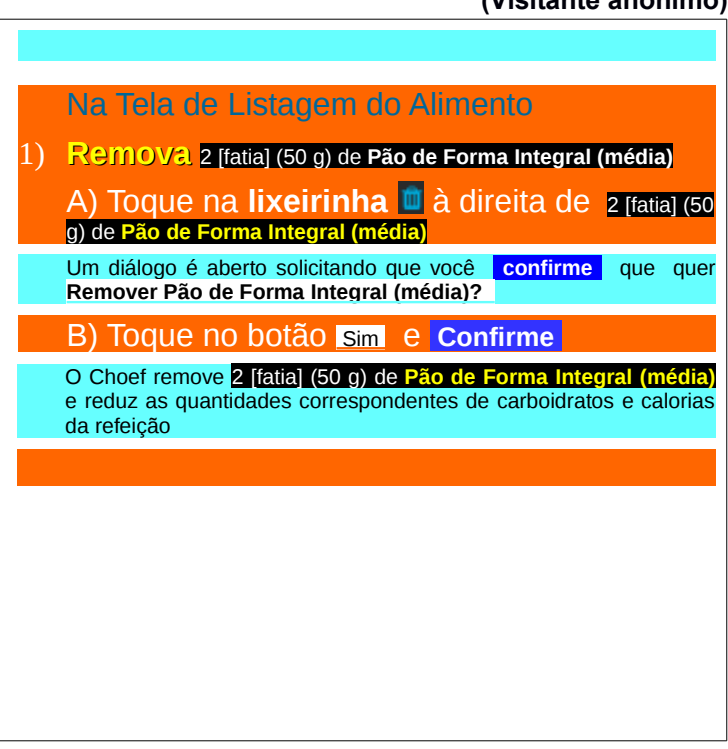

#### Visitaria **PChe** Refeicie whethe +0.5 [un Acal (pol) 1 [copo] (200 mL) de Suco Acerola com 15 64 🗊 Acúcar C Lanance 0.42 [copo duplo] (100 mL) de Leite de Veca Acúcar M Integral Abóbors 2 (sigara calii) (100 mL) de Calii sem Agúca Abacate 1 joolher sopal (2 g) de Adecante em Pé Abacaxi 2 [fatia] (50 g) de Pão de Forma Integral Abacazi ( (media) Abobrinh Acarajé Confirme Acelga Acerola Remover Pão de Forma Integral (média)? Achecela Achecela Adocante Agrião Aqua de t Aipim (m Alcachofr REPERAN of the Party Name Caleslar 55 397 ENCONTRO DE FÉRIAS DOC PARA JOVENS COM DIABETES TIPO I

#### 016. Troque carboidratos (Visitante anônimo)

Você quer agora **acrescentar** Cuscuz de Milho à sua refeição. Não adianta voltar à Home-page e procurar na lista pois não há **Cuscuz de milho** na lista padrão de alimentos do Choef.

Entretanto, uma pesquisa na internetinforma que no endereço

www.dietaesaude.com.br/dietas/alimentos/1756-cuscuz-de-milhocozido-com-sal?q=cenoura

você irá encontrar as informações que deseja sobre este alimento: carboidratos: 50.6 g calorias: 226 kcal em um **Pedaço grande** que pesa 200 g (algum cálculo é necessário para chegar a este valor do peso de um pedaço grande).

Vamos ver como Acrescentar este *outro* alimento à refeição, no Choef

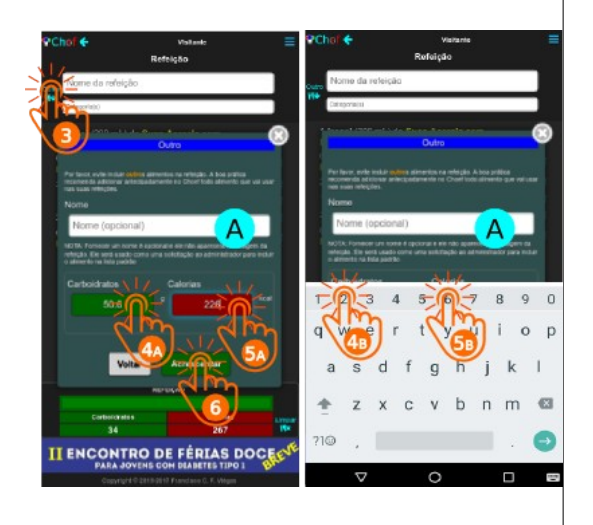

#### 017. Outros carboidratos (Visitante anônimo)

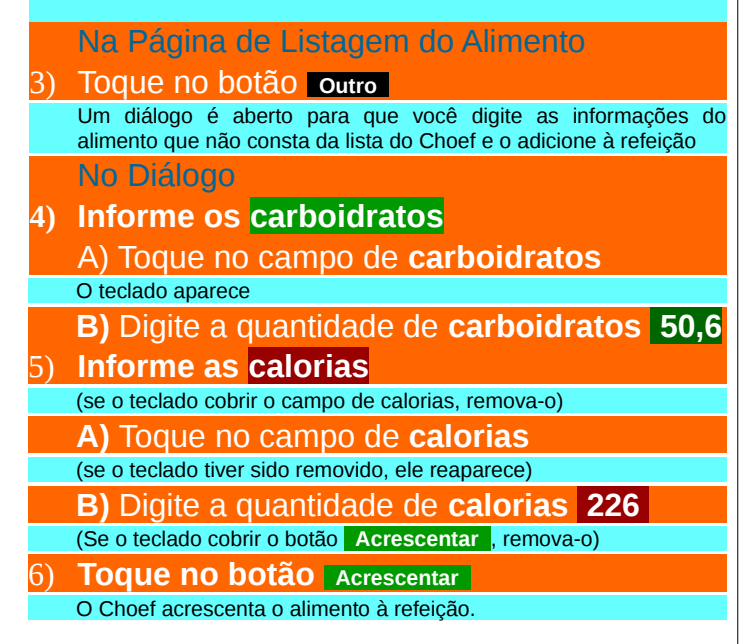

#### 018. Outros carboidratos (Visitante anônimo)

PChof 🔶 visitante Refeicão Nome da refeição intercenter of 1 [copo] (200 mL) de Suce Acerola com 15 64 🗎 Laranja 0.42 [copo duplo] (100 mL) de Leite de 60 Vaca Integral 2 (xicara café) (100 g) de Café sem Açúcar 14 1 [colher sopa] (2 g) de Adoçante em Pó 2 [ponta de faca] (10 g) de Manteiga 70 0.5 (unidade pequena) (135 g) de Mamão 12 51 🚺 Papaya Outro 50.6 226 nerricão Carboldrates Caloriae 846 493 ENCONTRO DE FERIAS DOC PARA JOVENS CON DIABETES TIPO I

PRONTO Confira a listagem da refeição, os carboidratos (84.6a)as calorias (493 kcal) Na listagem o alimento aparecerá sempre como Outro (A) No próprio diálogo de adição de outro alimento, o Choef recomenda que você evite acrescentar outro s alimentos à refeição por não ser boa prática. Por favor, evite incluir outros alimentos na refeição. A boa prática recomenda adicionar antecipadamente no Choef todo alimento que vai usar nas suas refeicões. Adicionar outro alimento – um que não consta da lista padrão de alimentos do Choef - à refeição, no entanto, não é um procedimento deletério. Apenas, não é a Boa Prática. Porém, a Boa Prática só está disponível para Clientes (visitantes identificados) do Choef. Os visitantes anônimos precisam continuar usando a inclusão de outro s alimentos ao contar carboidratos em suas refeições. Nota: Você pode incluir tantos outro s alimentos quantos quiser, numa

Nota: Você pode incluir tantos <u>outro</u>s alimentos quantos quiser, numa refeição, sempre que não os encontrar na lista do Choef, usando para iso o procedimento mostrado aqui. Todos aparecerão rotulados como <u>outro</u> na listagem da refeição, **mesmo se você lhe deu um nome**. O nome (opcional) que você lhe der vai ser usado como uma **sugestão** ao administrador do Choef para que o inclua na lista padrão.

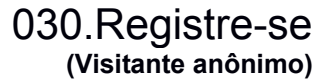

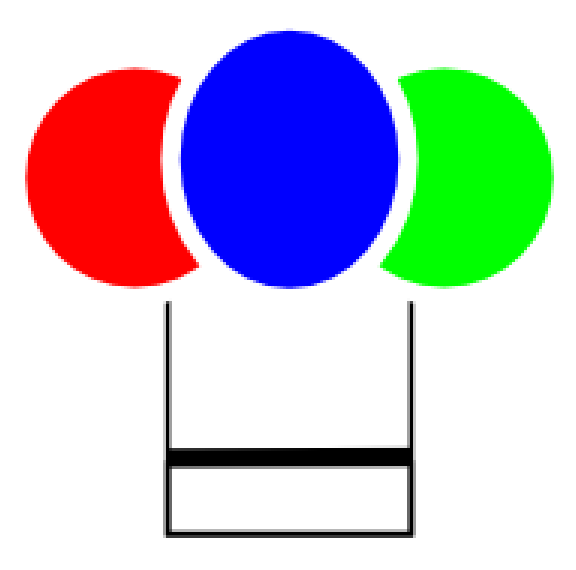

## REGISTRE

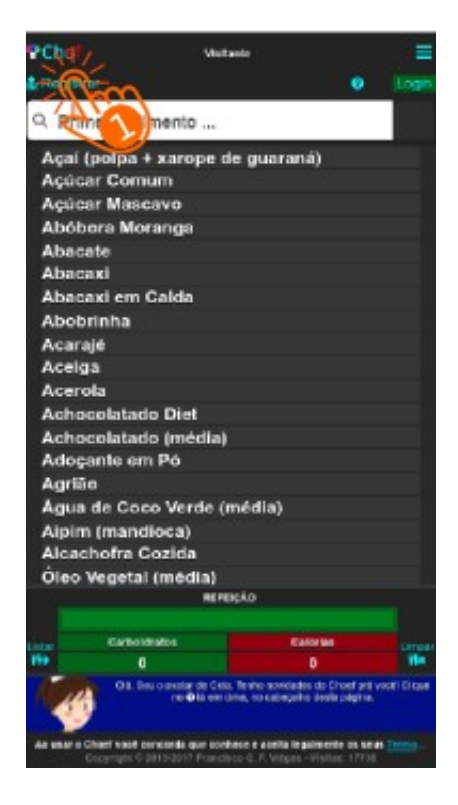

Para se tornar, de um **Visitante anônimo** em um **Cliente** (um **Visitante identificado**) e passar a usar os recursos adicionais oferecidos pelo Choef aos **Clientes** que dele façam uso, a primeira coisa que é preciso fazer é **registrar-se**.

Na Home - Page1) Toque (tap) em Registrar.

A tela muda para a Tela de Escolha da Categoria de Registro

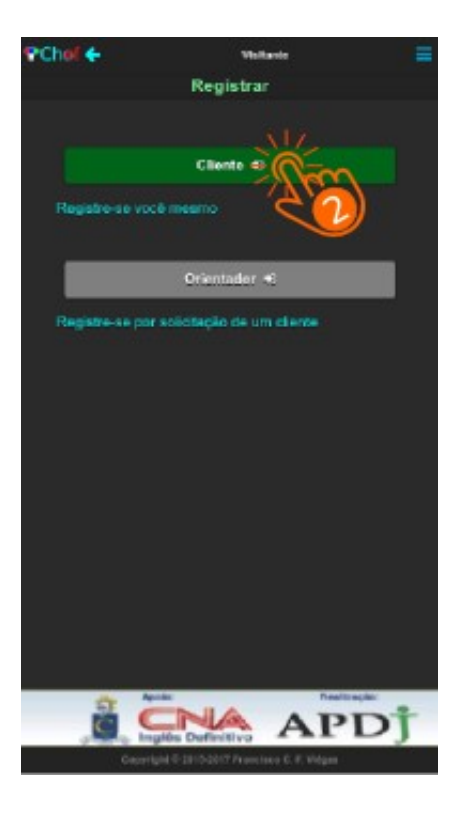

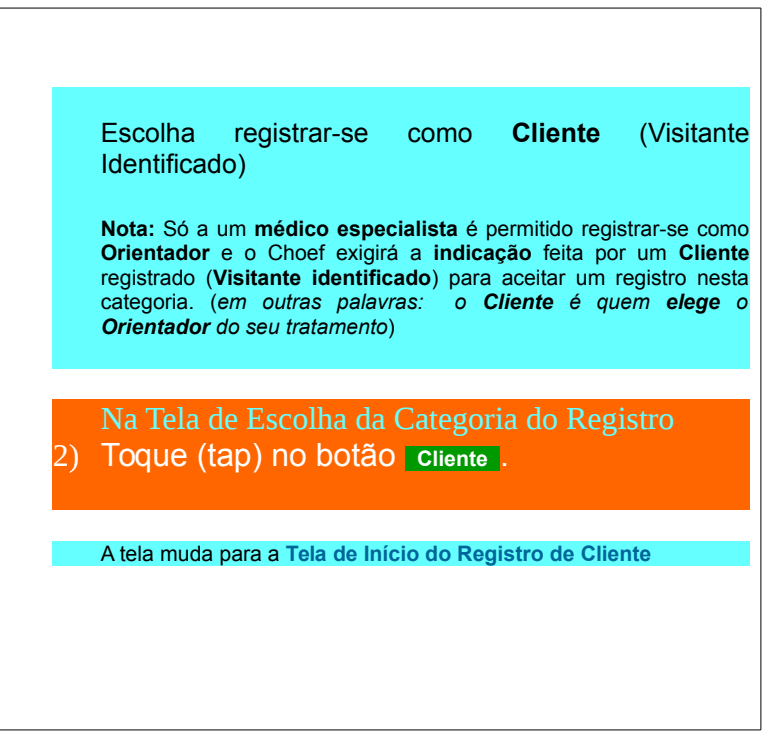

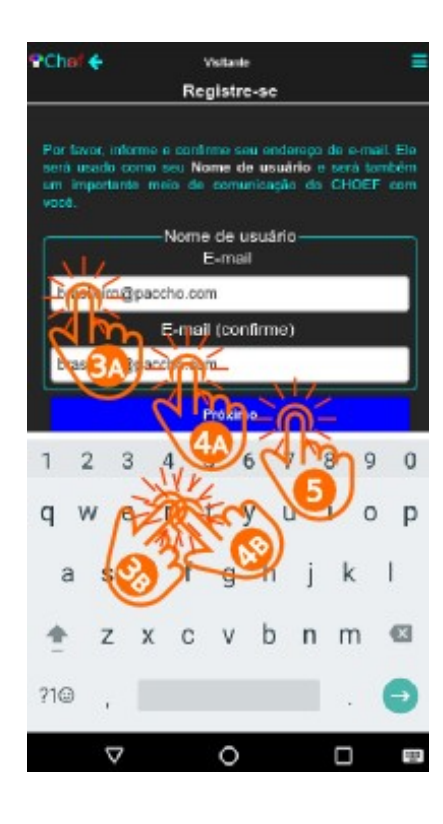

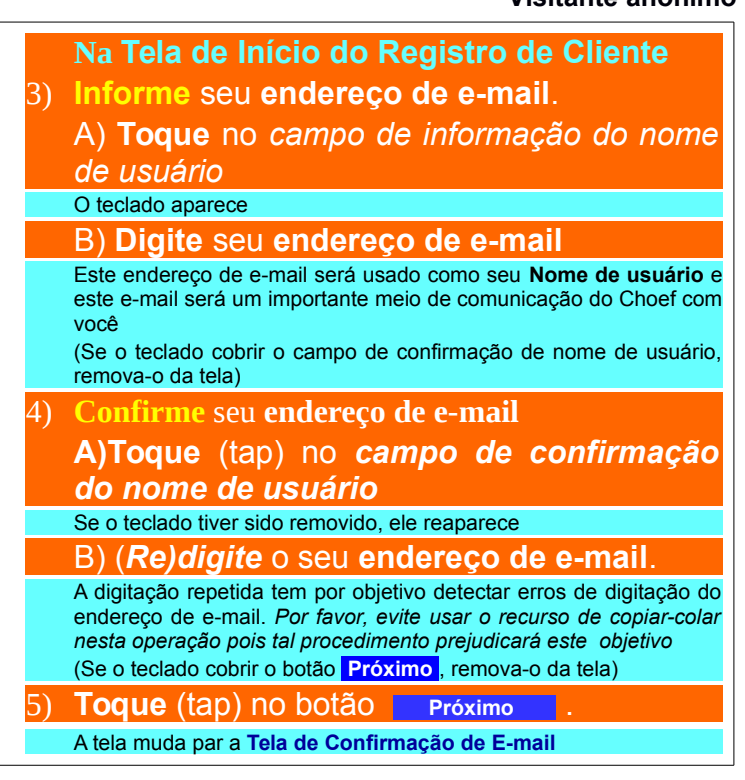

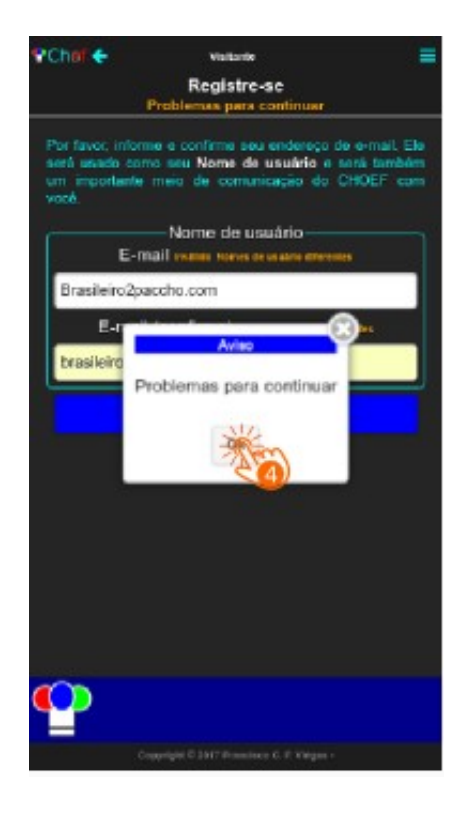

Se alguma **irregularidade** impedir o prosseguimento normal da operação, ao se acionar o botão Próximo um diálogo de Aviso é emitido, Normalmente, a mensagem constante desse diálogo é suficientemente esclarecedora da causa do impedimento, porém, em alguns casos, ela é genérica e requer que você observe **mensagens adicionais** em **laranja**, emitidas normalmente junto ao rótulo do campo onde está a irregularidade.

#### 4) Feche o aviso e observe:

–Nome de usuário –

E-mail Inválido Nomes de usuário diferentes

Brasileiro2paccho.com

E-mail (confirme) Nomes de usuarlo diferentes

brasileiro@paccho.com

E-mail <u>inválido</u> "2" em lugar de "@" (formato inválido) Nomes de usuário diferentes (1a letra maiúcula e "2" por "@")) Conserte os erros e **toque** de novo no botão Próximo

### PChol 🔶 Visitante Registre-se brasileiro@paccho.com O CHCEF procisa assegurar um canal finne da comunicação com você. Para isto, enviou um Código de verificação para o endereço de e-mail informado. Se in recebeu este código, informe-o a seguir para dar sequência ao processamento do seu registro A validade deste código expira em 11 h 59 min Per lavor, matrientre o notato anneso à cabo de entrate liberado os procurs o email INFORTE OF STREET Em caso é e demana no recebimento do e estal, vecé pode interner per o pr revoluiro e establistica moio baséni. digo de Verificação kBGpR

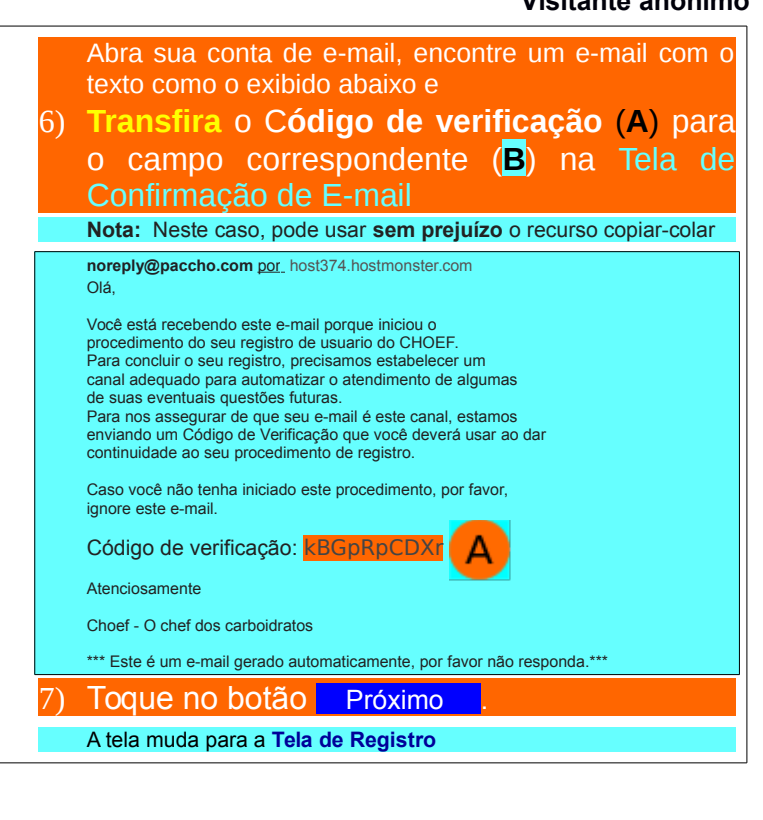

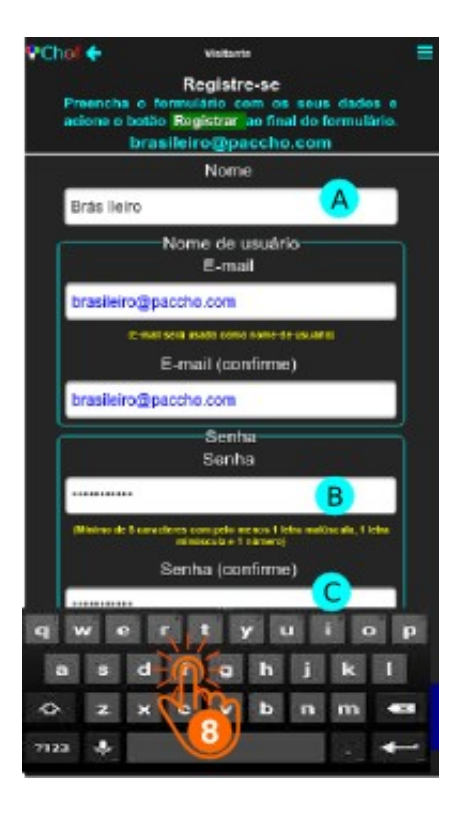

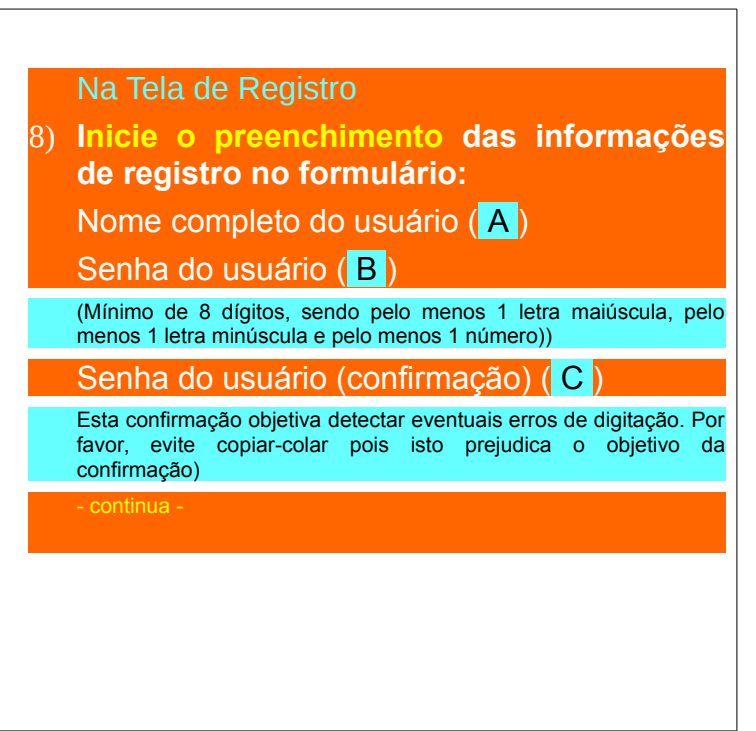
# 036. Registre-se Visitante anônimo

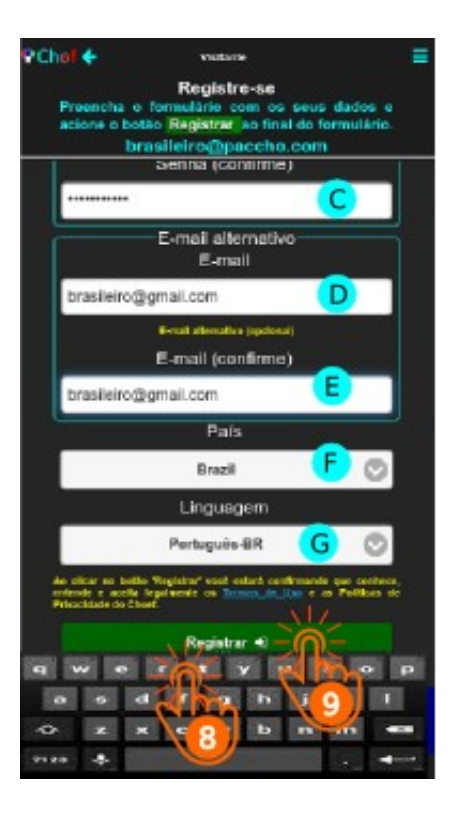

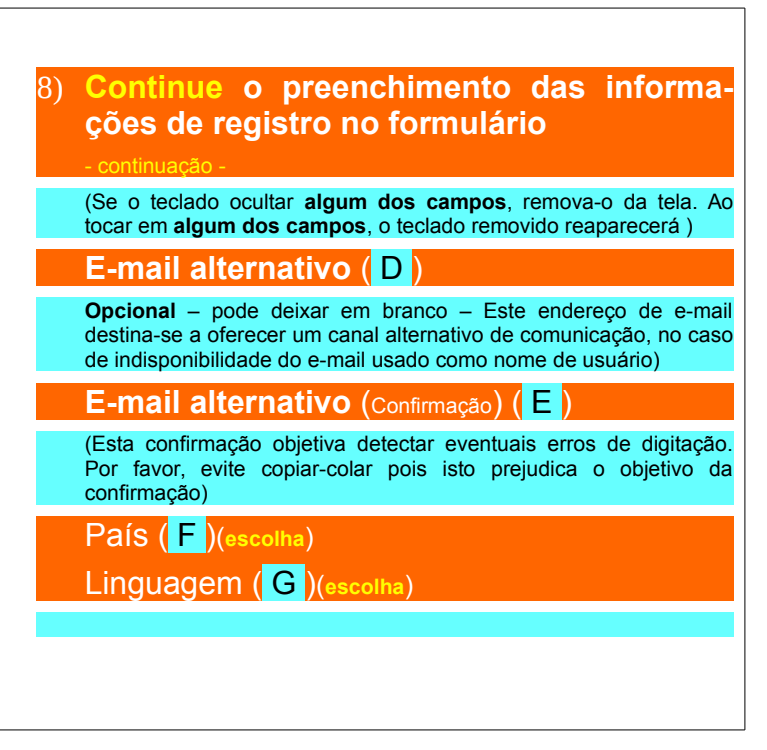

# 037. Registre-se Visitante anônimo

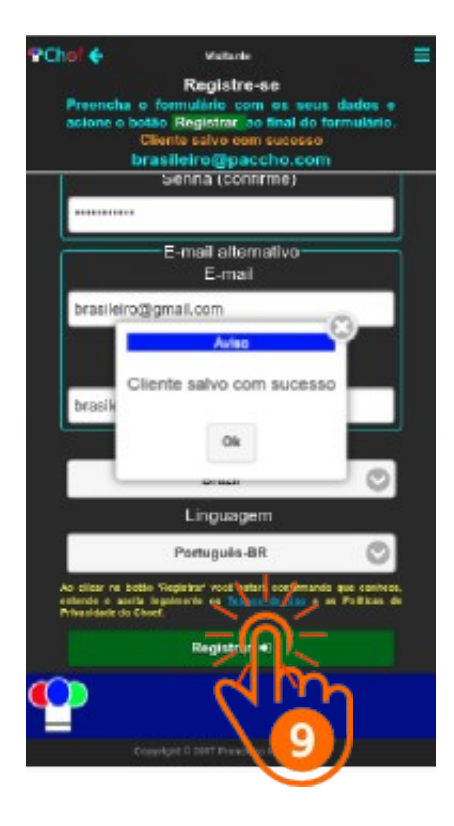

| (Se o teclado ocultar o botão <mark>Registrar</mark> , remova-o da tela )                                                           |  |  |  |  |  |  |  |  |  |
|----------------------------------------------------------------------------------------------------|--|--|--|--|--|--|--|--|--|
| 9) <b>Toque (</b> tap) no botão Registrar                                                                                           |  |  |  |  |  |  |  |  |  |
| O Aviso exibido com a mensagem "Cliente<br>salvo com sucesso" indica que o seu<br>registro de Cliente foi completado com<br>sucesso |  |  |  |  |  |  |  |  |  |
|                                                                                                    |  |  |  |  |  |  |  |  |  |
|                                                                                                    |  |  |  |  |  |  |  |  |  |

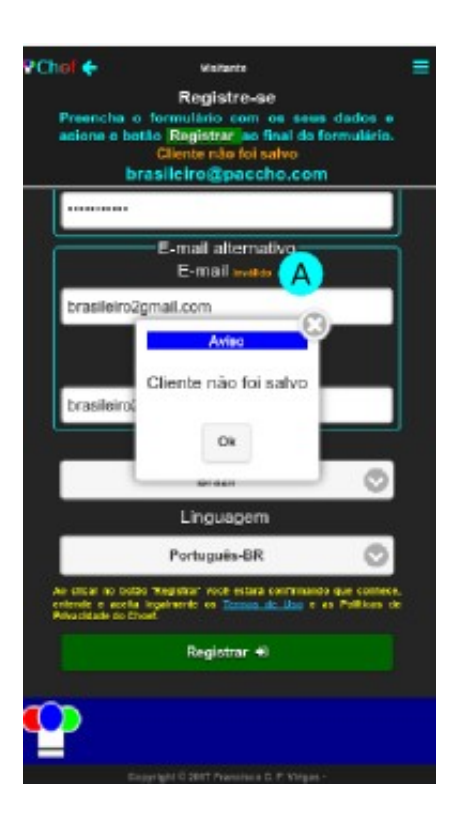

# 037e. Registre-se Visitante anônimo

Se a mensagem do diálogo de aviso não for "Cliente salvo com sucesso" e não esclarecer bem o que ocorreu, por favor, feche o diálogo e verifique junto aos rótulos dos campos as mensagens em laranja (A) para elucidar a razão do insucesso. Se o campo de Nome for inválido, verifique se você o deixou em branco (esqueceu de preencher), deixou com menos de 3 ou mais de 64 dígitos, ou deixou algum caráter não alfabético e nem numérico no meio do texto, Se um campo de e-mail for inválido, verifique se você o deixou em branco (esqueceu de preencher), deixou um caráter em branco no meio do texto ou se o formato não é de um e-mail (falta "@", por exemplo). Se um campo de senha for inválida, verifique se você o deixou em branco (esqueceu de preencher) ou deixou com menos de 8 dígitos, deixou algum caráter em branco ou não alfabético e nem numérico no meio do texto, se deixou de incluir uma letra maiúscula, deixou de incluir uma letra minúscula ou deixou de incluir um número. Corrija o(s) erro(s) e clique outra vez no botão Registrar

# 040.Identifique-se (Visitante anônimo)

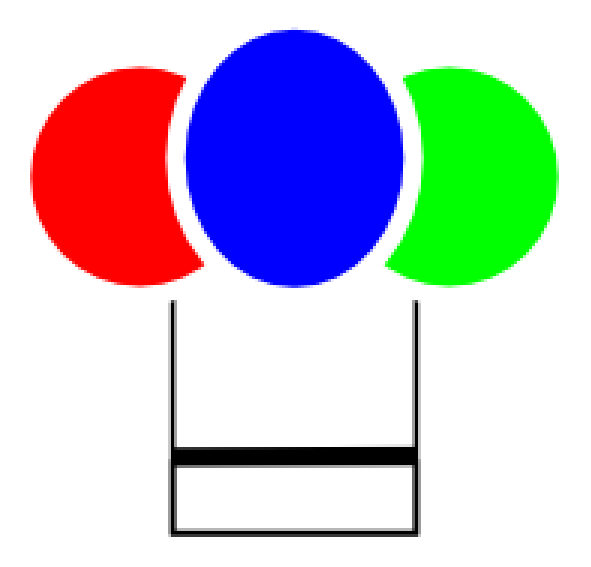

# **IDENTIFIQUE**

# 041. Identifique-se Visitante registrado

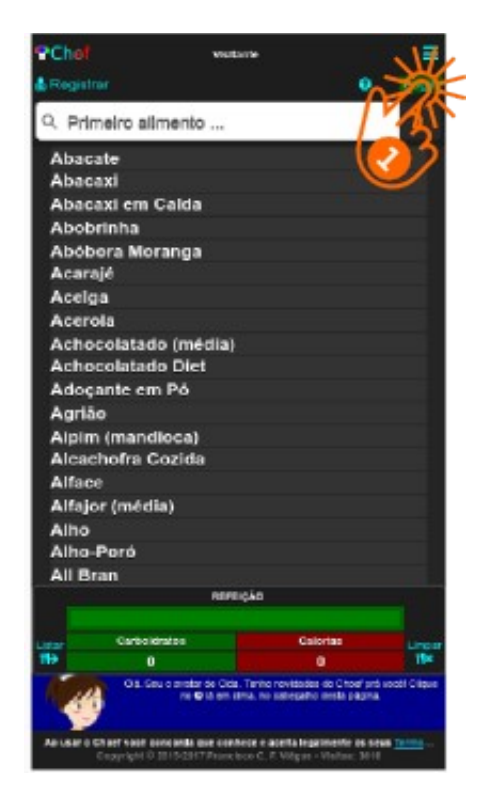

Agora que você já está registrado no Choef, basta **identificar-se** (fazer **Login**) para se tornar, de um **Visitante anônimo** num **Cliente** (um **Visitante identificado**) e poder usar os recursos adicionais oferecidos pelo Choef aos seus **Cliente**s.

Na Home - Page 1) Toque (tap) em Login

# 042. Identifique-se Visitante anônimo

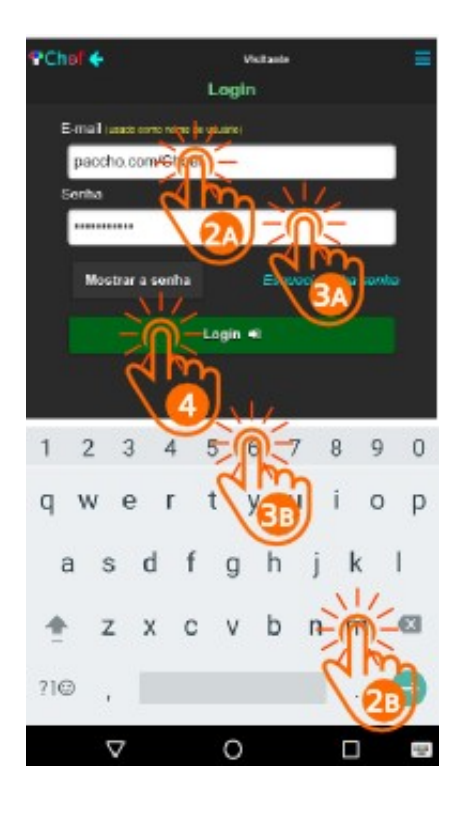

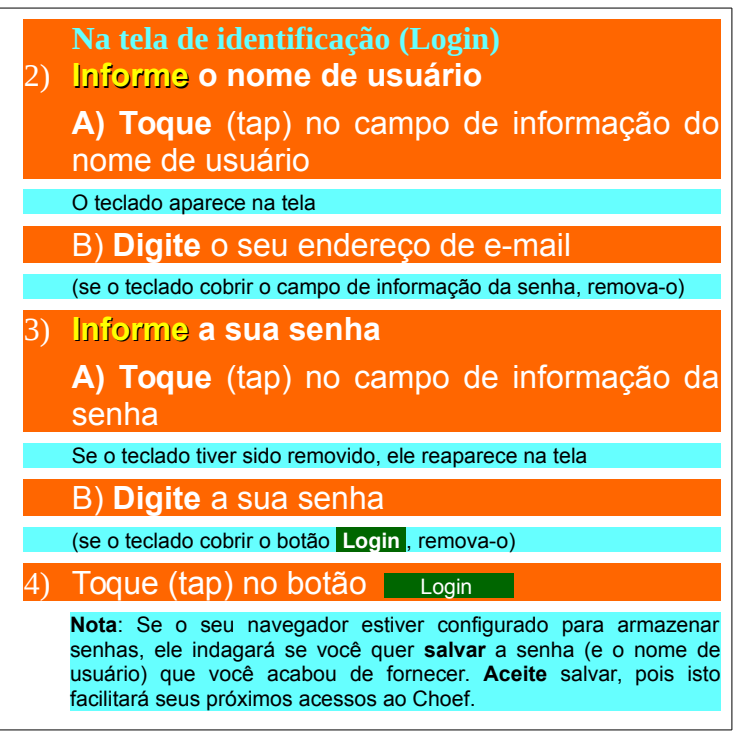

# 043. Identifique-se Visitante registrado

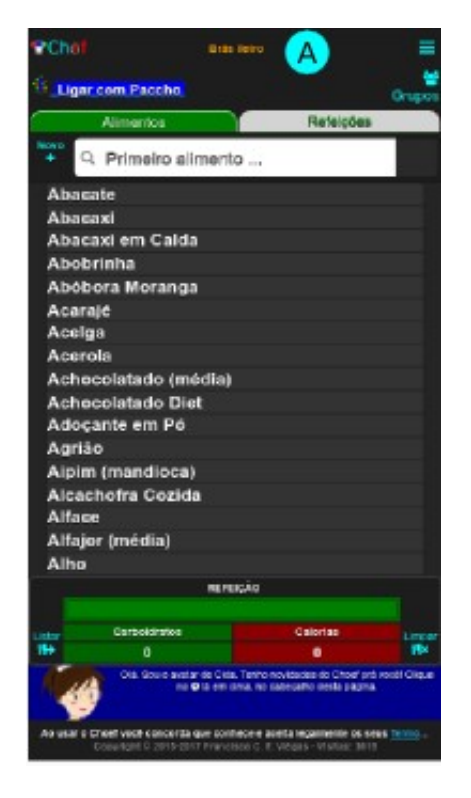

O choef processa a requisição de Login e, se tudo correr bem, retorna à página inicial (Home-Page) onde o **nome completo** que você forneceu ao se **registrar** no Choef (A) Brás lleiro substitui a denominação genérica visitante dos **visitantes** não identificados. Doravante, isto acontecerá em todas as telas durante esta sessão de uso do Choef, uma vez que você é agora um **visitante identificado** 

# 044. Ooops! Visitante registrado

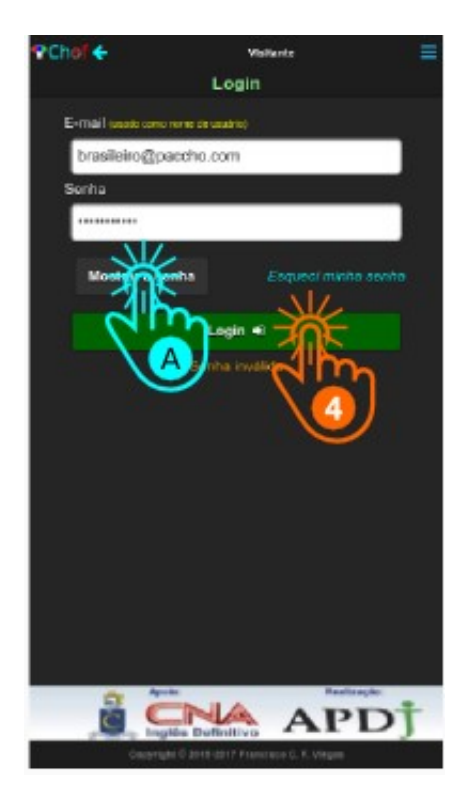

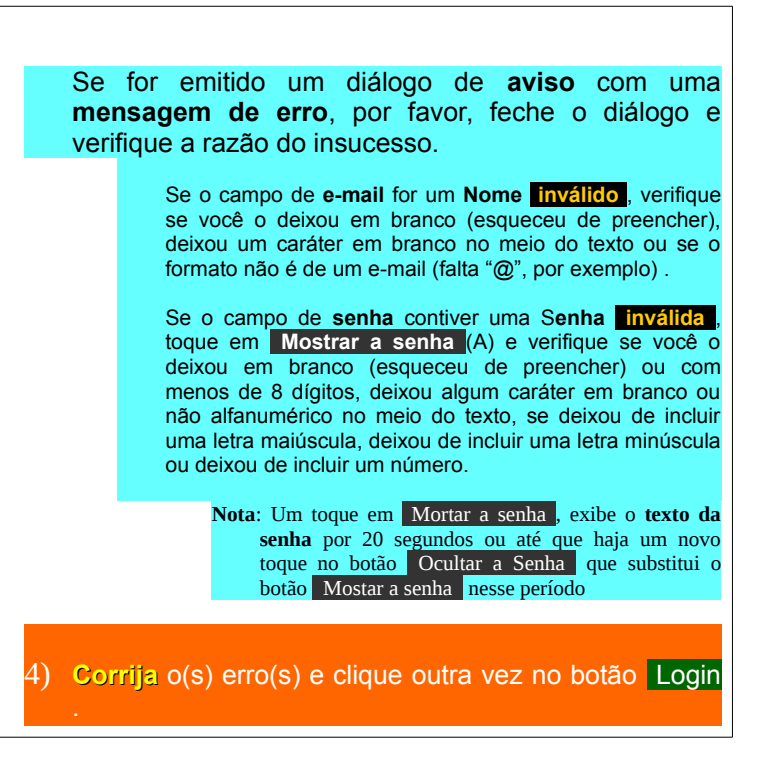

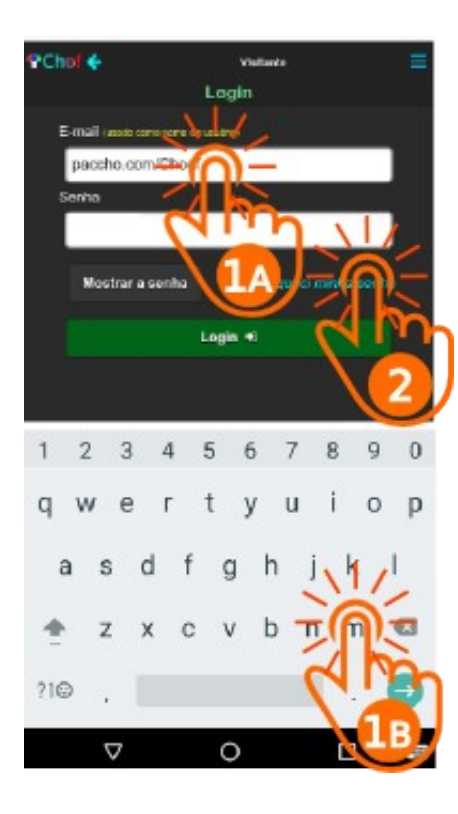

# 045. Esqueci a minha senha Cliente (Visitante identificado)

| Se você não consegue fazer Login porque não lembra com<br>certeza da sua <b>senha</b> , |  |  |  |  |  |  |  |
|-----------------------------------------------------------------------------------------|--|--|--|--|--|--|--|
| 1) Informe seu e-mail (seu nome de usuário)                                             |  |  |  |  |  |  |  |
| <ul> <li>A) Toque no campo de informação do nome<br/>de usuário</li> </ul>              |  |  |  |  |  |  |  |
| O teclado aparece                                                                       |  |  |  |  |  |  |  |
| B) Digite seu e-mail (seu nome de usuário)                                              |  |  |  |  |  |  |  |
| 2) Toque em Esqueci minha senha                                                         |  |  |  |  |  |  |  |
| O Choef enviará sua senha para o e-mail informado                                       |  |  |  |  |  |  |  |
| noreply@paccho.com por_ host374.hostmonster.com                                         |  |  |  |  |  |  |  |
| Olá,                                                                                    |  |  |  |  |  |  |  |
| Você está recebendo este e-mail pois solicitou um lembrete                              |  |  |  |  |  |  |  |
| para sua senha de acesso ao Choef (paccho.com/Choef).                                   |  |  |  |  |  |  |  |
| Caso você não tenha feito esta solicitação, por favor,                                  |  |  |  |  |  |  |  |
| ignore este e-mail.                                                                     |  |  |  |  |  |  |  |
| Sua senha: Senha123456                                                                  |  |  |  |  |  |  |  |
| Atenciosamente                                                                          |  |  |  |  |  |  |  |
| Choef - O chef dos carboidratos                                                         |  |  |  |  |  |  |  |
| *** Este é um e-mail gerado automaticame por favor não responda.***                     |  |  |  |  |  |  |  |

# 050.Novo alimento Cliente(Visitante identificado)

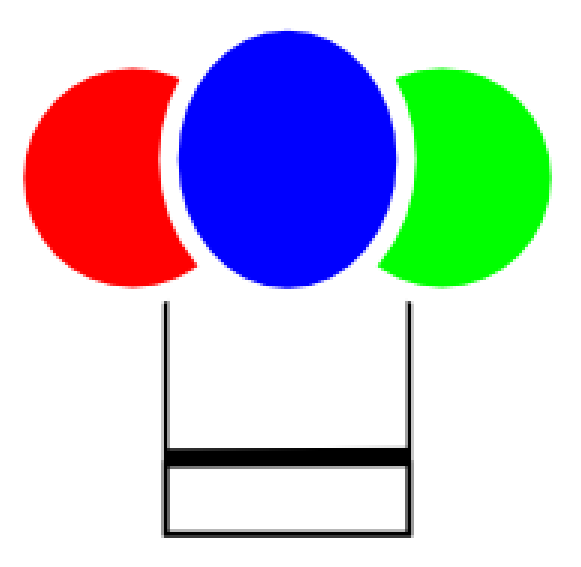

# **ADICIONE**

### Chel MINS NEWS Ligar com Paceho Grupo Refeições Primeiro alimento ... + xarope de guaraná) cúca n um Acúca: Mascavo Abobora Moranga Abacate Abacaxi Abacaxi em Calda Abobrinha Acarajé Acelga Accrola Achocolatado Diet Achocolatado (média) Adoçante em Pó Agrião Água de Coco Verde (média) Alpim (mandioca) REFEIGÃO Carboldizios Calorias Cit. Sou o avalar-de Cito. Tenho-novidades-do Choel prá socié Citos no Già en cine, so pabecalhe derla pitcha As anar o Choel wood concords que contrece e scella ingaimente ce neus Te Depyright (7 2815-2817 Francisco C. F. Weges - Visites: 1621

051. Novo alimento Cliente (Visitante identificado)

Agora que você já se identificou, já pode **adicionar alimentos** à **sua** lista de alimentos no Choef

Vamos acrescentar **Suco de limão** que você encontra na Internet no endereço:

www.fatsecret.com.br/calorias-nutrição/genérico/sucode-limão?portionid=1137126&portionamount=300,000

**Na Tela Inicial (Home-page) do Choef** Toque no botão **Novo**.

1)

A tela muda para a Tela de inclusão de Novo Alimento

# Chol 6 Brain Bairs Novo alimento Heres over an inclusion 7 wills advised in the Nemie do alimento Porcão: Medidas \* Volume \* almi ' 300 mi v Carboidratos \* Calorias \* 26.7 1000 Fonte www.fataecret.com.b Compartilher\* não compartilhar - Calm Limper Antiputo

# 052. Novo alimento Cliente (Visitante identificado)

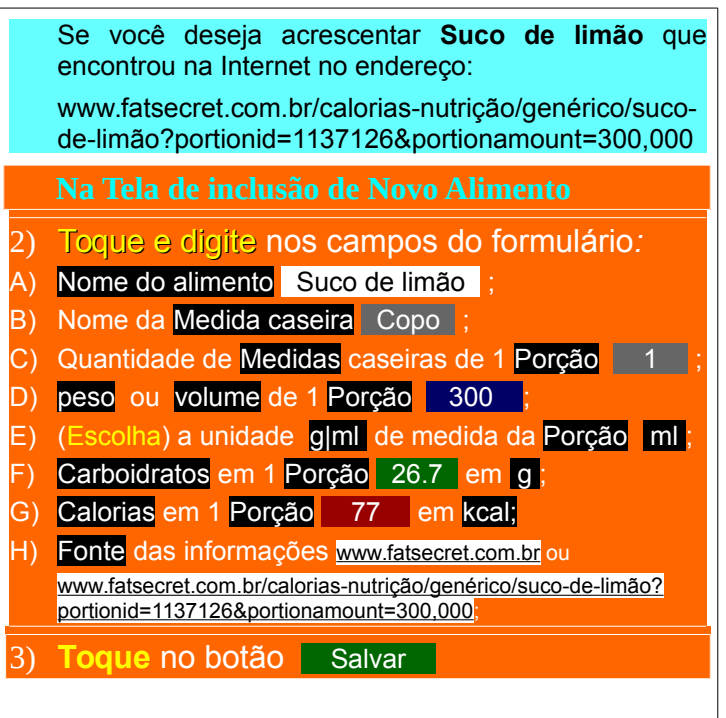

# PChol 6 Basis Heins-Novo alimento Alimento salvo com sucesso tions com unions co " sil o cisrigatórios Nome do alimento 1 Suco de Limão Medida caseira Aviso Alimento salvo com sucesso olmi? ml V Sec. Fonte www.fatsecret.com.br/calorias-nubição/genérico/s Compartihar\* não compartilhar Avancedo +Galver Limner Antimate

# 053. Novo alimento Cliente (Visitante identificado)

O Aviso com a mensagem Alimento salvo com sucesso indica que o alimento foi incluído na **sua** lista de alimentos de Cliente(Visitante identificado) do Choef

 Toque em ok, fechando o Aviso e navegando para a Tela Inicial (Home-Page) do Choef

## **PCha** SHIS DOM: Ligar com Paccho Alimentos Refeições Q SUCO Suco Acerola com Laranja Suco Ades® Comum Suco Ades® Light Uva Suco Clight® Suco de Açai com Banana Amazoo® Suco de Abacaxi Suco de Acerola sem Açúcar Suco de Caju sem Aqúcar Suco de Laranja sem Acúcar Suco de limão Suco Del Valle® Light (média) Suco Del Valle® (média) Suco de Melancia sem Acúcar Suco de Melão Suco de Morango sem Acúcar Suco de Uva Suco Maguary® sem Açûcar **MERCIPA** Carbolitation Calorian Dia liou a avalar de Câta. Tenho normades do Druef ará visit! Diqu rsar a Chiell vect concerns que canhece e acella legalmente os seus

# 054. Novo alimento Cliente (Visitante identificado)

Na Tela inicial (Home-Page) Toque e Digite **suco** no campo de filtragem dos nomes de alimentos

Observe na lista o alimento Suco de limão (A) na mesma cor do nome do cliente Brás Ileiro (A), no cabeçalho da página. Esta cor destacará todos os alimentos da lista que forem ali incluídos pelo visitante identificado.

**Nota:** Você pode incluir até **30 alimentos** na sua lista. Se desejar incluir mais do que esta quantidade, entre em contato com o *Adminitstrad*or do Choef, que poderá alterar esta quantidade para 120 alimentos ou até memo para uma quantidade ilimitada.

# 055. Novo alimento Cliente (Visitante iidentificado)

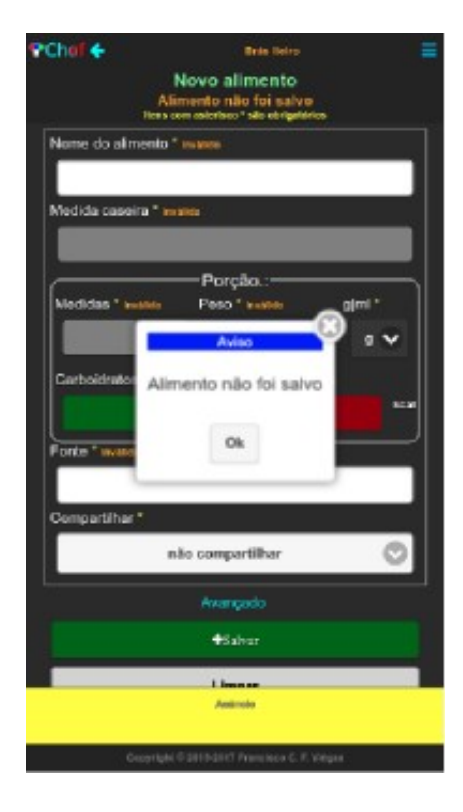

Se a mensagem do diálogo de Aviso não for Alimento salvo com sucesso e não esclarecer bem o que ocorreu, por favor, feche o diálogo e procure junto aos rótulos dos campos as mensagens em laranja para elucidar a razão do insucesso. Se o campo de Nome do alimento e/ou de Medida

caseira for inválido, verifique se você o deixou em branco (esqueceu de preencher), deixou com menos de 3 ou mais de 64 dígitos, ou deixou algum caráter não alfabético e não numérico no meio do texto,

Se um campo de **Medidas** e/ou **peso (ou volume)** e/ou **Carboidratos** e/ou **Calorias** for **inválido**, verifique se você o deixou em branco (esqueceu de preencher) ou digitou ali algo que não é *apenas* um **número** decimal.

Se o campo de **Fonte** for **inválido**, verifique se você o deixou em branco (esqueceu de preencher).

Corrija o(s) erro(s) e toque outra vez no botão Salvar

060.Altere alimento Cliente(Visitante identificado)

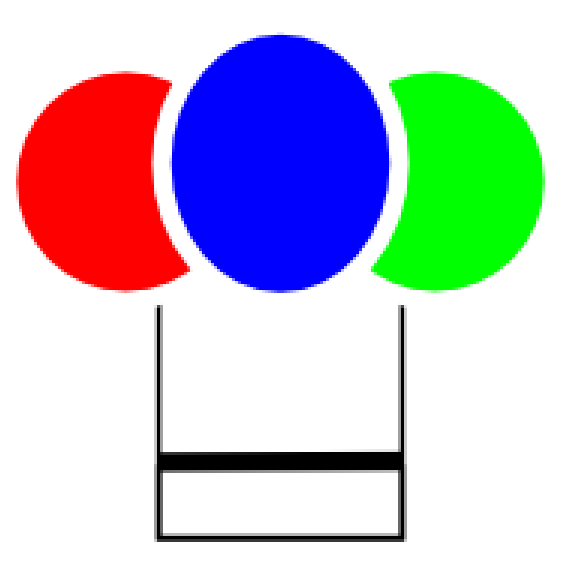

# **ALTERE**

### **PChof** Grain Linite Ligar com Paccho Grups Alimentos Refeições Q. suco Suco Acerola com Laranja Suco Ades® Comum Suco Ades® Light Uva Suco Clight® Suco de Acai com Banana Amazoo® Suco de Abacaxi Suco de Acerola sem Acúcar Suco de Caju sem Acúcar Suco de Laranja sem Açúcar Suco de limão = Suco Del Valle® Ligh (média) Suco Del Valle® (média) Suco de Melancia de la ucar Suco de Melão Suco de Morango sem Açúcar Suco de Uva Suco Maguary® sem Acúcar REFERENCE Carboldrates Galorias Old Bourd availar de Cida Theiho sovielades de Choef pré vooié Cilique no Gill em sins, no sabepelho desla pilgina

a usar o Chorf vool cancerta que contece e aceita legalmente ou seus ar Convertent D 1917-2017 Propietos C. P. Theore - Visitae, 19208

# 061. Edite um alimento Cliente (Visitante identificado)

A qualquer momento e por uma razão qualquer, você pode desejar **substituir** o **Suco de limão** incluído na sua lista, que você encontrou na Internet no endereço:

www.fatsecret.com.br/calorias-nutrição/genérico/sucode-limão?portionid=1137126&portionamount=300,000

por uma Limonada (suco de limão) sem açúcar que você mais tarde encontrou na Internet no endereço:

www.dietaesaude.com.br/dietas/alimentos/503limonada-suco-de-limão-sem-açúcar?q=mel

cujas características mais se assemelham às do alimento que você costuma usar.

 Na página Inicial (Home-Page)
 1) Encontre e toque (tap) no (ou ao lado do) nome do alimento <u>Suco de Limão</u> que você deseja **substituir** na lista de alimentos do Choef.

A tela muda para a Tela do alimento

# 062. Edite um alimento

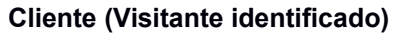

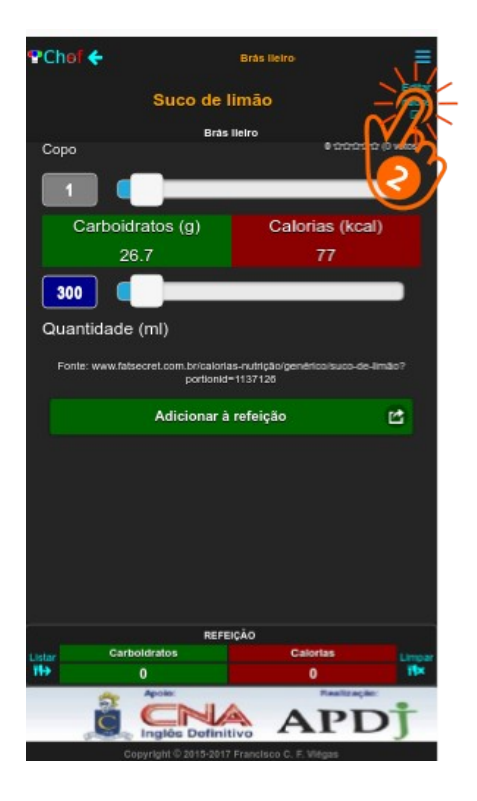

| Na página do Alimento<br>2) Toque (tap) no botão Editar dados                                                                                                |
|----------------------------------------------------------------------------------------------------|
| A tela muda para a Tela de Edição                                                                                                    |
| <b>Nota</b> : O botão <b>Editar dados</b> só estará presente nas páginas dos alimentos incluídos na lista por <b>você</b> (o <b>Visitante Identificado</b> ) |
|                                                                                                    |
|                                                                                                    |
|                                                                                                    |

# 063. Edite um alimento

Cliente (Visitante identificado)

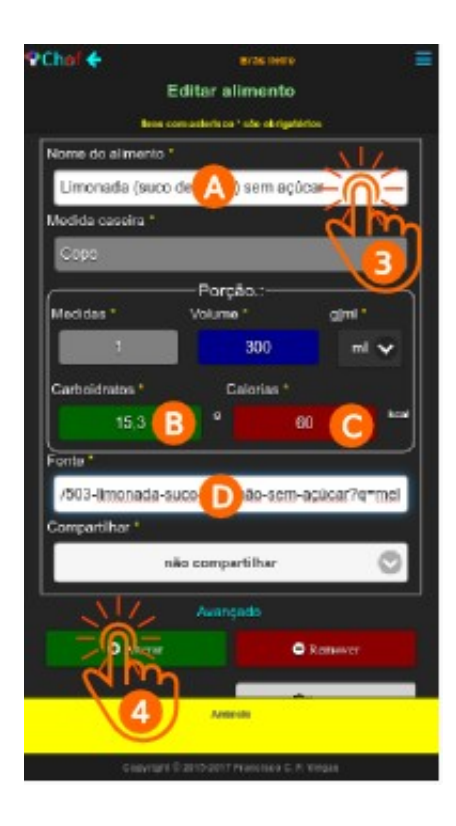

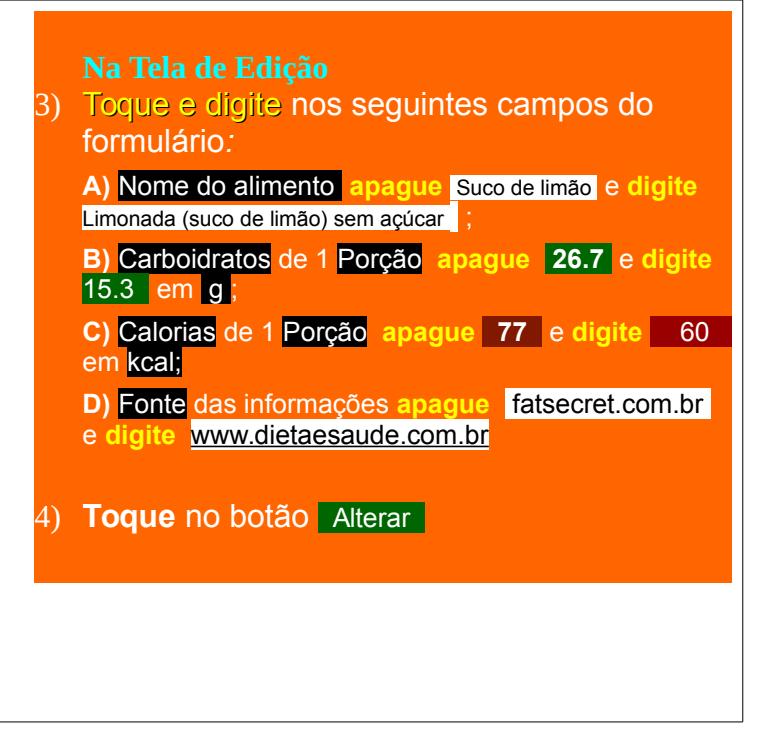

# 064. Edite um alimento Cliente (Visitante identificado)

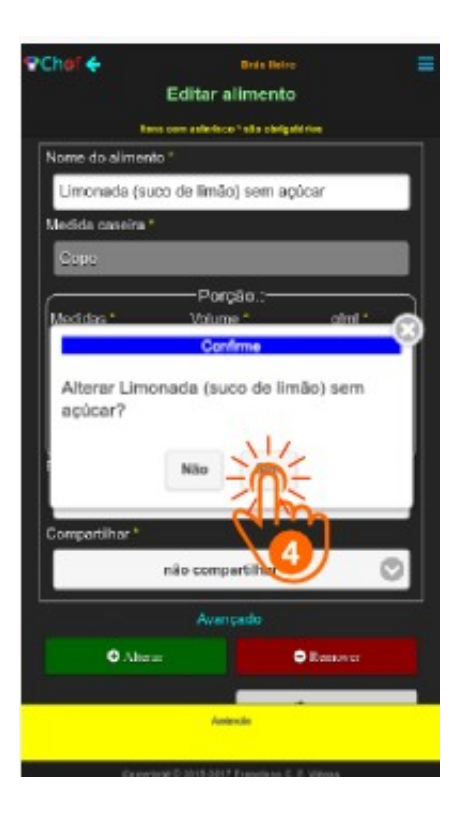

# No diálogo Confirme

 Toque no botão sim, fechando o diálogo, e assim confirme que deseja Alterar Limonada (suco de limão) sem acúcar

Atenção!: as alterações realizadas quando você edita um alimento terão efeito em todas as refeições já salvas em que o alimento foi usado. Isto significa que todas as refeições salvas que continham suco de limão passarão a conter Limonada (suco de limão) sem açúcar, embora com as quantidades originais de carboidratos e calorias de suco de limão com que a refeição foi *quardada*.

Note o poder da edição de um alimento. Você pode, não só alterar a **características** do alimento, como a sua própria **identidade**, "transformando" um alimento em outro.

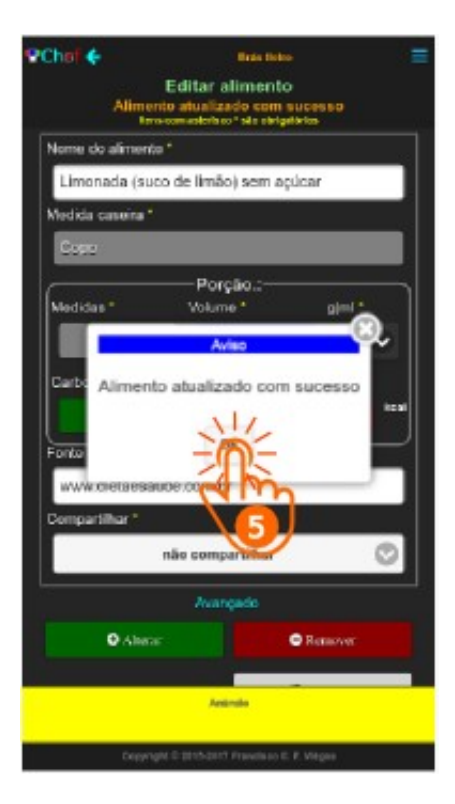

# 065. Edite um alimento Cliente (Visitante identificado)

O Aviso com a mensagem Alimento atualizado com sucesso indica que o alimento foi **substituído** na **sua** lista de alimentos de **Cliente** (Visitante identificado) do Choef

 Toque em ok, fechando o Aviso, navegando para a Página Inicial (Home-Page) do Choef e encerrando o procedimento

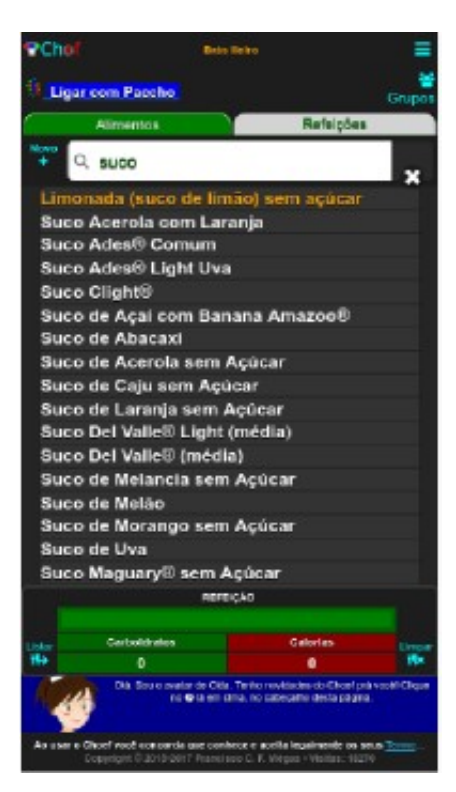

# 066. Edite um alimento Cliente (Visitante identificado)

Na página inicial (Home-Page) Digite suco no campo de filtragem dos nomes de alimentos para verificar a substituição do alimento

Verifique que o alimento <u>Suco de limão</u>, antes listado na mesma cor do nome do cliente, no cabeçalho da página, **não está mais na** lista. Por outro lado, o alimento <u>Limonada (suco</u> de limão) sem açúcar aparece ali.

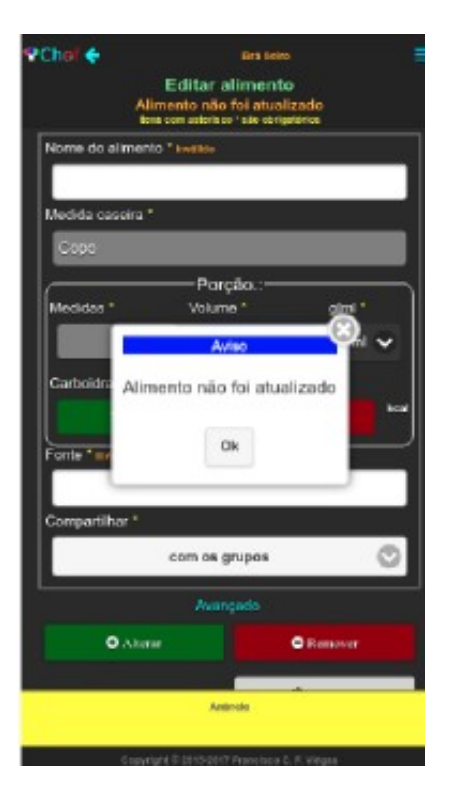

# 067. Edite um alimento (Ooops!) Cliente (Visitante identificado)

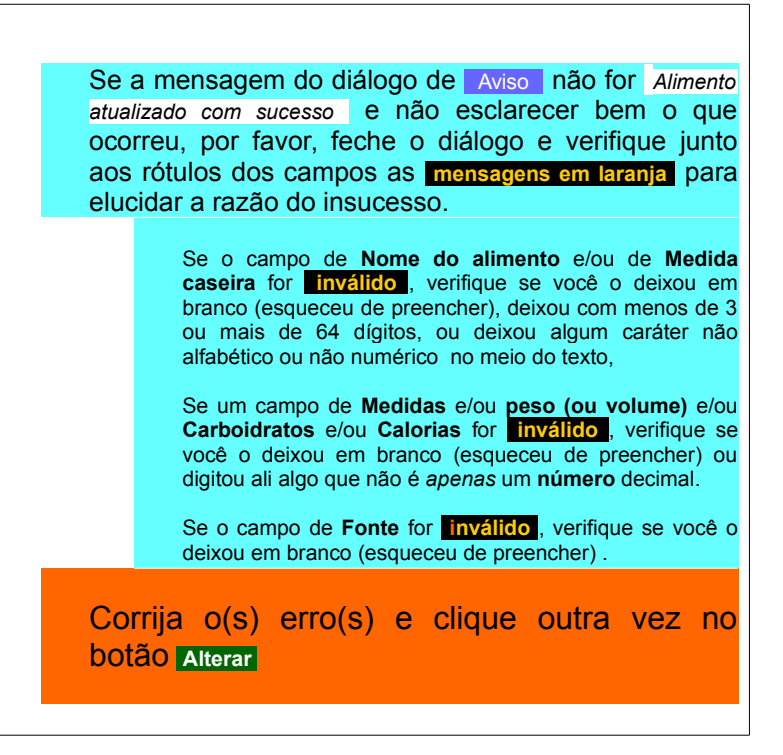

055.Remova alimento Cliente(Visitante identificado)

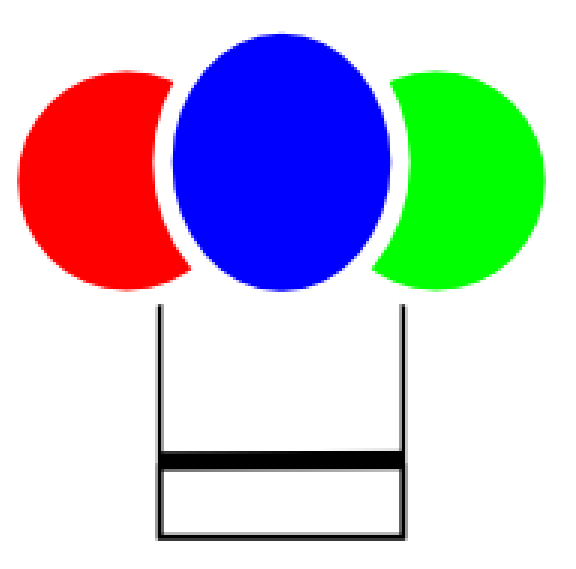

# **REMOVA**

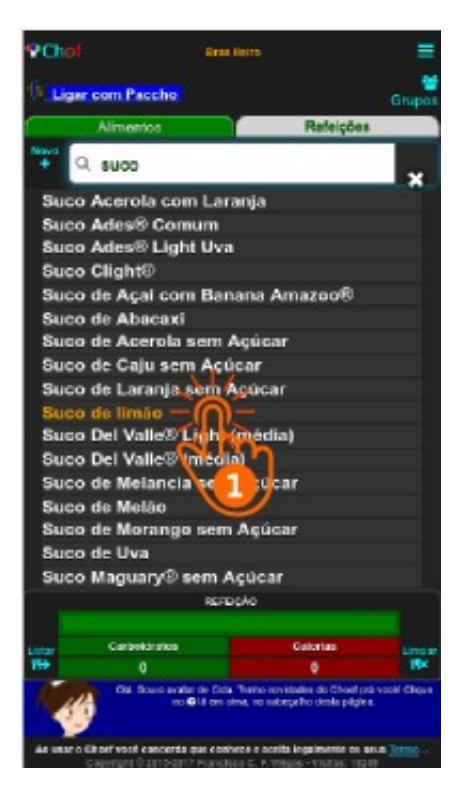

# 056. Remova um alimento Cliente (Visitante identificado)

A qualquer tempo e por qualquer razão, **você** poderá **remover** da lista do Choef qualquer um dos alimentos que **você mesmo** incluiu nela:

 Na Tela Inicial (Home-Page)
 1) Encontre e toque (tap) no (ou ao lado do) nome do alimento <u>Suco de Limão</u> que você deseja remover da lista de alimentos do Choef.

A tela muda para a Tela do alimento

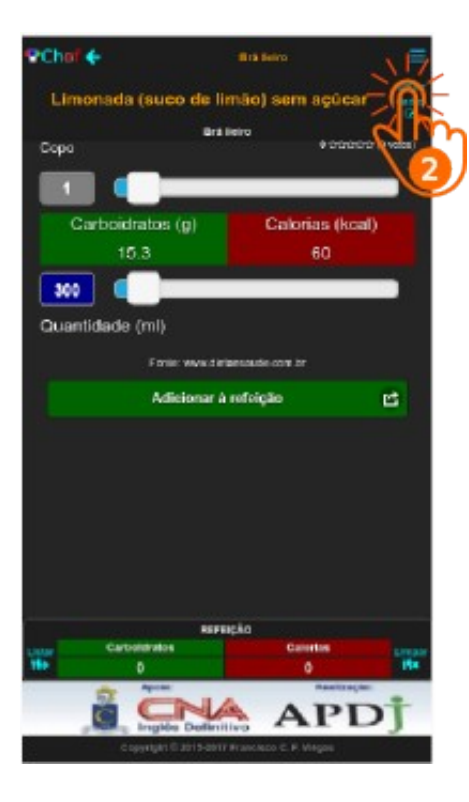

# 057. Remova um alimento Cliente (Visitante identificado)

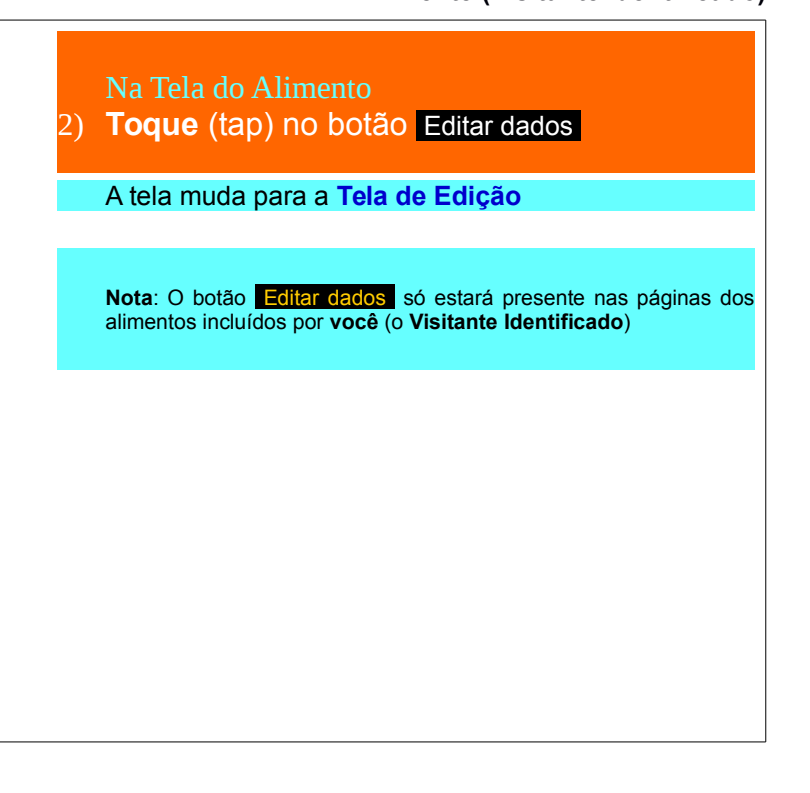

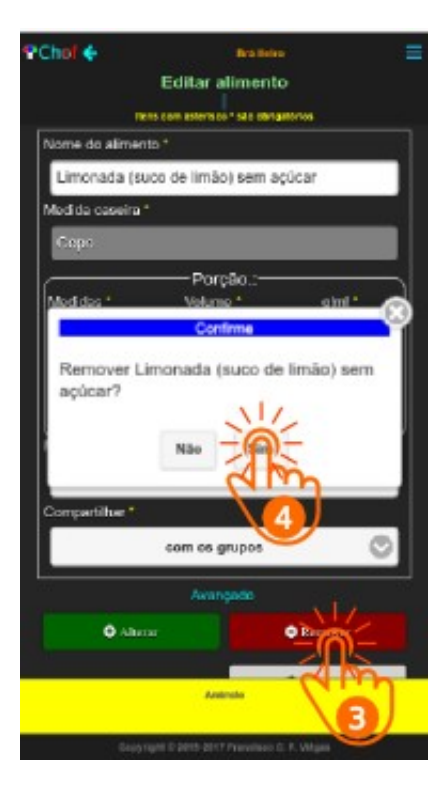

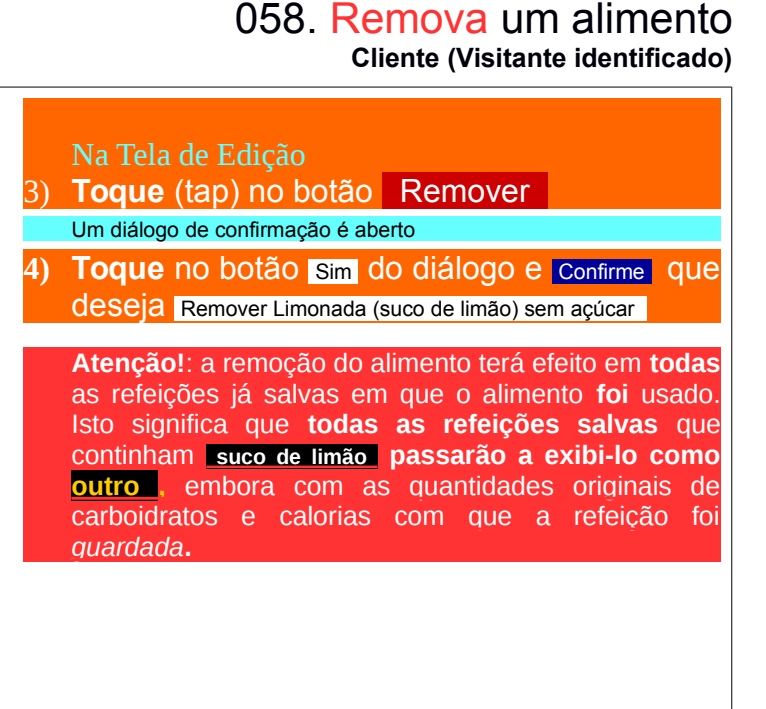

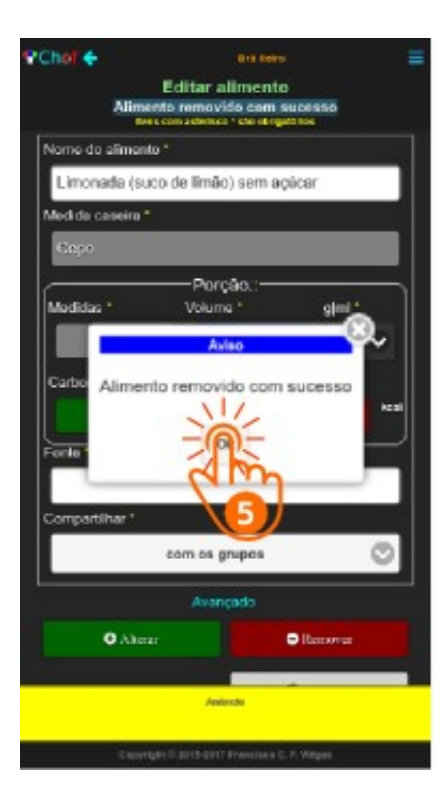

# 059. Remova um alimento Cliente (Visitante identificado)

O Aviso com a mensagem Alimento removido com sucesso indica que o alimento foi removido da **sua** lista de alimentos de **Cliente** (Visitante identificado) do Choef

 Toque em ok, fechando o Aviso, navegando para a Tela Inicial (Home-Page) do Choef e encerrando o procedimento

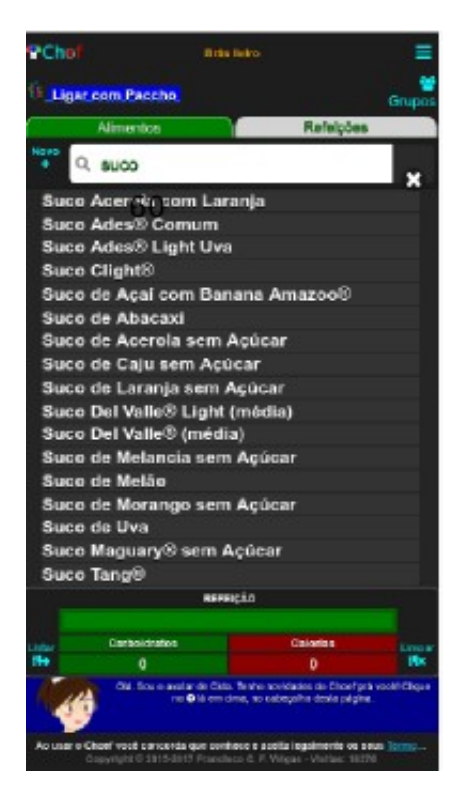

# 059a. Remova um alimento Cliente (Visitante identificado)

Na Tela inicial (Home-Page) **Toque e Digite suco** no campo de filtragem dos nomes de alimentos para **verificar** a remoção do alimento

Verifique que o alimento Limonada (suco de limão) sem açúcar, antes listado na mesma cor do nome do Cliente Brás lleiro, no cabeçalho da página, não está mais na lista.

# 070.Clone Cliente(Visitante identificado)

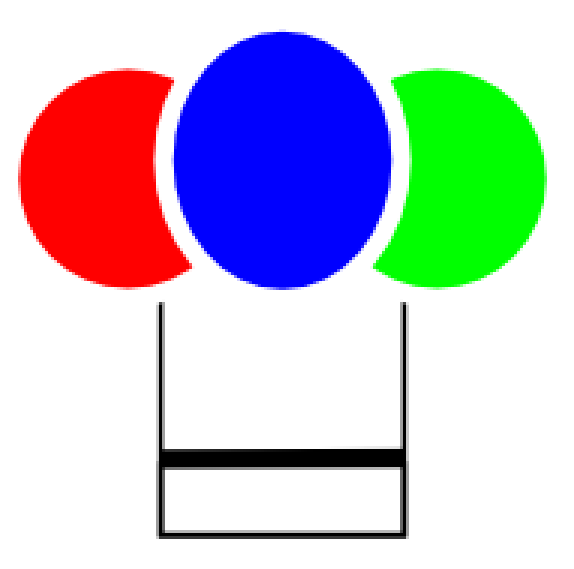

# **CLONE**

# Cliente (Visitante identificado Em alguma ocasião, você pode sentir necessidade de de alterar as características de um alimento que não foi incluído na lista do Choef por você. Mas você não pode editar esse alimento para mudar as características dele (o botão Editar dados não aparece na tela dele para você). Existe uma solução para isto: Você pode criar um Clone daquele alimento para você. E pode então editar este Clone. Vamos experimentar isto com o Abacaxi da lista padrão do Choef:

Na Tela Inicial (Home-Page) 1) Encontre e toque (tap) no (ou ao lado do) nome do alimento Abacaxi (nome em letras brancas) do Choef.

A tela muda para a Tela do alimento

071. Clone Cliente (Visitante identificado)

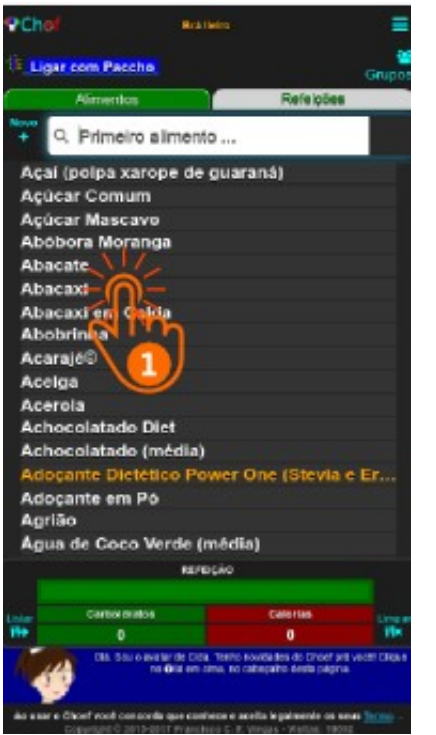

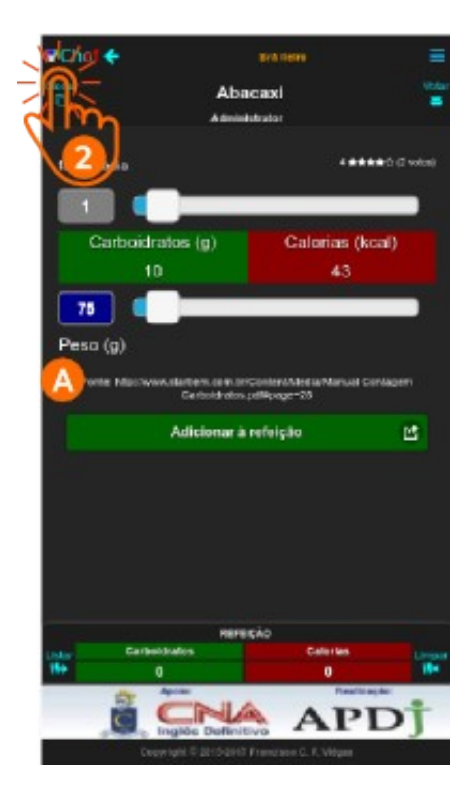

072. Clone Cliente (Visitante identificado)

Na Tela do alimento (Copie a fonte (A) das informações do alimento)
2) Toque no botão <u>Cionar</u>

A tela muda para a Tela de clonagem

# 🕈 Chol 🌜 Cont states Editar alimento liens com colorises 1 sils chrigabbeles Nome de alimente Abacaxi Medida caseira \* Porcão:: Medidas \* Peso<sup>1</sup> aimi \* U V Carboidratos \* Calorias\* Real Fonte 1 tia Carboidratos.pdf#page=25 não compartilhar Avancado DRestauras

# Na Tela de clonagem Toque (tap) no campo Fonte e informe a fonte das informações que está usando para as características alteradas deste Clone (cole a fonte copiada da Tela do alimento) http://www.starbem.com.br/Content/Media/Manual Contagem Carboidratos.pdf#page=25 Nesta própria Tela de clonagem do alimento, você já pode editá-lo e alterar gualquer das características que o diferencie do alimento original. É obrigatório que você informe a Fonte das informações que está usando para editar este clone. Esta fonte pode ser um endereco na Internet ou gualquer outra. Não esqueca, no entanto, que é esta informação que empresta credibilidade aos dados do alimento. Neste exemplo, não alteramos nenhuma característica do alimento original. Isto ficaria para uma edição futura Fornecemos apenas a informação obrigatória da fonte das informações: http://www.starbem.com.br/Content/Media/Manual Contagem Carboidratos.pdf#page=25) mantendo a fonte original, já que ainda não alteramos nenhuma característica do aliemento Toque (tap) no botão Clonar Um diálogo de confirmação é aberto

073. Clone

Cliente (Visitante identificado)

# 074. Clonar Cliente (Visitante identificado)

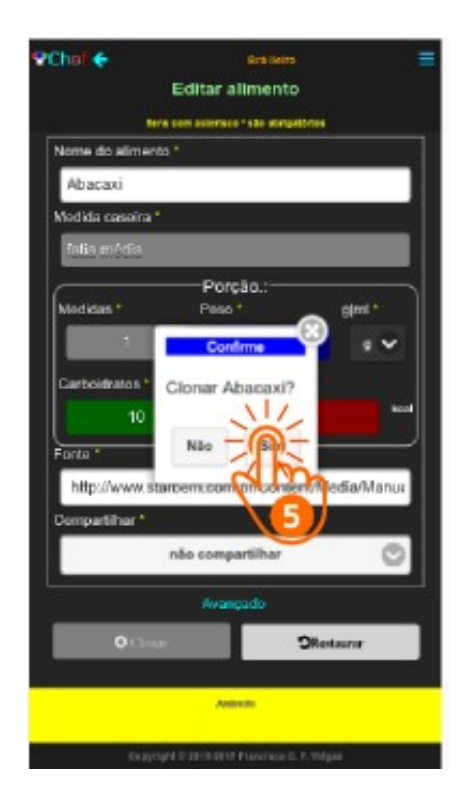

| 5) | No Diál<br>Toque<br>deseja | logo<br>(tap)<br>Clonar | NO<br>Abac | botão<br>axi | Sim | е | Confirme | que |
|----|----------------------------|-------------------------|------------|--------------|-----|---|----------|-----|
|    |                            |                         |            |              |     |   |          |     |
|    |                            |                         |            |              |     |   |          |     |
|    |                            |                         |            |              |     |   |          |     |
|    |                            |                         |            |              |     |   |          |     |

# PChol 🔶 **Binis** Helto Editar alimento Alimento cionado com succeso tens con aderisco" als delgatórios Nome do alimento\* Abacaxi Medida caseira tatia média Porcão.: Medidas \* Fesa ' Aviso Carboi Alimento clonado com sucesso Franks Choet importante or mining experiencia pessoal Compartilhar\* não comi DRestauror Ambrida

# 075. Clone Cliente (Visitante identificado)

O Aviso com a mensagem Alimento clonado com sucesso indica que o clone do alimento foi incluído da **sua** lista de alimentos de **Cliente** (Visitante identificado) do Choef

 Toque em ok, fechando o Aviso, navegando para a Tela Inicial (Home-Page) do Choef e encerrando o procedimento

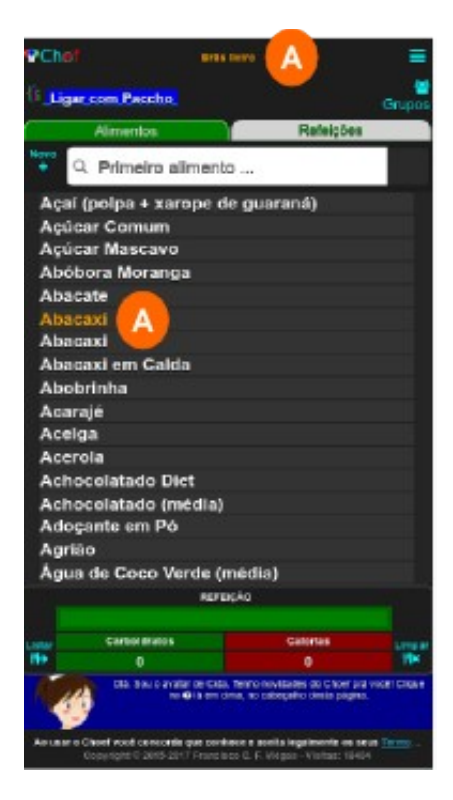

# 076. Clone Cliente (Visitante identificado)

Na página inicial (Home-Page) Procure **Abacaxi** na lista de alimentos

Observe que agora existem duas ocorrências de Abacaxi na lista de alimentos: uma com o nome Abacaxi em letras brancas e outra com o nome Abacaxi (A) na mesma cor do nome do Cliente Brás Ileiro(A), no cabeçalho da página. Esta cor indica os alimentos incluídos na lista pelo visitante identificado.

**Nota:** Você pode incluir até **30 alimentos** na sua lista. Se desejar incluir mais do que esta quantidade, entre em contato com o *Adminitstrador* do Choef, que poderá alterar esta quantidade para 120 alimentos ou até memo para uma quantidade ilimitada.
### 077. Clone (Ooops!) Cliente (Visitante identificado)

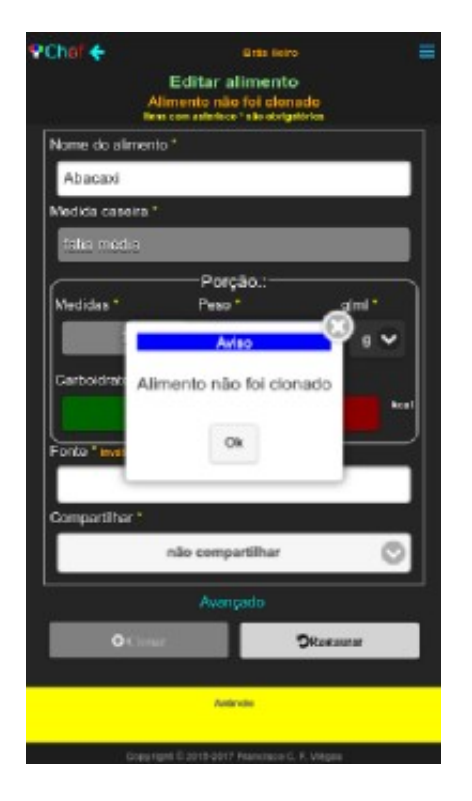

Se a mensagem do diálogo de Aviso não for Alimento clonado com sucesso e não esclarecer bem o que ocorreu, por favor, feche o diálogo e verifique junto aos rótulos dos campos as mensagens em laranja para elucidar a razão do insucesso. Se o campo de Nome do alimento e/ou de Medida caseira for inválido, verifique se você o deixou em branco (esqueceu de preencher), deixou com menos de 3 ou mais de 64 dígitos, ou deixou algum caráter não alfabético ou não numérico no meio do texto, Se um campo de Medidas e/ou peso (ou volume) e/ou Carboidratos e/ou Calorias for inválido, verifique se

você o deixou em branco (esqueceu de preencher) ou digitou ali algo que não é *apenas* um **número** decimal.

Se o campo de **Fonte** for **inválido**, verifique se você o deixou em branco (esqueceu de preencher).

Corrija o(s) erro(s) e clique outra vez no botão Clonar

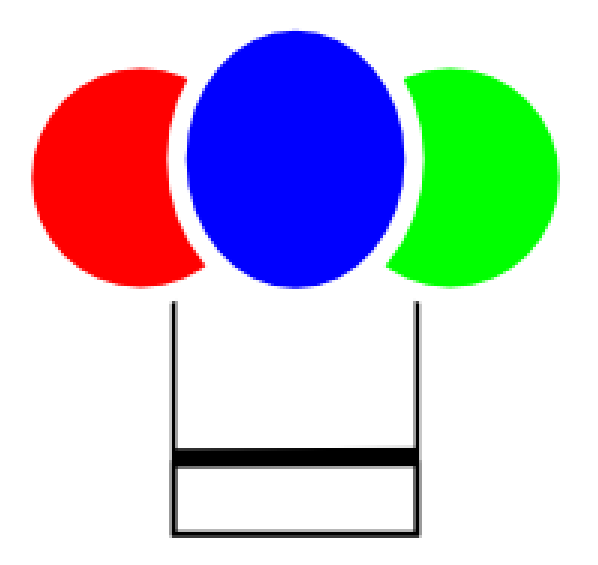

# COMPARTILHE

Comecemos a conhecer os recursos de **comparti-**Ihamento do Choef, **recebendo** informações:

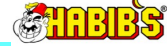

O site: www.habibs.com.br/\_pdf/tabela\_Nutricional\_Habibs.pdf publica na Internet uma tabela nutricional com mais de uma centena de itens do cardápio do HABIB'S. Se você gosta do HABIB'S, você pode tentar incluir todos estes itens no Choef, mas, além do trabalho que teria, você pode até mesmo *estourar* o seu limite de inclusão de alimentos no Choef.

Por sorte, o Cliente Francisco Carlos Ferreira Viégas, cuja filha é fã do HABIB'S, já fez isto. E autorizou o compartilhamento de todos esses alimentos com os participantes do próprio grupo dele.

Vamos ver como você pode **aderir** ao Grupo de Francisco Carlos Ferreira Viégas e **receber** na **sua** lista de alimentos todos aqueles itens da tabela do HABIB'S

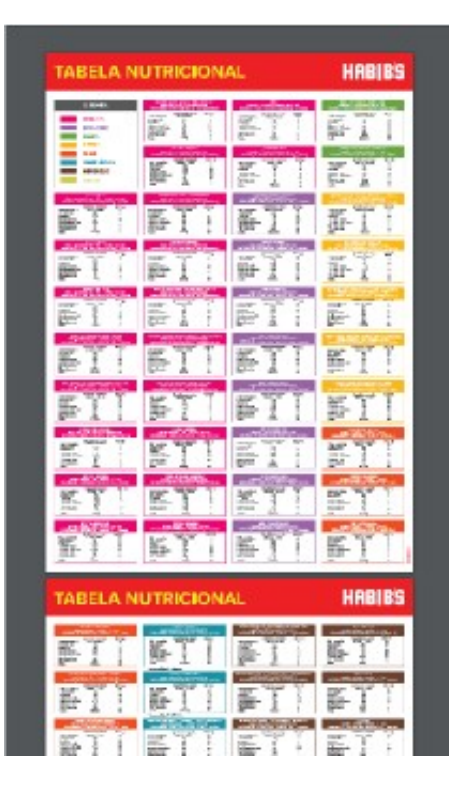

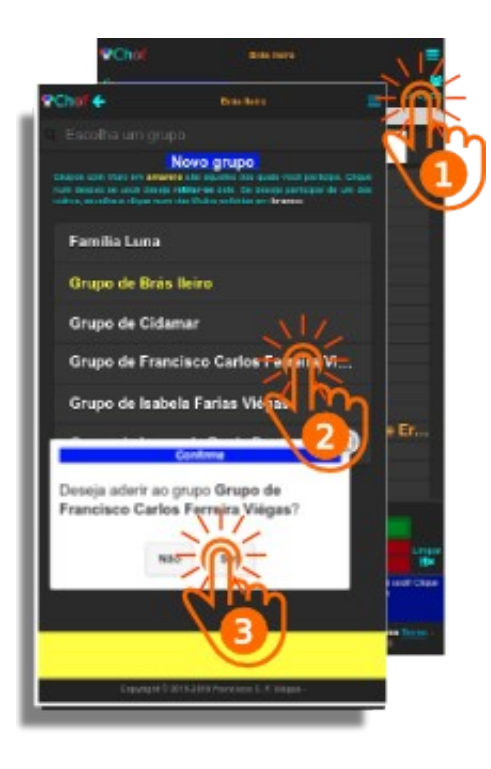

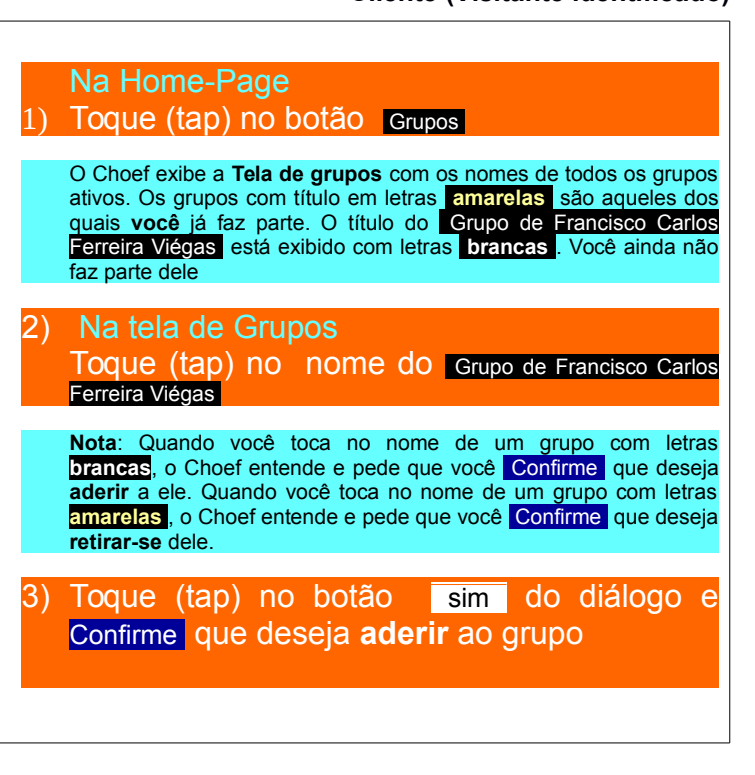

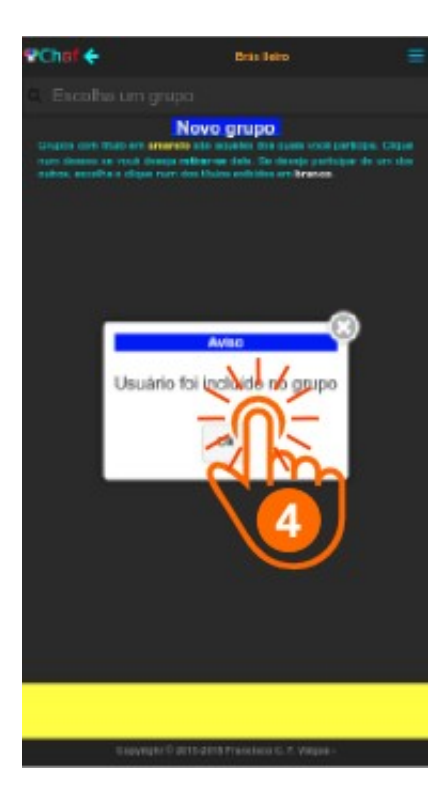

O Aviso com a mensagem Usuário foi incluido no grupo indica que o cliente agora faz parte do grupo escolhido e pode usar os alimentos que todos os participantes daquele grupo autorizaram a compartilhar

 Toque em ok, fechando o Aviso, navegando para a Tela Inicial (Home-Page) do Choef e encerrando o procedimento

Simples assim!

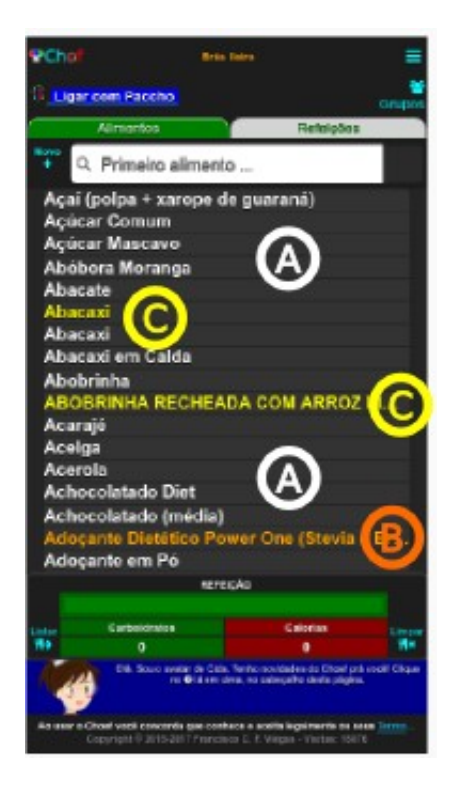

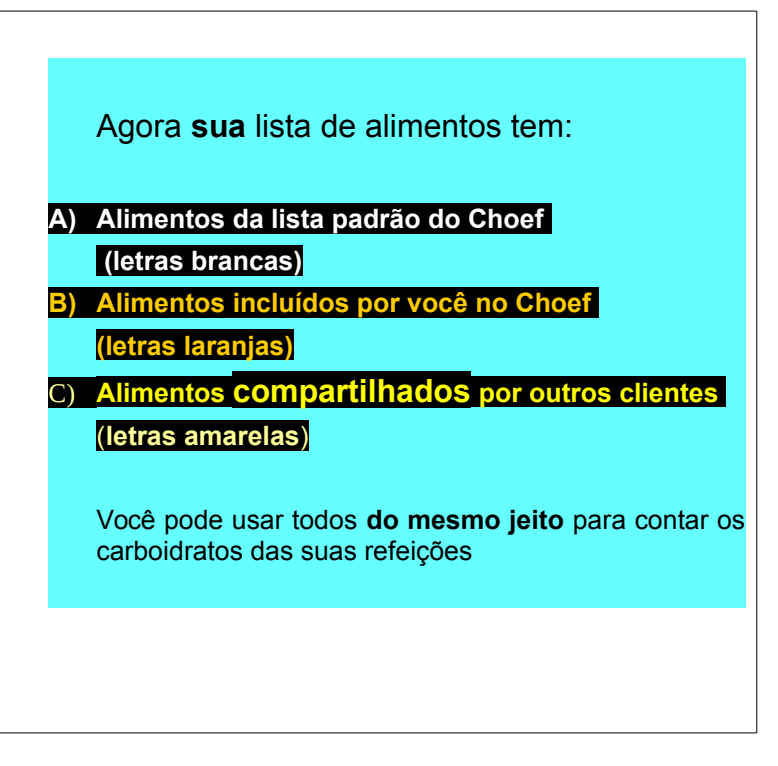

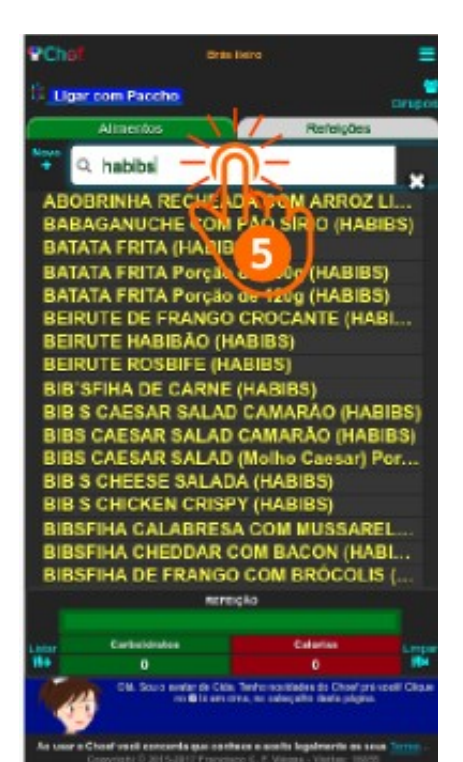

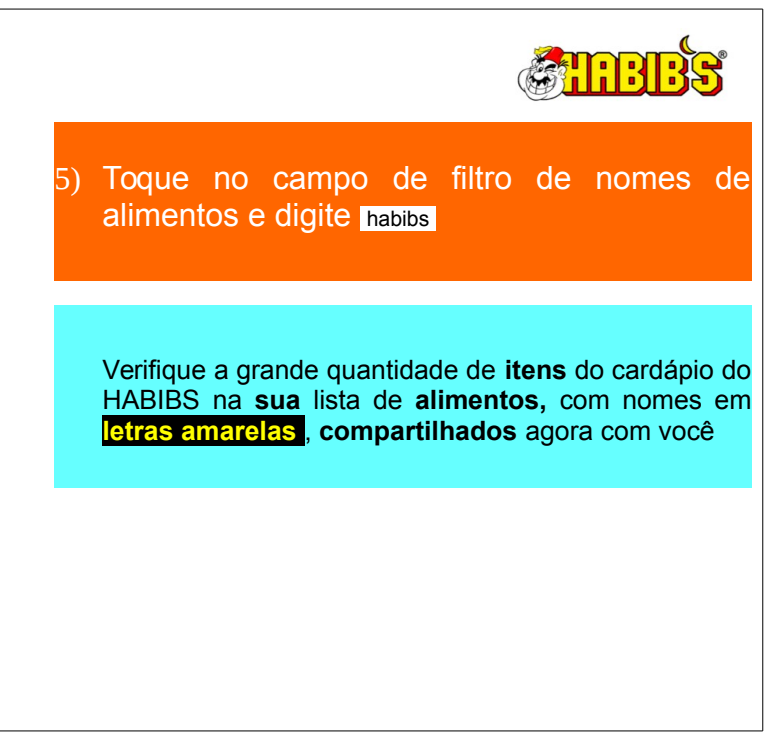

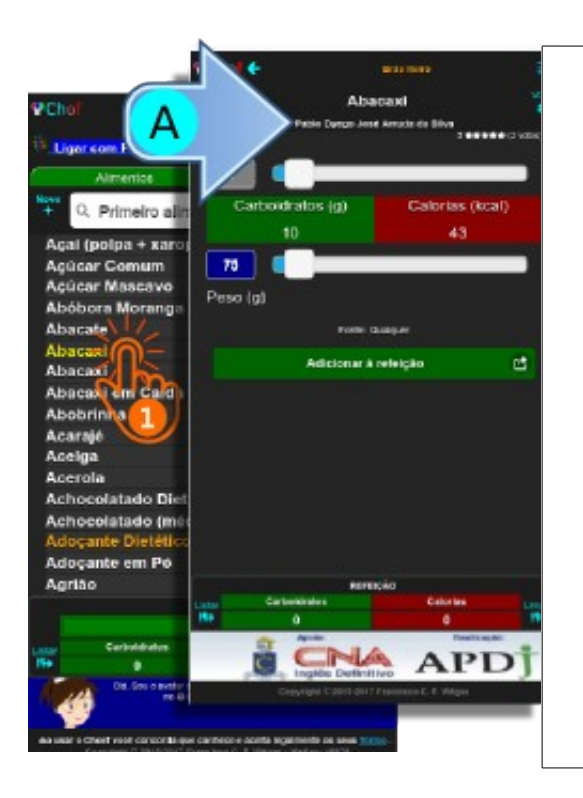

Nem todos os alimentos que você **recebeu** por **compartilhamento** ao aderir ao **Grupo de Francisco Carlos Ferreira Viégas** foram incluidos no Choef por esse cliente.

#### Na Home-Page

 Toque no Abacaxi (com letras amarelas) recebido por compartilhamento na sua lista de alimentos

Na Tela do alimento, observe o nome do Cliente que incluiu o alimento no Choef (A) (Pablo Dyego José Arruda da Silva). Este Cliente autorizou o compartilhamento do Abacaxi incluido por ele no Choef e aderiu ao Grupo de Francisco Carlos Ferreira Viégas (de onde você o recebeu ao aderir ao grupo). Aquele cliente cumpriu as duas etapas necessárias ao compartilhamento do alimento

Vejamos agora como autorizar o compartilhamento

#### **PChof** Bis liene Ligar com Paccho Grus Refeições. Primeiro alimento ... Acai (polpa xarope de guaraná) Comum cicar Mascavo Abobora Moranga Abacate Abacaxi Abacaxi em Calda Abobrinha Acarajó® Acelga Acerola Achocolatado Diet Achocolatado (média) Adoçante Dietético Power One (Stevia e Er. Adoçante em Pó Agrião Água de Coco Verde (média) REPRICAC Carboleirates Caliprics Ű. Old. Bouro avail ar de Cicla. Tenho revelades do Ohoef prá vecti Cire no 40 ta em cinta, no catego no cerca págna. As a car o Chortwool concerts que conhece e aceits legalmente os seus ter

### 105b. Compartilhar Cliente (Visitante identificado)

|    | Você pode <b>autorizar o compartilhamento</b> ao acrescentar o <b>Novo</b> alimento <b>Suco de limão</b> que encontrou na Internet no endereço: |
|----|----------------------------------------------------------------------------------------------------|
|    | www.dietaesaude.com.br/dietas/alimentos/503-<br>limonada-suco-de-limão-sem-açúcar?q=mel                                                         |
|    | Vejamos como                                                                                                    |
|    | Na Tela inicial (Home-page)                                                                                                    |
| 1) | Toque no botão Novo                                                                                                    |
|    |                                                                                                    |
|    | A tela muda para a Tela de inclusão de alimento                                                                                                 |
|    |                                                                                                    |
|    |                                                                                                    |
|    |                                                                                                    |
|    |                                                                                                    |
|    |                                                                                                    |
|    |                                                                                                    |
|    |                                                                                                    |

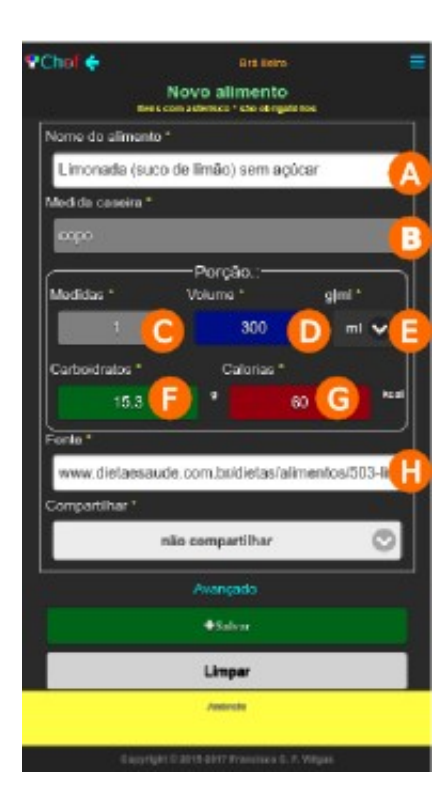

|    | Você pode <b>autorizar o compartilhamento</b> ao acrescentar o <b>Novo</b> alimento <b>Suco de limão</b> que encontrou na Internet no endereço: |
|----|----------------------------------------------------------------------------------------------------|
|    | www.dietaesaude.com.br/dietas/alimentos/503-<br>limonada-suco-de-limão-sem-açúcar?q=mel                                                         |
|    | Vejamos como                                                                                                    |
|    | Na Tela de inclusão de Novo Alimento                                                                                                    |
| 2) | Toque e digite nos campos do formulário:                                                                                                    |
| A) | Nome do alimento Limonada (Suco de limão) sem açúcar ;                                                                                          |
| B) | Nome da Medida caseira copo ;                                                                                                    |
| C) | Quantidade de Medidas caseiras de 1 Porção 1;                                                                                                   |
| D) | peso ou volume de 1 Porção 300 ;                                                                                                    |
| E) | (Escolha) a unidade g ml de medida da Porção ml;                                                                                                |
| F) | Carboidratos em 1 Porção 15.3 em g;                                                                                                    |
| G) | Calorias em 1 Porção 60 em kcal;                                                                                                    |
| H) | Fonte das informações www.dietaesaude.com.br ou                                                                                                 |
|    | www.dietaesaude.com.br/dietas/alimentos/503-limonada-suco-de-<br>limão-sem-açúcar?q=mel                                                         |

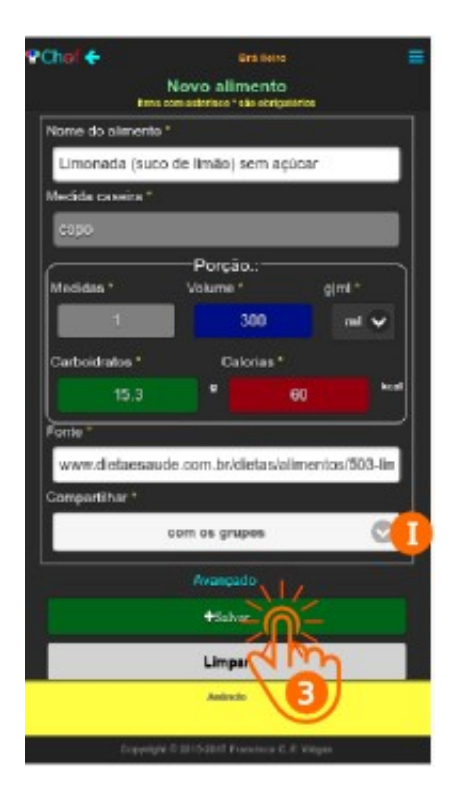

|    | Se você está <b>seguro</b> de que pode <b>recomendar</b> a<br>outras pessoas o uso do alimento como incluido na<br><b>sua</b> lista, acrescente mais uma etapa no procedimento<br>da inclusão do <b>Novo</b> alimento: |
|----|----------------------------------------------------------------------------------------------------|
|    | Na Tela de inclusão de novo alimento                                                                                                    |
|    | Acrescente (execute) esta etapa:                                                                                                    |
| 2) | I) Escolha no campo Compartilhar a Opção com os<br>grupos<br>Nota: Você pode acrescentar este mesmo procedimento quando                                                                                                |
|    | incluir um <b>Clone</b> ha sua lista de alimentos                                                                                                    |
| 3) | Toque no botão Salvar                                                                                                    |
|    |                                                                                                    |
|    |                                                                                                    |
|    |                                                                                                    |

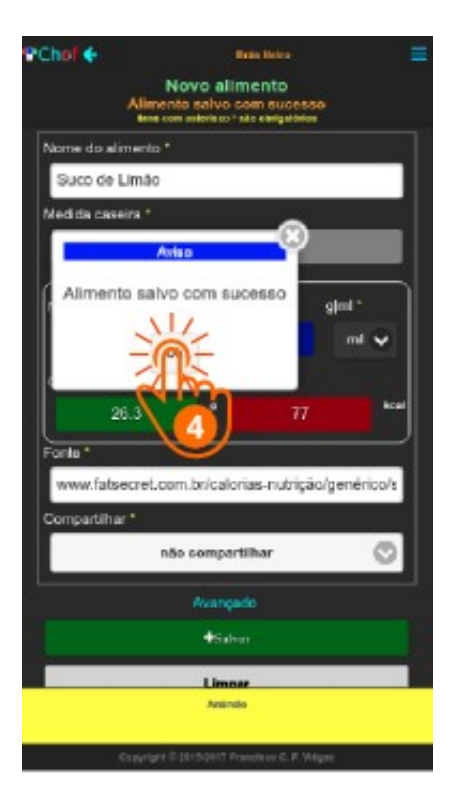

O Aviso com a mensagem Alimento salvo com sucesso indica que o alimento foi incluído na **sua** lista de alimentos de Cliente(Visitante identificado) do Choef.

Com a nova etapa incluída no procedimento, O compartilhamento do seu suco de limão está autorizado. Os clientes que fizerem parte de todos os grupos a que você aderir terão acesso a este alimento

 Toque em ok, fechando o Aviso e navegando para a Tela Inicial (Home-Page) do Choef

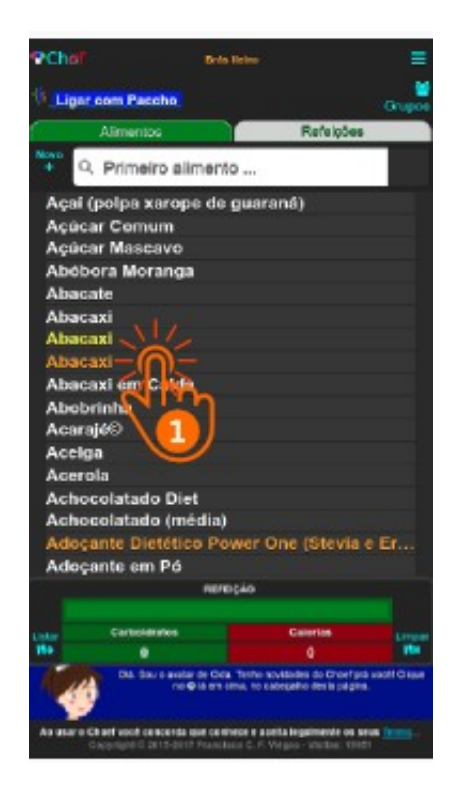

Agora, vamos ver como **autorizar** o **compartilhamento** de um alimento que você deseja **compartilhar**, se você **não** fez isso ao **incluir** (ou ao **clonar**) o alimento na sua lista.

#### Na Home-Page

 Encontre e Toque no Abacaxi que você incluiu por clonagem na sua lista

A tela muda para a Tela do alimento

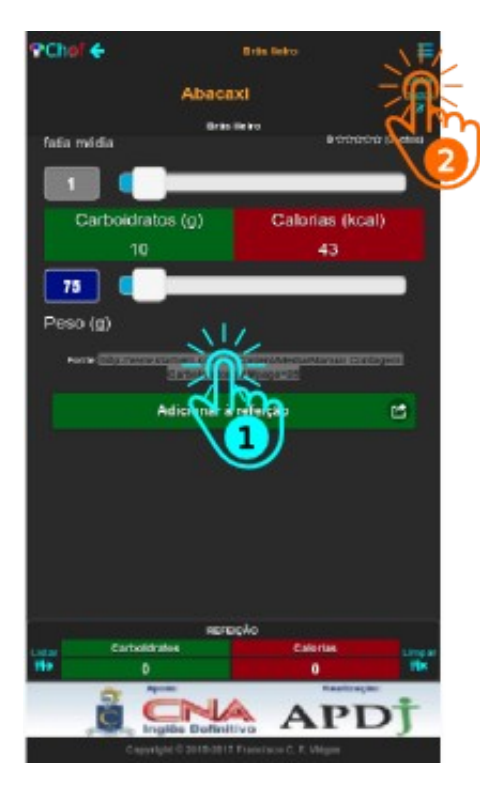

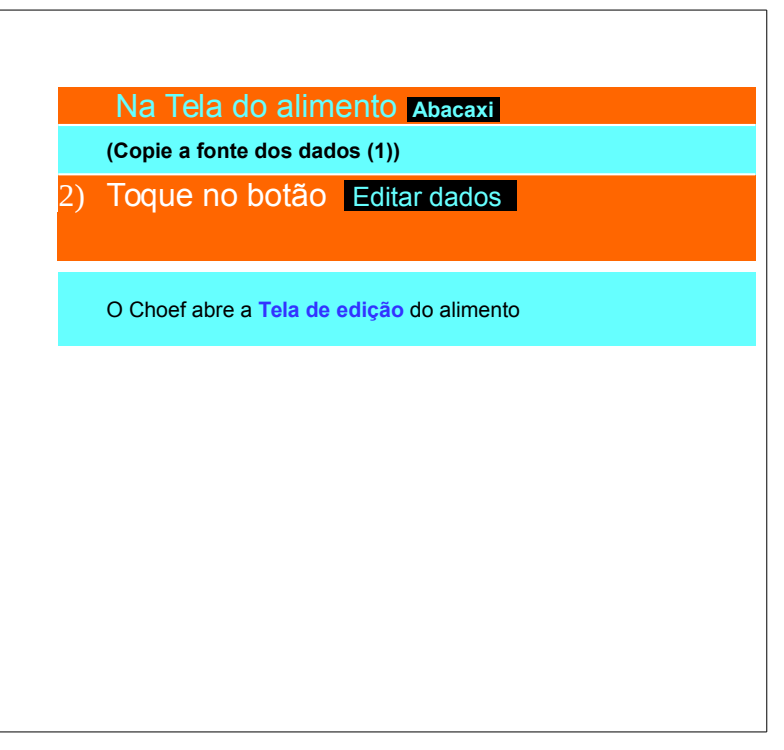

## 107a. Compartilhe

Cliente (Visitante identificado)

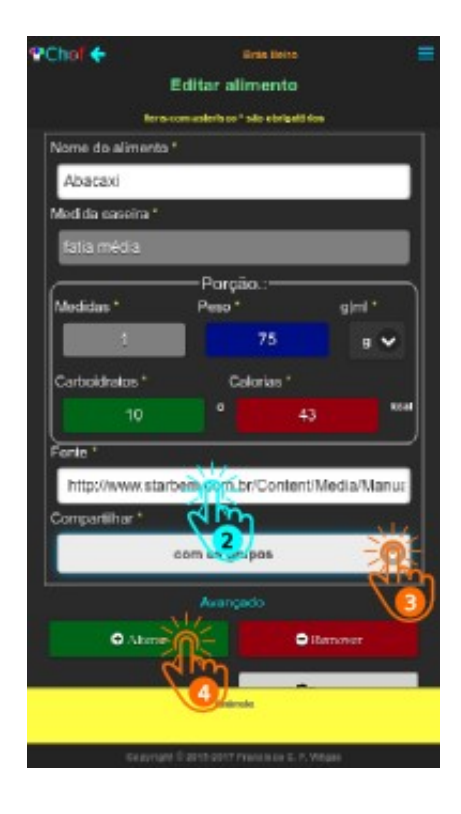

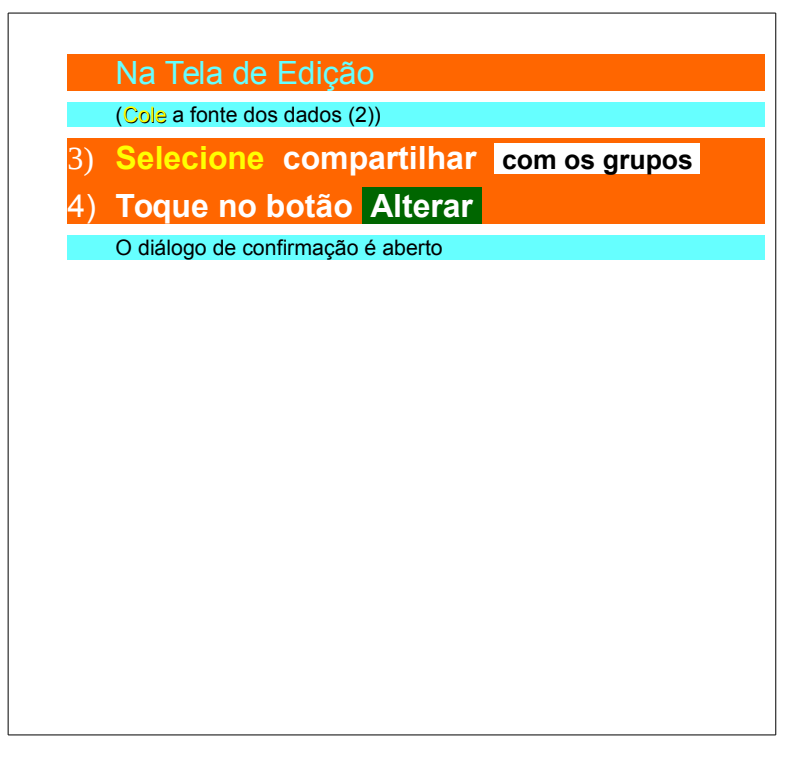

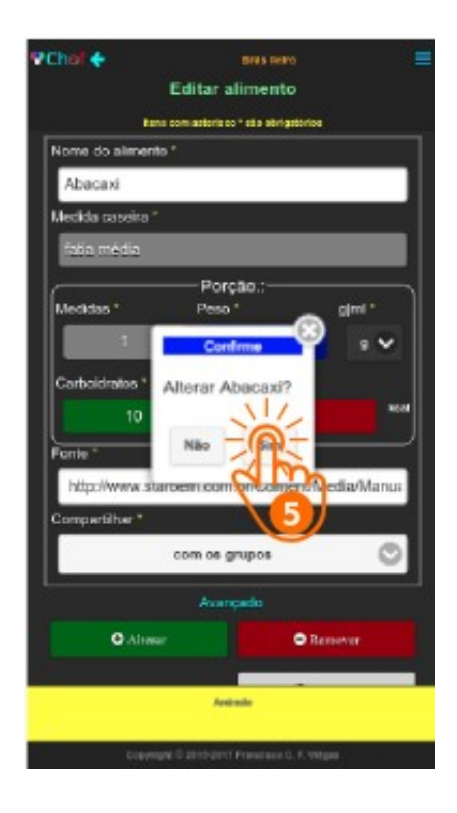

| 5)_ | Toque no hotão | Sim | Α_ | Confirme |
|-----|----------------|-----|----|----------|
| 5)  | alteração      | Sim | C  | Comme    |
|     |                |     |    |          |
|     |                |     |    |          |
|     |                |     |    |          |
|     |                |     |    |          |
|     |                |     |    |          |
|     |                |     |    |          |
|     |                |     |    |          |

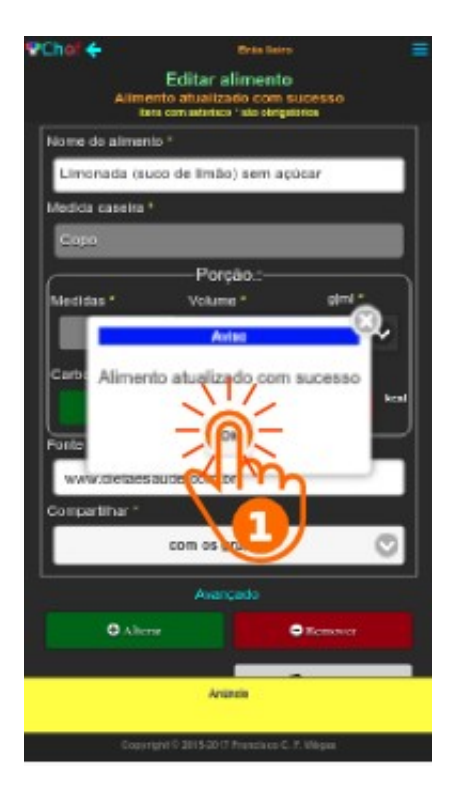

A mensagem Alimento atualizado com sucesso avisa que você autorizou o compartilhamento do seu abacaxi com sucesso. Toque no botão Ok, feche o Aviso e navegue para a Home-Page do Choef.

Nota: A autorização de compartilhamento do alimento é, normalmente, a fase A do procedimento de compartilhamento. Você só passa de fato a fornecer compartilhamento de seus alimentos quando cria ou faz a adesão a um grupo de clientes, normalmente a fase B. Neste caso, entretanto, você já tinha feito a adesão (fase B) ao Grupo de Francisco Carlos Ferreira Viégas e o procedimento de compratilhamento com os participantes desse grupo está completado., De agora em diante, todos os Clientes que fazem parte daquele grupo já encontrão o Abacaxi que você compartilhou, quando abrirem as suas listagens de alimentos

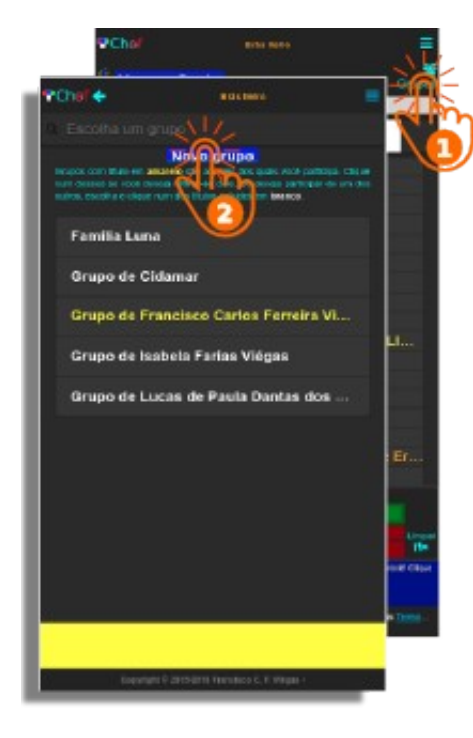

Você completou a autorização de compartilhamento do alimento, que é uma das fases do procedimento de compartilhamento. Feito isso, é conveniente que você crie um grupo para ter uma referência de fornecimento das informações que deseja compatilhar.

Na Home-Page Toque no botão Grupos

O Choef exibe a **Tela de grupos** 

Na Tela de grupos

2) Toque no botão Novo grupo

O Choef exibe a Tela de criação de grupo

## PChol + Brits Reins Grupo criado com sucesso Novo grupo Nome do arupo OF BALLS DATE: Criar o grupo NOTA O G perters ader Grupe criado com sucesso automotica m

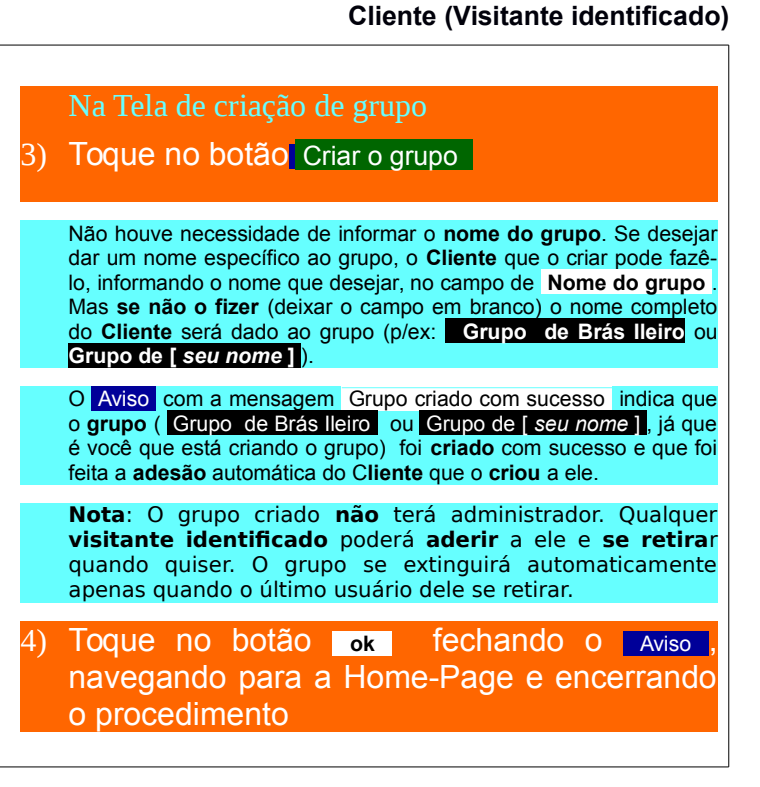

110. Compartilhe

Se a mensagem do diálogo de Aviso não for Grupo salvo com sucesso e não esclarecer bem o que ocorreu, por favor, feche o diálogo e verifique no cabeçalho da página as mensagens em laranja para elucidar a razão do insucesso.

> Se o **Nome do do grupo** for **inválido**, verifique se você o deixou com menos de 3 ou mais de 64 dígitos, ou deixou algum caráter não alfabético e não numérico no texto,

Corrija o(s) erro(s) e clique outra vez no botão Criar o grupo

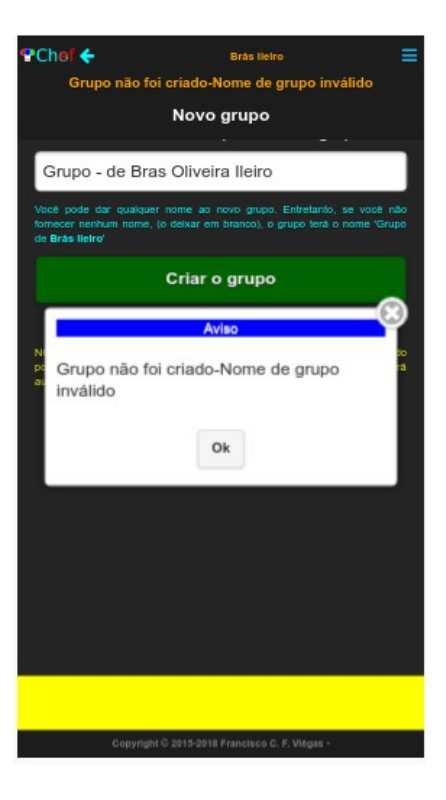

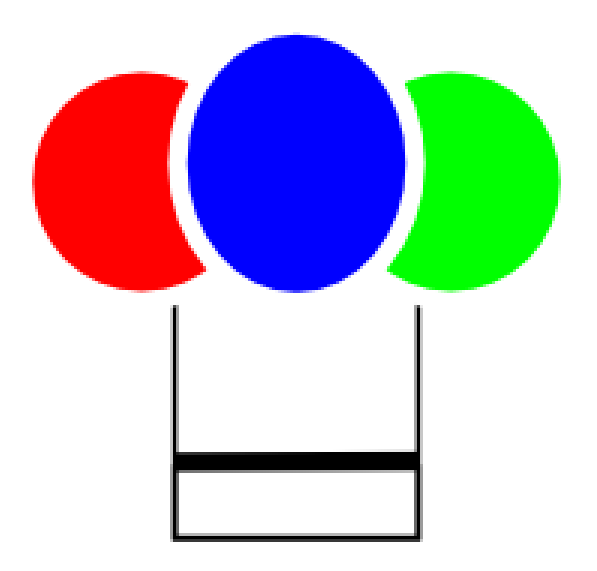

# DESCOMPARTILHE

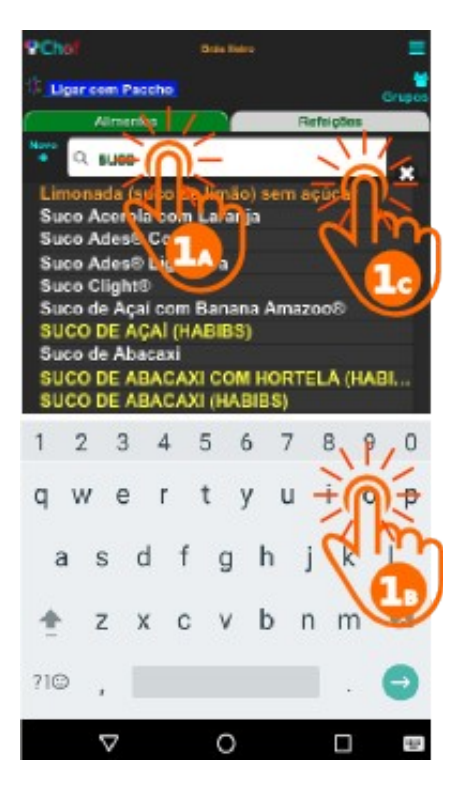

Você pode **cancelar o compartilhamento** dos seus alimentos. Porém é preciso que você seja muito criterioso ao fazer isso, pois poderá, com esta ação, prejudicar seus colegas **Clientes** do Choef que usem esses alimentos no seu cotidiano.

Para **desfazer o compartilhamento** de um alimento, o você pode **cancelar** a **fase A** do compartilhamento dele:

Na Home-Page

- Selecione o suco de limão que você incluiu
  - na sua lista (Limonada (suco de limão) sem açúcar
  - A) Toque no campo de filtro de nomes de alimentos

B) Digite suco

C) Toque no nome do suco de limão

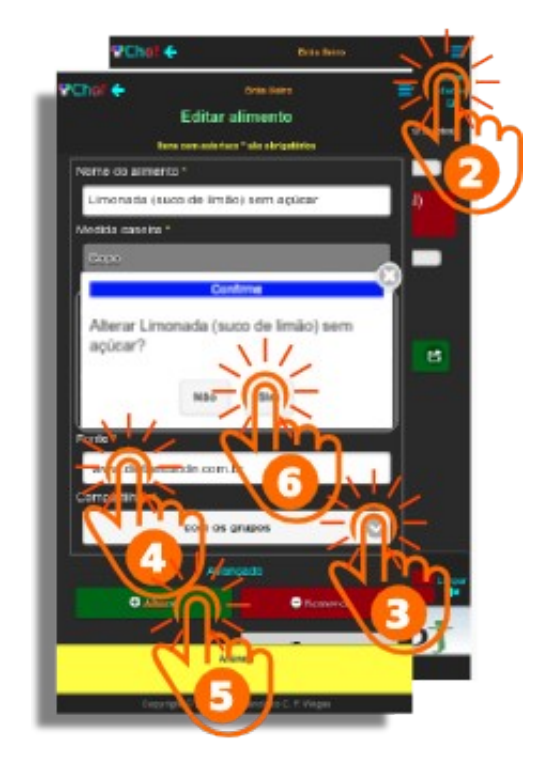

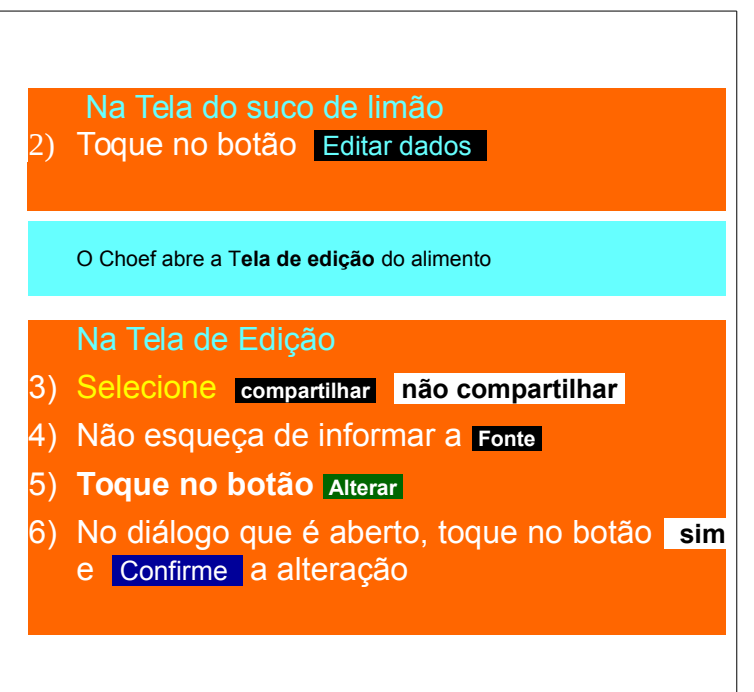

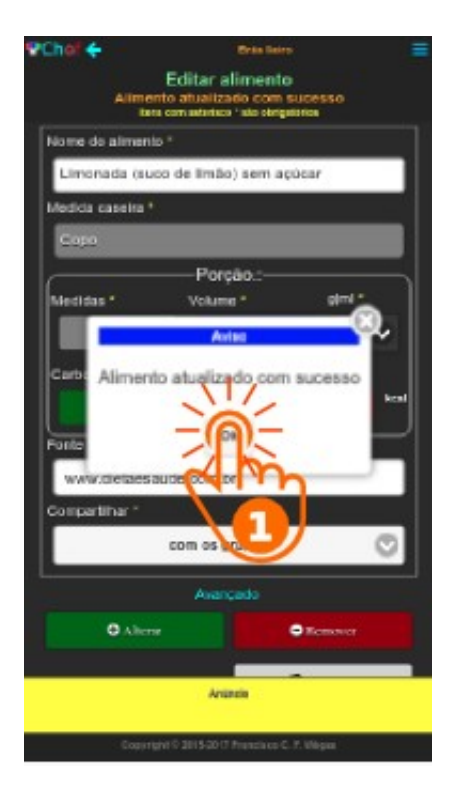

A mensagem Alimento atualizado com sucesso avisa que você cancelou a autorização do compartilhamento do seu suco de limão com sucesso.

 Toque no botão Ok, feche o Aviso e navegue para a Home-Page do Choef.

Nota: Este procedimento cancelou a fase A do compartilhamento deste alimento. Isto cancela o compartilhamento daquele alimento em todos os grupos de que você faz parte. De agora em diante, todos os Clientes que fazem parte daqueles grupos não mais encontrão o suco de limão que você compartilhava, quando abrirem as suas listagens de alimentos. Não poderão, portanto realizar novas operações com este alimento. Entretanto, as refeições "preparadas" e "guardadas" por eles e que incluirem este alimento estarão parecerá normalmente no conteúdo delas. Você, entretanto, continuará tendo acesso a todos os alimentos compartilhados por outros nos grupos de que participa.

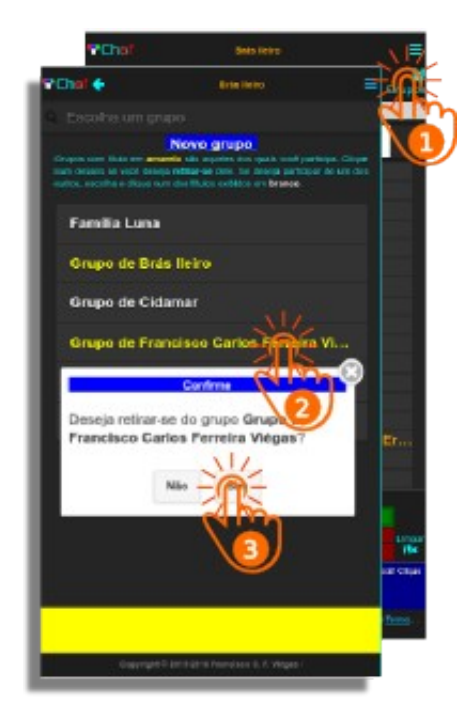

Para **desfazer o compartilhamento** de **todos** os alimentos que você **compartilha** num **grupo**, você deve **cancelar** a **fase B** do compartilhamento, ou seja, deve **retirar-se** do **grupo**:

Na Home-Page ) Toque (tap) no botão Grupos

O Choef exibe a Tela de grupos

 Na tela de Grupos Toque (tap) no nome do Grupo de Francisco Carlos Ferreira Viégas

 Toque (tap) no botão sim do diálogo e Confirme que deseja retirar-se do grupo

# Chef 4 N CON THEIR Novo grupo era lítulo em amarela são acueias dos ina o cilgue num dos títulos exitidas em branes Avied Usuário foi excluído no grupo

### 119. Descompartilhe Cliente (Visitante identificado)

O Aviso com a mensagem Usuário foi excluído no grupo indica que o Cliente agora não faz mais parte do grupo e não pode mais usar os alimentos que os participantes daquele grupo autorizaram a compartilhar nem estes podem usar os alimentos que você, o Cliente, autorizou a compartilhar.

 Toque em ok, fechando o Aviso, navegando para a Página Inicial (Home-Page) do Choef e encerrando o procedimento

### 120.Avalie Cliente(Visitante identificado)

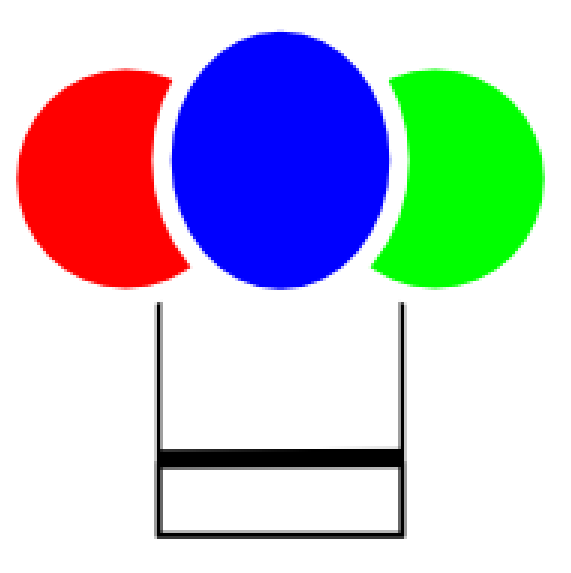

## **AVALIE**

### 121. Avalie Cliente (Visitante identificado)

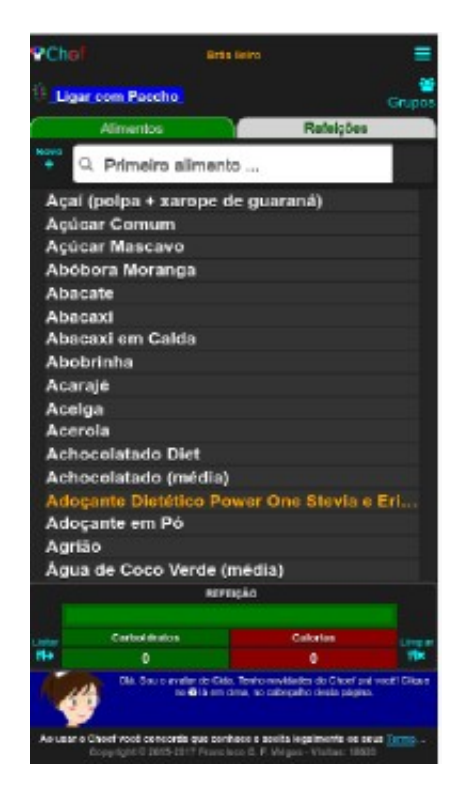

Como um **Cliente** do Choef, você pode **avaliar** a **qualidade** das informações, tanto dos alimentos do rol-padrão do Choef, quanto daqueles compartilhados no Choef por outros **Clientes**, por meio do recurso de **voto** que o Choef lhe oferece.

Nota: Ao avaliar um alimento, você deve considerar que estará contribuindo com os outros visitantes do Choef e concorda que sua contribuição venha a ser também avaliada.

Vamos ver como você vota.

### 122. Avalie Cliente (Visitante identificado)

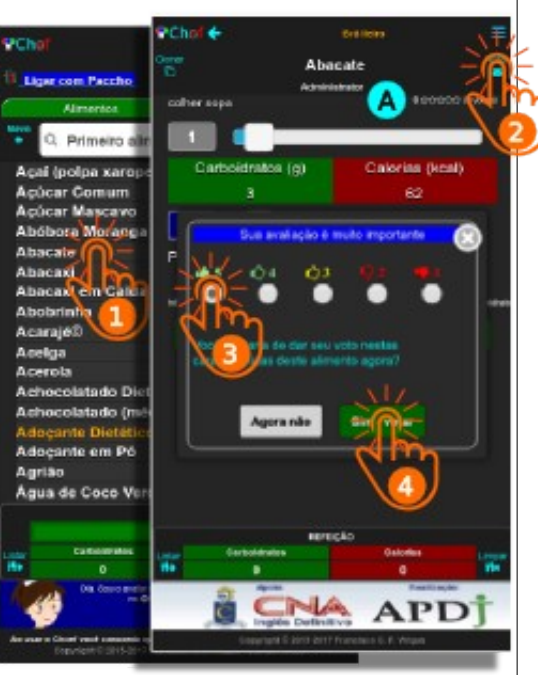

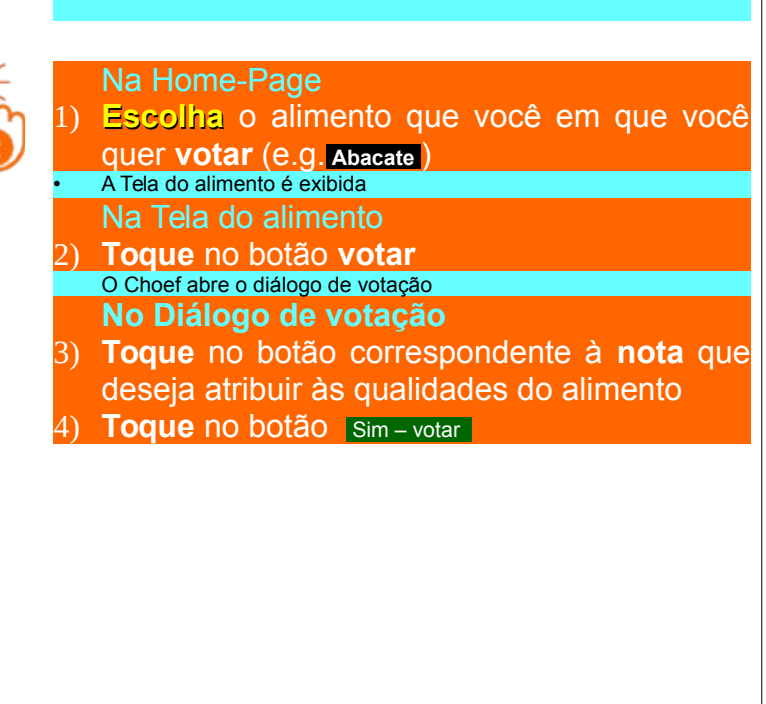

### BIR DEPA Abacate Administration Voto salvo com suces Carboldratos (g) Calorias (kcal) 35 Peso (g) Ponts Sivewe starter mean brittening Mexica Manua 75/200 priagen 5/200 artesid Adicionar à refeicão 12 REFEICÃO Cartholideater

### Cliente (Visitante identificado) Na Tela do alimento A mensagem Voto salvo com sucesso (A) que é exibida no cabeçalho da página informa que o seu voto foi computado. Seu voto será refletido no indicador de votos (A), no cabeçalho da Tela do alimento, da próxima vez que ela for acessada. O indicador informa à esquerda a média das notas e à direita a quantidade de votos. As estrelinhas preenchidas refletem a média das notas. PChef 🔶 Brá lieiro Abacate Administrator 5 \*\*\*\*\* (1 votos) colher sopa Toque no logotipo do Choef para voltar à Home-Page e encerrar o procedimento de votação

123. Avalie

### 124. Re-Avalie Cliente (Visitante identificado)

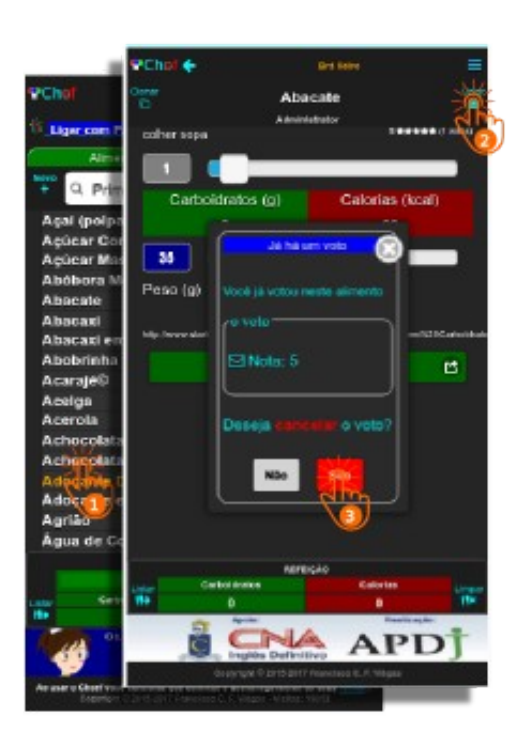

Na Home-Page
Escolha o alimento que você em que você quer votar de novo (e.g. Abacate)
A Tela do alimento é exibida Na Tela do alimento
Toque no botão votar
O Choef abre o diálogo de cancelamento da votação (você já votou no alimento abacate)
No Diálogo de cancelamento de votação
Toque no botão Sim

### 125. Re-Avalie Cliente (Visitante identificado)

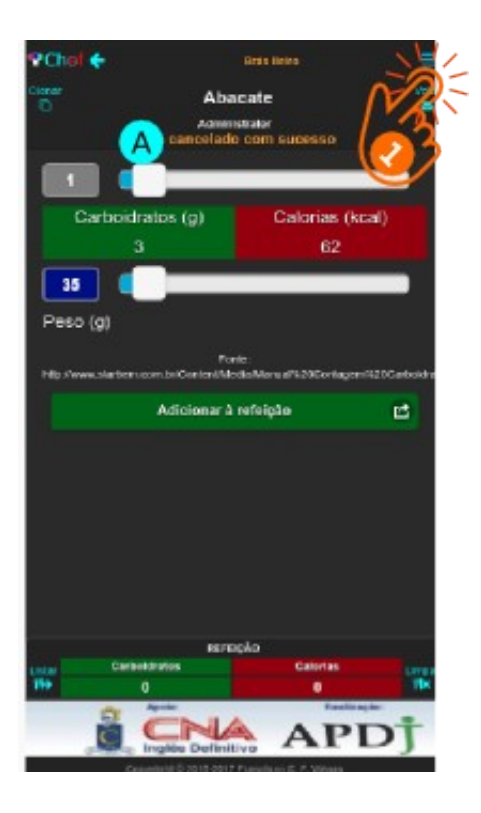

A mensagem voto cancelado com sucesso no cabeçalho da página informa o cancelamento do seu voto anterior. Você pode agora dar outro voto no alimento:

Na Tela do alimento
 1) Toque no botão votar iniciando a votação e vote novamente no alimento abacate

### 080.Refeição Cliente(Visitante identificado)

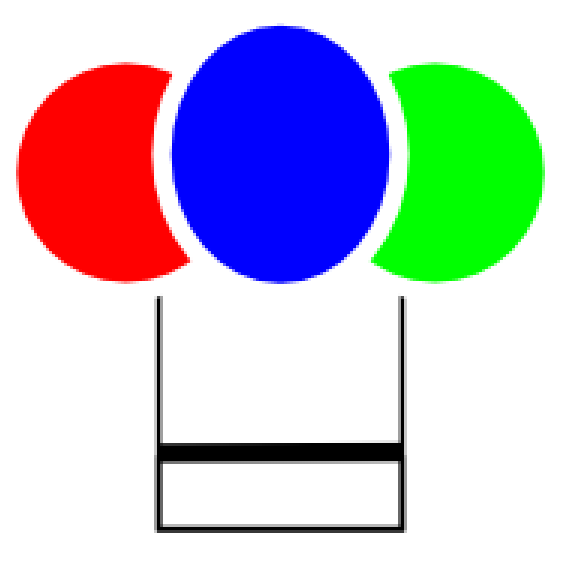

**REFEIÇÃO** 

### 081. Refeição Cliente (Visitante identificado)

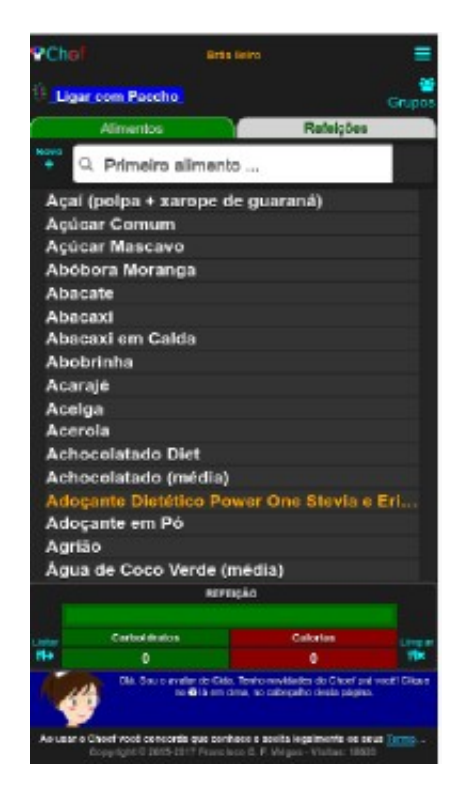

Em muitas horários, suas refeições repetem-se, total ou parcialmente. O Choef permite que você "**guarde**" **refeições** total ou parcialmente "**preparadas**" e as "**sirva**" quando quiser Vamos experimentar isto com um **café** da manhã: 1 fatia pequena de **melão** 1 copo de 200 ml de **suco de acerola com laranja** 

- 100 ml de leite de vaca integral
- 100 ml de café sem açúcar
- 1 colher de sopa de adoçãnte em pó
- 2 fatias de pão de forma integral (com 1 "ponta de faca" de manteiga passada em cada fatia)

#### "Prepare" a refeição

### 081a. Refeição (prepare) Cliente (Visitante identificado)

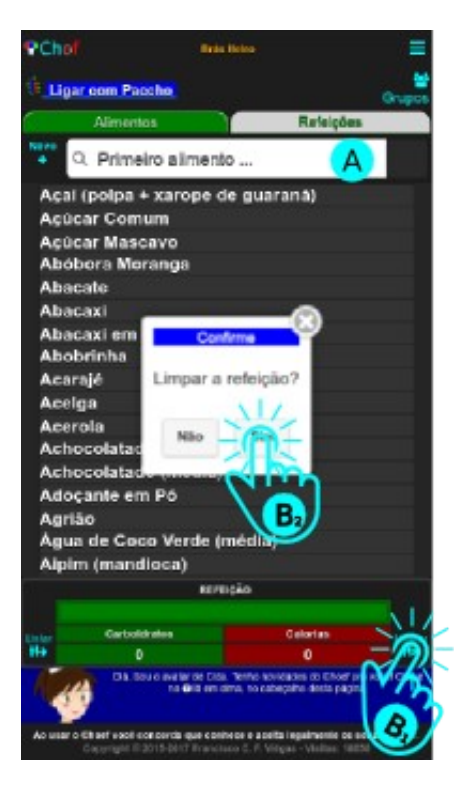

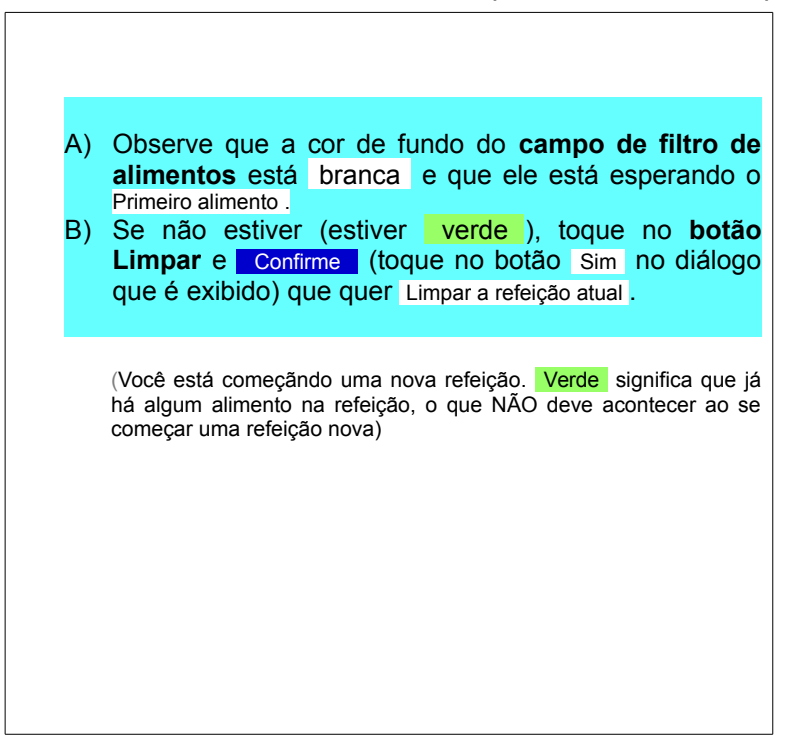

### 082. Refeição ("prepare") Cliente (Visitante identificado)

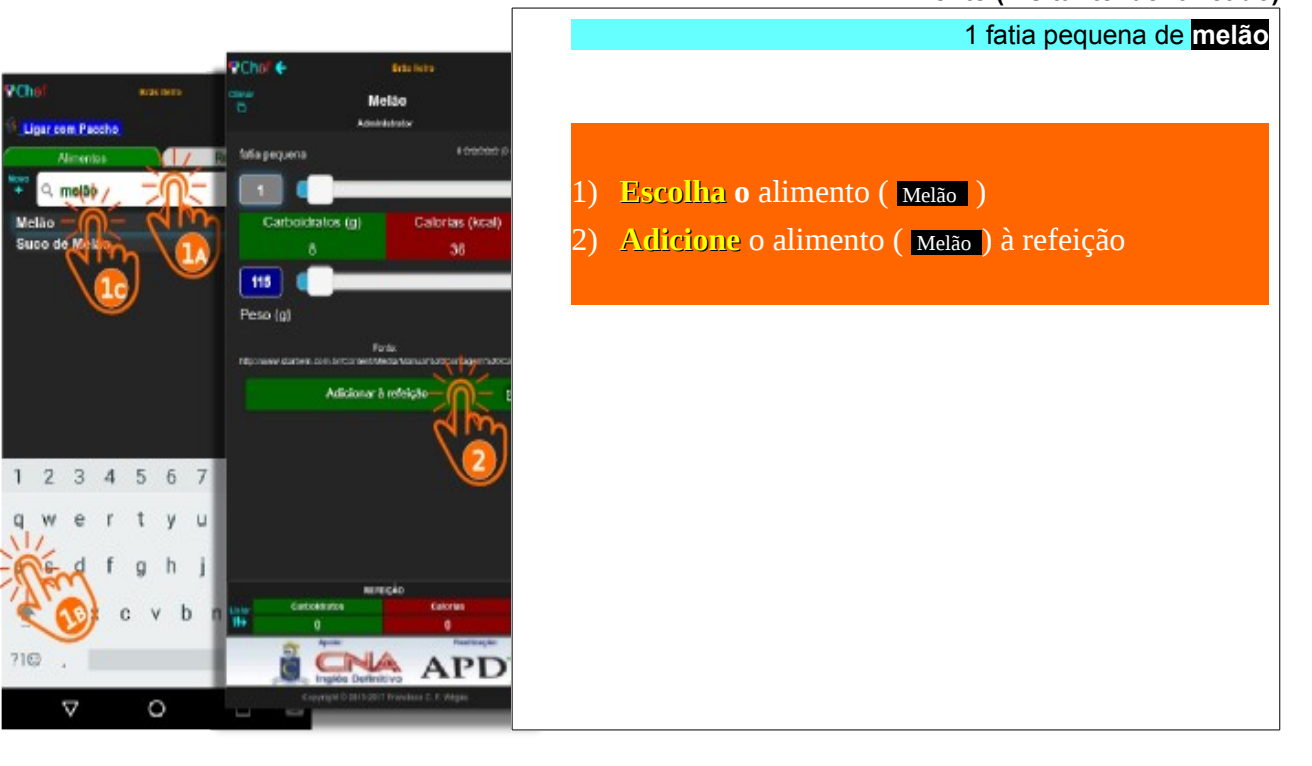
# 083. Refeição ("prepare")

Cliente (Visitante identificado)

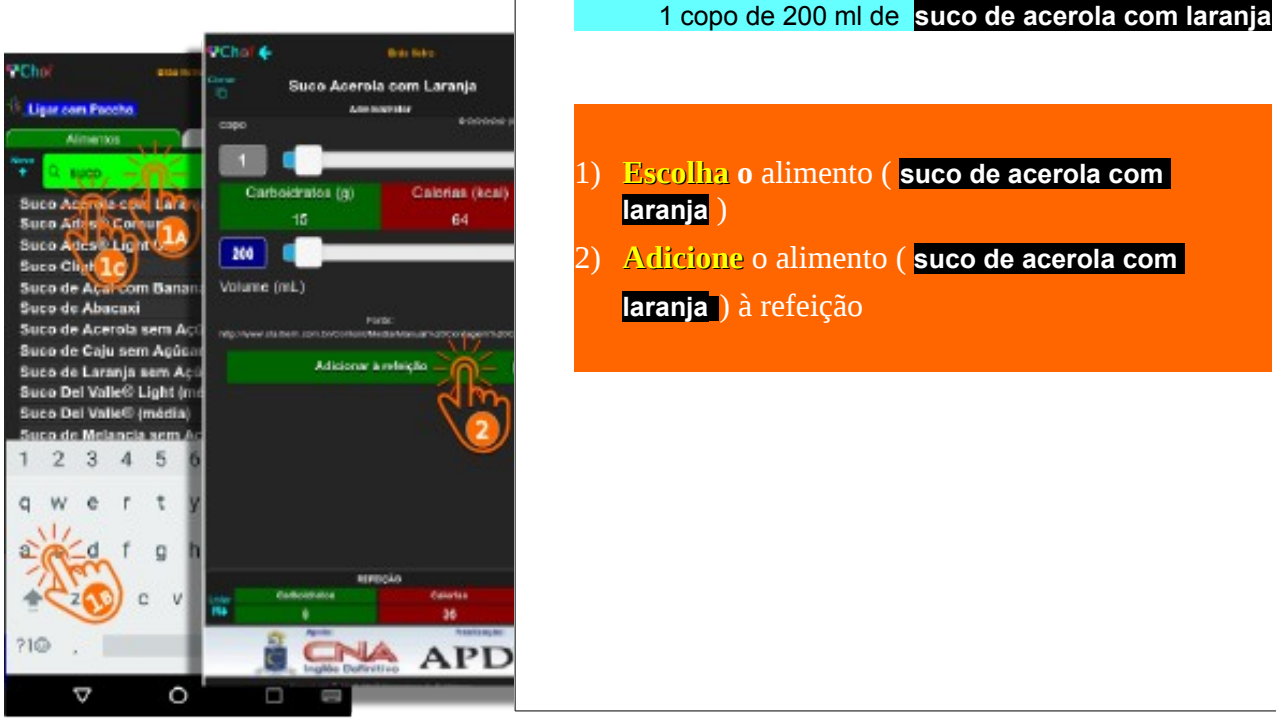

- 1) Escolha o alimento (suco de acerola com laranja )
  - Adicione o alimento ( suco de acerola com
    - laranja ) à refeição

#### Chol + Brats Littles 9 Chri Leite de Vaca Integral Administrator Ligar com Paccha case duplo te de val Carboidratos (g) Calorias (kcal) Lette de Vaca Desna Maino Desnot de Vasa Integr Vaca Integr Vaca Sentic Foreig: torContend Mental Victorian Victorian Adicionar à refeição 3 4 5 9 W e U đ n m 21C $\nabla$ 0 Þ 0 100

#### 084. Refeição ("prepare") Cliente (Visitante identificado)

100 ml de leite de vaca integral

- 1) Escolha o alimento (leite de vaca integral)
- 2) Ajuste **o volume** do alimento (<mark>100</mark> ml)
- Adicione o alimento (leite de vaca integral) à refeição

#### PChe IN THE DWAY PCho Café sem Açúcar Administrator Ligar com Paccho xicaro salé Carboidratos (g) Calorias (kcal) different solids Adicionar à refeição 5 6 ALO. e 1 2 , 3 , 4 a 2 V 0 $\nabla$ O 1

#### 085. Refeição ("prepare") Cliente (Visitante identificado)

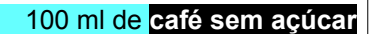

- Escolha o alimento ( café sem açúcar )
- 2) Ajuste **o volume** do alimento ( <mark>100</mark> ml)
- 3) Adicione o alimento ( café sem açúcar) à refeição

#### 086. Refeição ("prepare") Cliente (Visitante identificado)

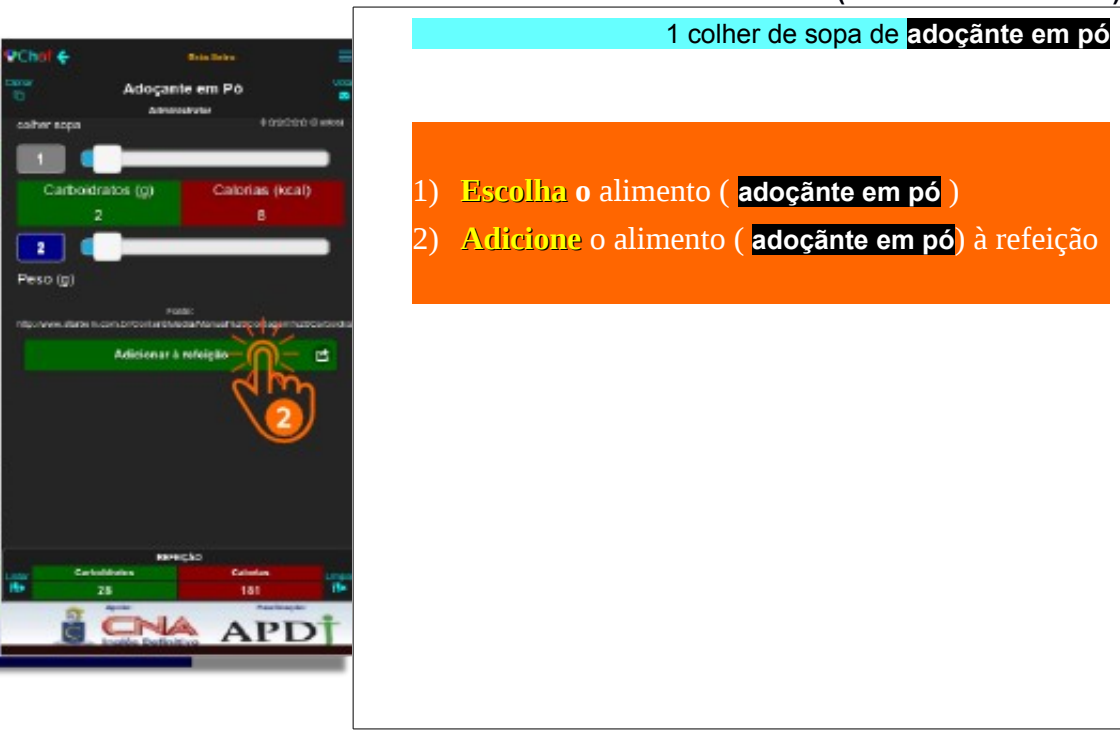

**PCho** 

Acal (pol

Abacaxi Abacaxi em Calda

Abobrinha Acerola Acerola Achocolatado Die Achocolatado Die Achocolatado (mo

Aquear

Ligar com Procho

Abébera Moranga Abacate

> Carboscrutes 28

eve

#### 087. Refeição ("prepare") Cliente (Visitante identificado)

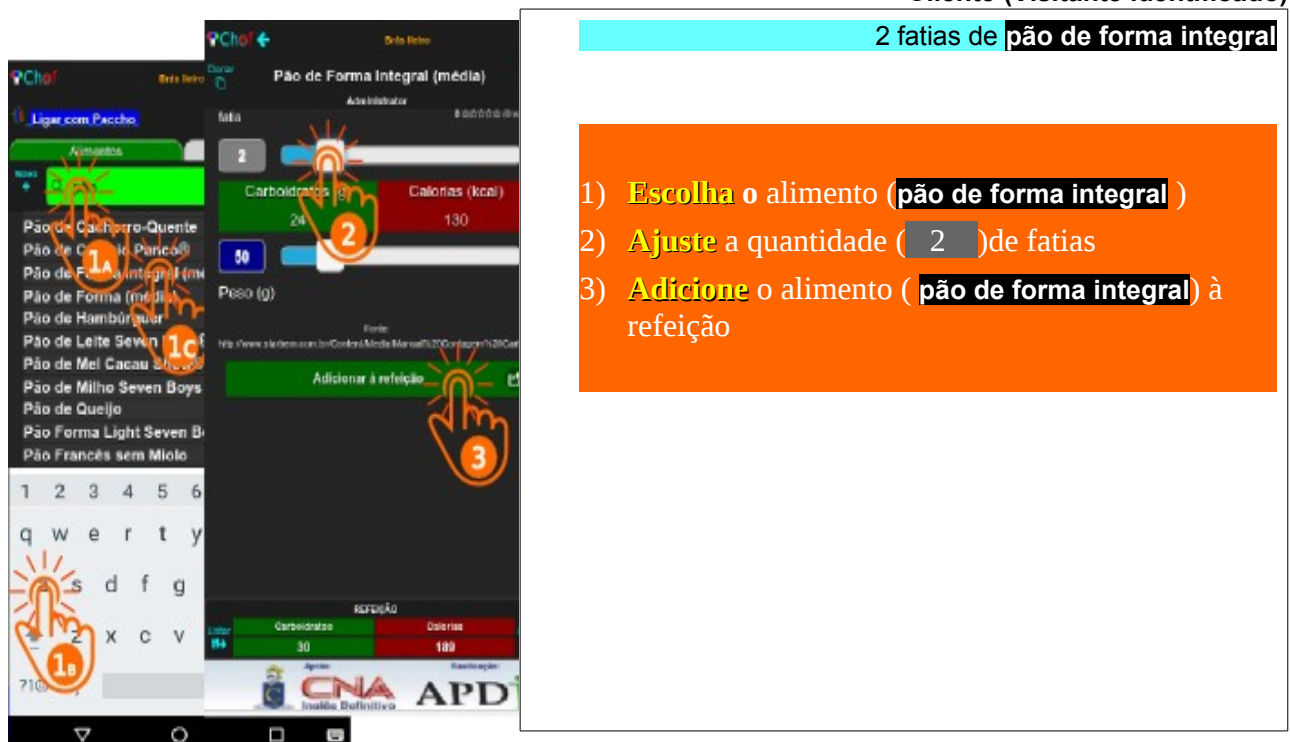

#### Calorias (kcal) 70 Calorias (kcal) Calorias (kcal) Cal

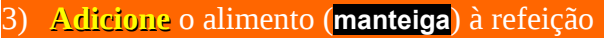

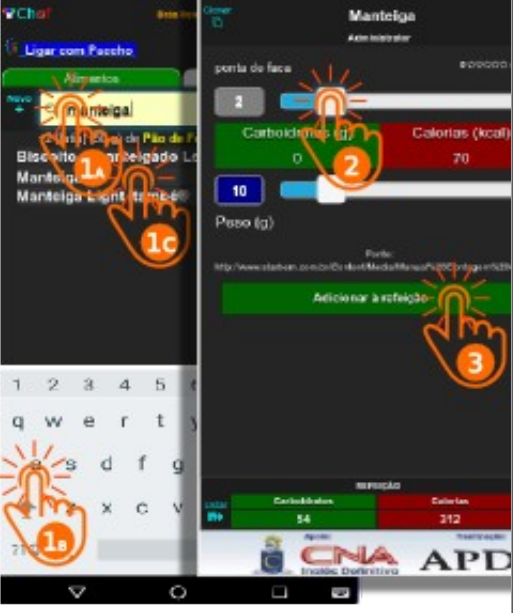

P Chel 🔞

#### 089. Refeição ("guarde") Cliente (Visitante identificado)

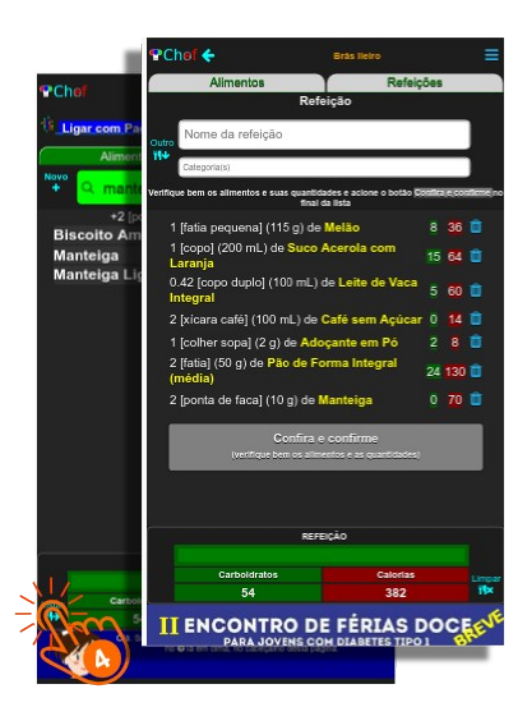

 Terminada a "preparação". Toque (tap) no botão Listar para exibir a listagem da refeição que você "preparou"

"Guarde" a refeição que você "preparou"

#### 090.Refeição Cliente(Visitante identificado)

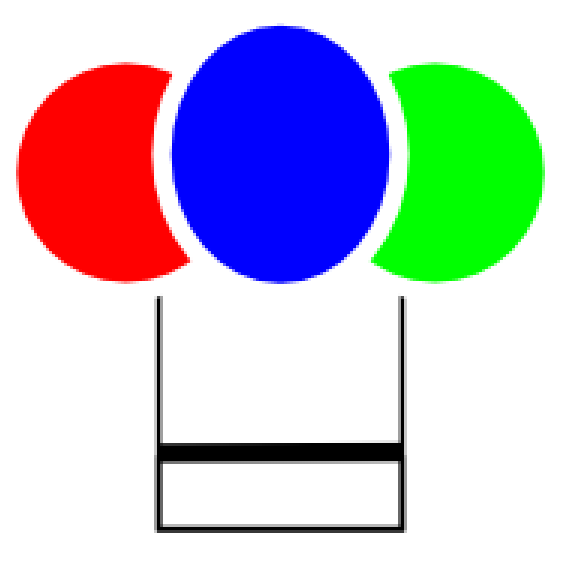

**REFEIÇÃO** 

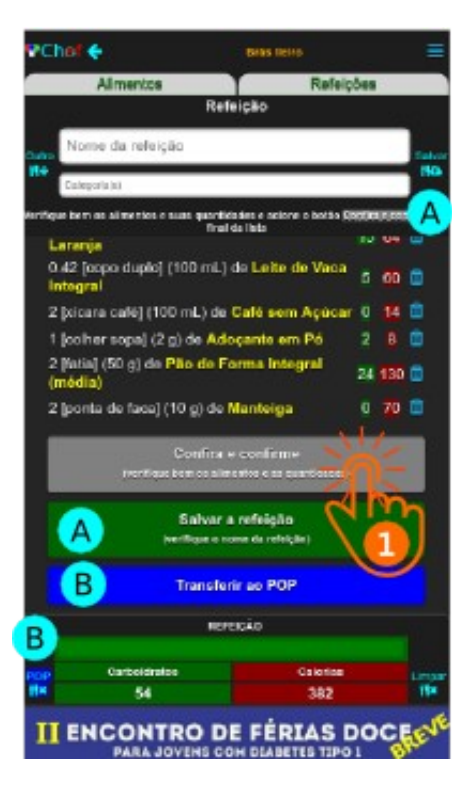

## 091. Refeição ("guarde") Cliente (Visitante identificado)

#### ) Confira cuidadosamente a refeição **eToque** (tap) no botão Confira e Confirme

O Choef exibe e habilita então um **par** de botões para você "**guardar**" a refeição (A): um botão salvar, pequeno, acima da listagem, do lado direito e outro, Salvar a refeição, grande, abaixo do botão Confira e confirme.

Se você já for usuário do Paccho e tiver criado um link do Choef para o Paccho, o Choef exibe e habilita então outro par de botões para você transferir a contagem de carboidratos da refeição para o POP (B): Um botão POP pequeno, à esquerda do resumo da refeição e um, grande Transferir ao POP abaixo do botão Salvar a refeição.

Nota:Um toque em qualquer um dos dois botões **de um mesmo** par comanda exatamente as mesmas ações. Os dois botões pequenos serão sempre visíveis na tela, mas os dois grandes às vezes ficam escondidos, dependendo do tamanho da listagem da refeição, só aparecendo quando você rolar a tela.

### 093. Refeição ("Guarde") Cliente (Visitante identificado)

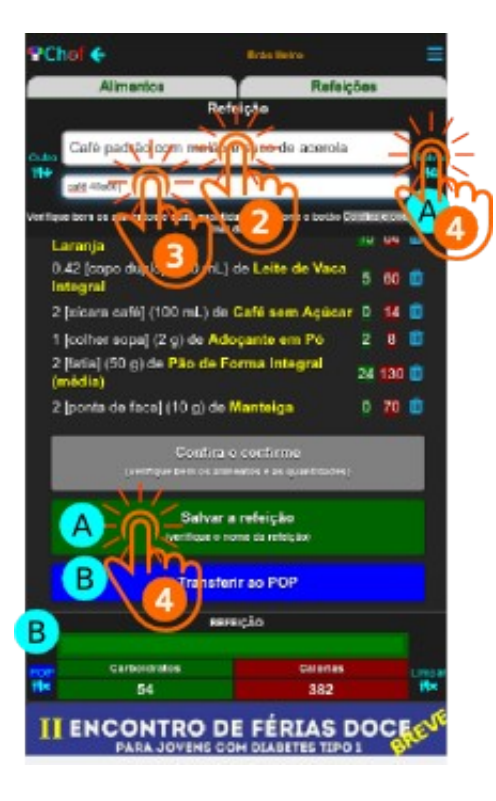

- Toque (tap) no campo de nome da refeição e cligite o nome da refeição (Café padrão com melão e suco de acerola)
- Toque (tap) no campo de categorias da refeição e digite a(s) categoria(s) que deseja atribuir à refeição caté 40a60

Você escolhe a(s) **categoria**(s) que quiser, cada uma identificada por uma *única* palavra *qualquer* separada por espaços em branco. Ao procurar uma refeição "**guardada**", para "**servir**", pode fazê-lo por (partes do) seu nome ou por suas categorias (**exemplo**: **café** => refeição utilizada no café da manhã; **40a60** => refeição na faixa de **40 a 60** gramas de carboidratos).

) Toque (tap) no botão Salvar OU no botão Salvar a refeição

PChol 6 These theses Alimentos Refercies Refeição Café padrão com melão e suco de acerola 100 4100 term de atimentos e suas calentidades e actore o tioriza final da lí sta 1 (fatia pequena) (115 g) de Melão 8 36 🔳 1 lospoi (200 mL) de Suco Acerola com 15 64 🔳 Lorania 0.42 [copo duplo] (100 mL) de Leite de Vaca 60 Integra Autimo 2 bion 14 1 Joaher Refeição salva com sucesso 8 🔲 2 Matia 130 (media) 2 lponte 70 **REFERRA** Carboldration Colorias . 382 ENCONTRO DE TAS DOCE JOVENS COM DEABETES TIPO

### 094. Refeição ("Guarde") Cliente (Visitante identificado)

O Aviso com a mensagem Refeição salva com sucesso indica que a refeição foi "guardada" e você a pode "**servir**" quando desejar

 Toque em ok, fechando o Aviso, navegando para a Tela Inicial (Home-Page) do Choef e encerrando o procedimento

**Nota:** Você pode incluir até **30 refeições** na sua lista. Se desejar incluir mais do que esta quantidade, entre em contato com o *Adminitstrador* do Choef, que poderá alterar esta quantidade para 120 refeições ou até memo para uma quantidade ilimitada.

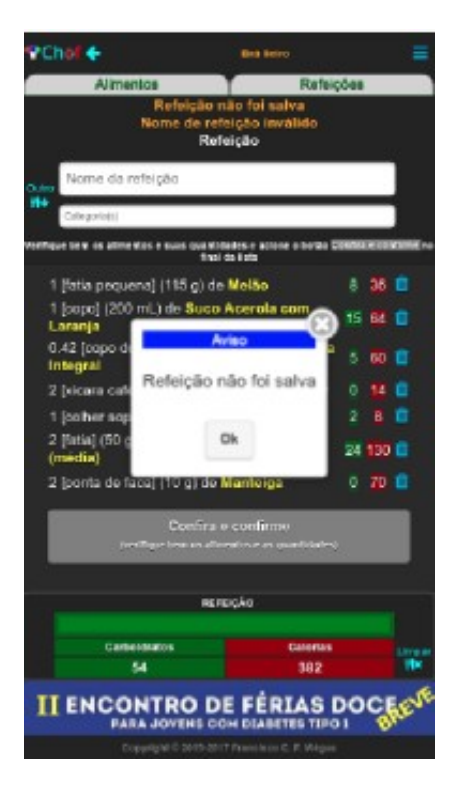

#### 095. Refeição ("Guarde") Ooops! Cliente (Visitante identificado)

Se a mensagem do diálogo de Aviso não for *Refeição salva com sucesso* e não esclarecer bem o que ocorreu, por favor, feche o diálogo e verifique no cabeçalho da tela as **mensagens** em laranja para elucidar a razão do insucesso.

Se o campo de **Nome do da refeição** for **inválido**, verifique se você o deixou em branco (esqueceu de preencher), deixou com menos de 3 ou mais de 64 dígitos, ou deixou algum caráter não alfabético e não numérico no texto,

Se o campo de **Categorias** for **inválido**, verifique se você o deixou em com 1, 2 ou mais de 64 dígitos, ou deixou algum caráter não alfabético e não numérico no texto, Este campo é de preenchimento opcional. Você pode deixá-lo em branco se não desejar atribuir nenhuma categoria à refeição "guardada".

Corrija o(s) erro(s) e clique outra vez no botão Salvar ou no botão Salvar a refeição

#### 095a.Refeição Cliente(Visitante identificado)

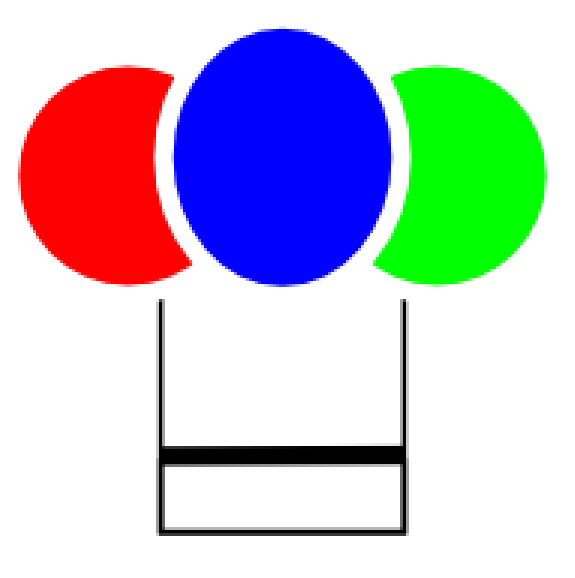

**REFEIÇÃO** 

#### 096. Refeição ("Sirva") Cliente (Visitante identificado)

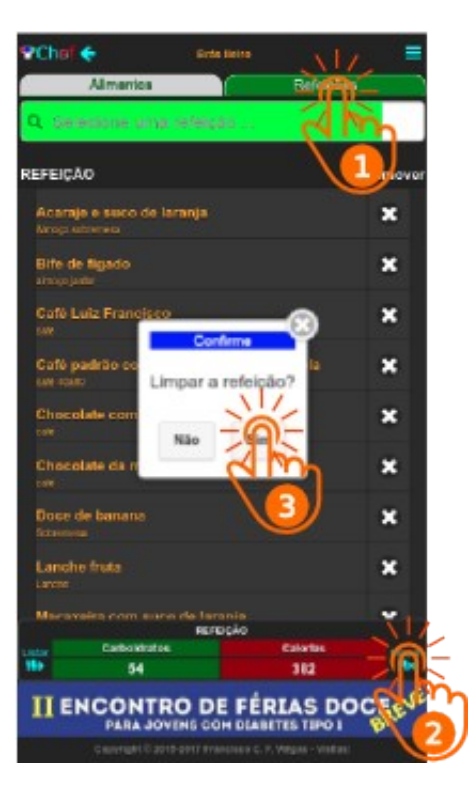

Você "**preparou**" e "**guardou**" uma refeição no Choef. Pode agora "**servir**" essa refeição.

- Toque na aba Refeições, na Home-Page do Choef, para exibir a lista de refeições "guardadas" por você.
- Toque no botão Limpar para limpar a refeição atual do Choef. (Observe se o campo de filtragem de nomes de refeição está verde)
- Toque no botão sim e Confirme que deseja Limpar a refeição

## 097. Refeição ("Sirva") Cliente (Visitante identificado)

Assegure-se de que o campo de filtragem de nomes de refeição está com a cor de fundo branca

 Toque no (ou ao lado do) nome da refeição que você deseja "servir"

PChef 🔶 **Sing Heirs** Refeições Almentos Q. Selecione uma refeição ... REFEICAO Remover Acaraje o suco de laranja . Bibstiha quatro quellos e philadelphia . Bile de l'Agado × CalAO Luiz Francisco × Cale com pão Calé com pão de queijo × Chocolate completo × Chocolate da manhA£ × REFEICÃO Carboldrates Calorias II ENCONTRO DE FÉRIAS DOCES PARA JOVENS COH DEABETES TIPO I

#### 098. Refeição ("Sirva") Cliente (Visitante identificado)

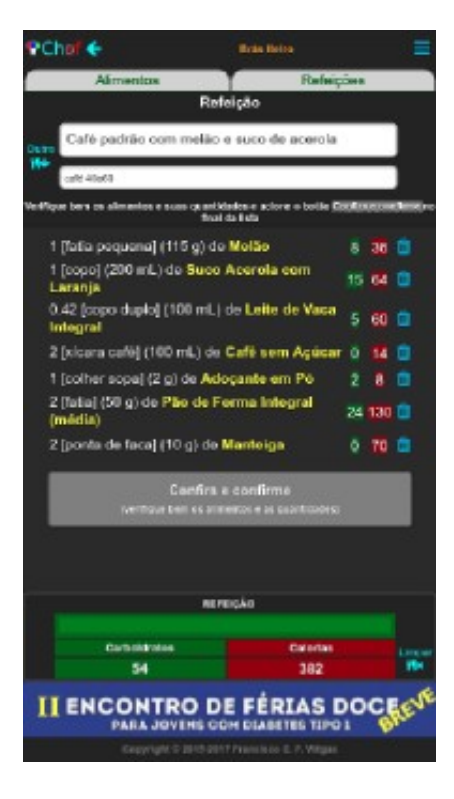

O Choef "**serve**" a **refeição escolhida** (exibe sua listagem e o seu resumo, com as quantidades dos seus carboidratos e das suas calorias).

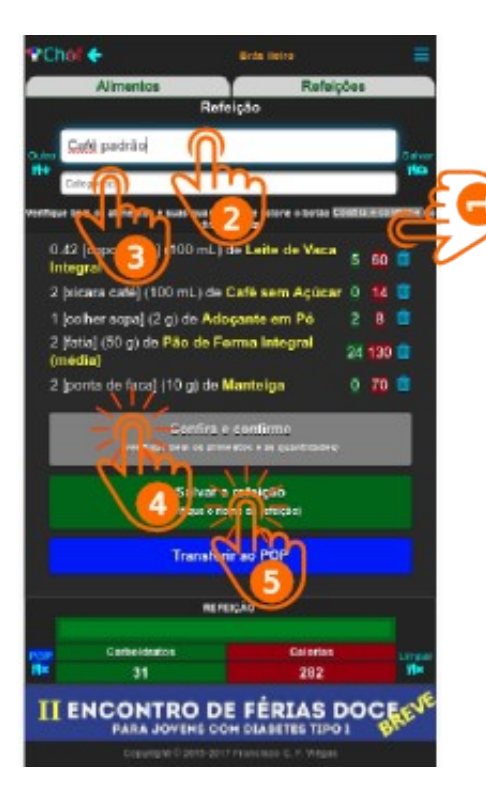

### 098a. Refeição ("Guarde") Cliente (Visitante identificado)

Se nem sempre o seu *café padrão* for acompanhado por *melão e suco de acerola*, você pode "guardar" separadamente o *café padrão* e os diversos acompanhamentos (melão e suco de acerola com laranja) e depois "servir" a refeição em duas etapas.

- 1. Remova os acompanhamentos da refeição
- Altere o nome da refeição para Café padrão
- Remova as qualificações (deixe em branco)
- 4. Toque em Confira e confirme
- 5. Toque em Salvar a refeição

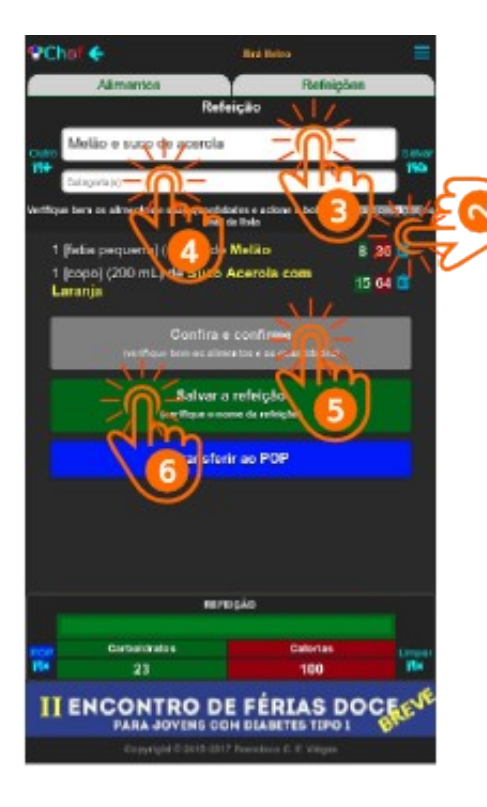

### 098b. Refeição ("Guarde") Cliente (Visitante identificado)

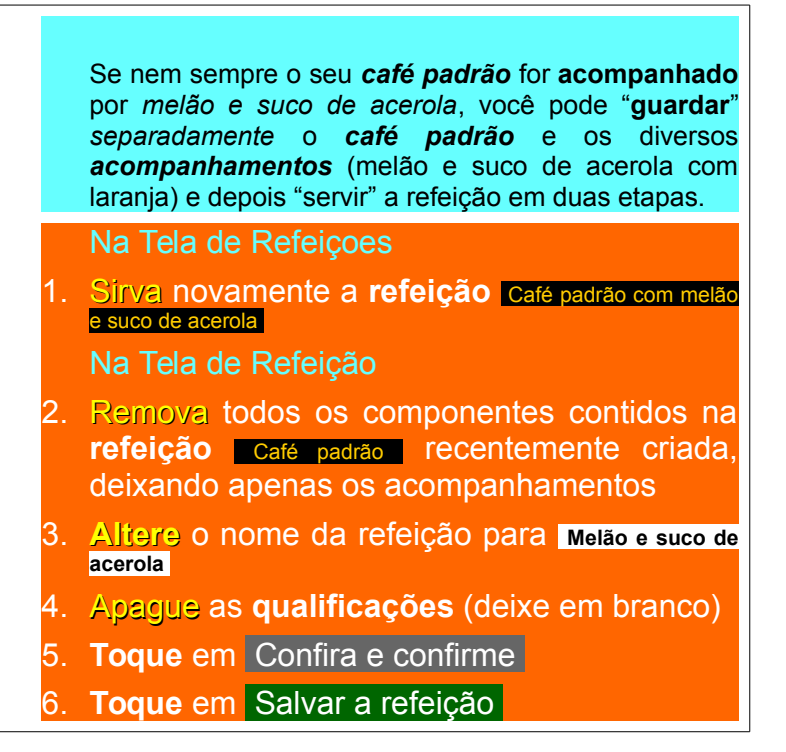

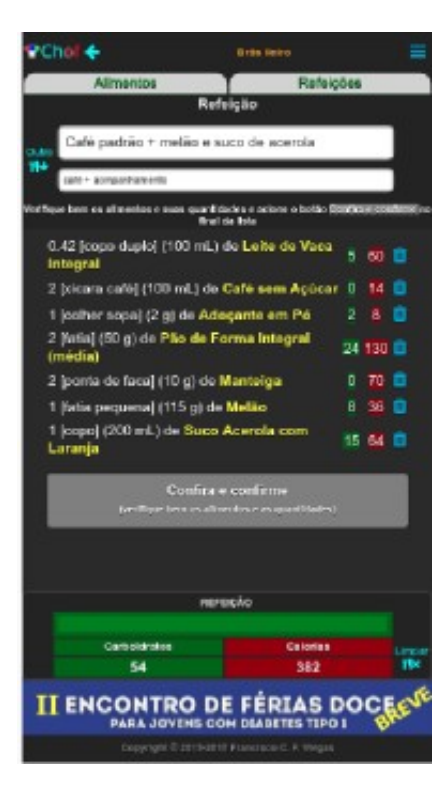

#### 099a. Refeição ("Sirva") Cliente (Visitante identificado)

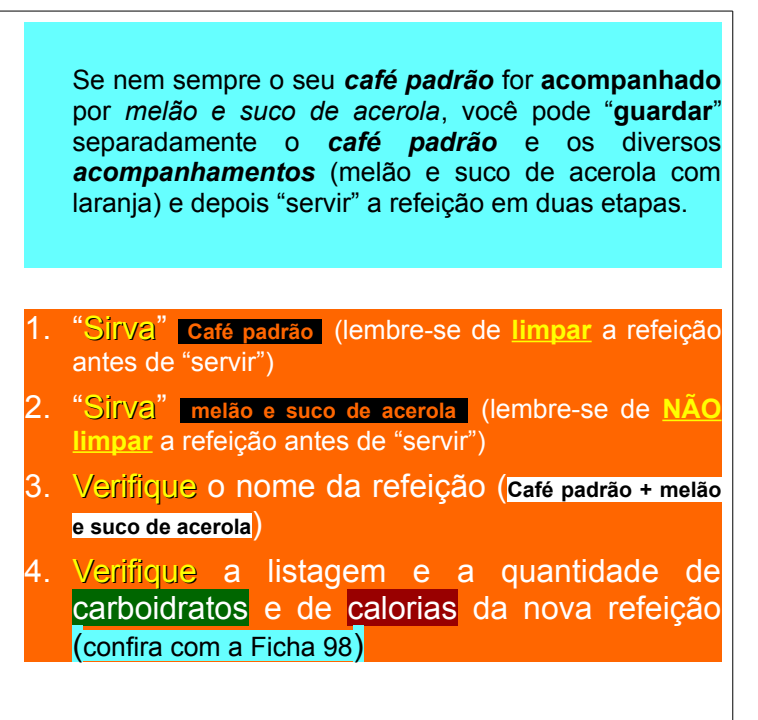

#### PChal 6 Chies Reins Alimentos Refeições Refeição Gafé padrão + Café padrão call + calls ettique bers ou alimentos o quas quantitándos e aciane o botás 0.42 (copo duplo) (100 mL) de Leite de Vaca 60. Integral 2 (kicara café) (100 mL) de Café sem Açúcar 0 14 📒 1 [colher sopa] (2 g) de Adoçante em Pó 2 8 💼 2 [fatia] (50 g) de Pão de Forma Integral 24 130 (media) 2 (ponta de face) (10 g) de Manteiga 0 70 💼 0.42 foppo duplot (100 mL) de Leite de Vaca 5 60 🔲 Integral 2 (kicera cefé) (100 mL) de Café sem Açúcar 0 14 😑 1 [colher sope] (2 g) de Adoçante em Pó 28 🗖 2 (fatia) (50 g) de Pão de Forma Integral 24 130 (media) 2 (ponta de face) (10 g) de Manteigo 0 70 💼 явнасло Contractorelland Calorian 62 564 II ENCONTRO DE FÉRIAS DOCI PARA JOVENS CON DEABETES TIPO I

## 099b. Refeição ("Sirva") Ooops!!! Cliente (Visitante identificado)

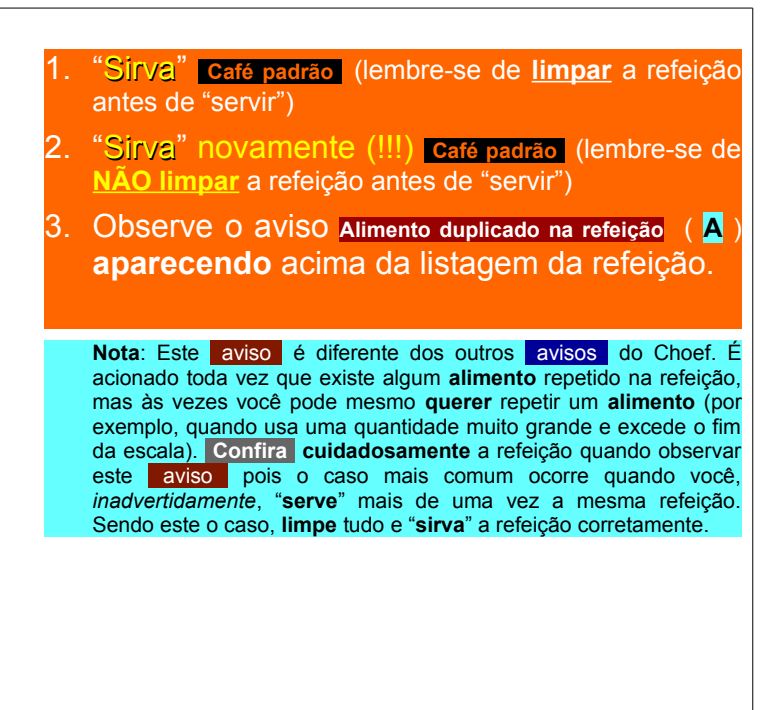

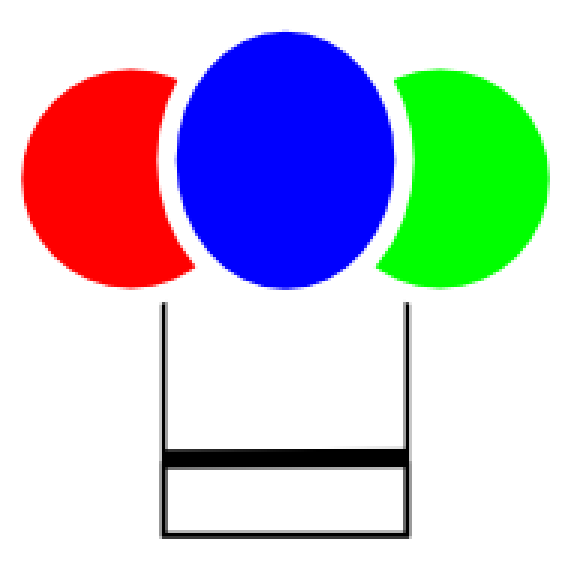

# **PACCHO**

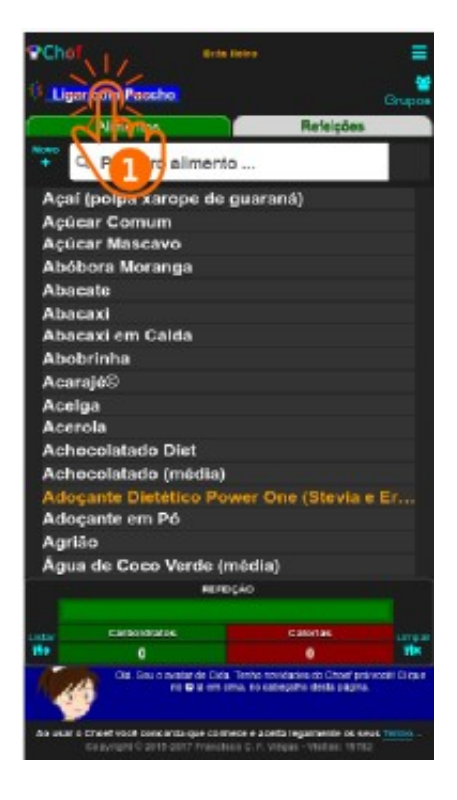

Se você é um cliente registrado no **Paccho**, você deve criar um link do seu **Choef** para o seu **Paccho**. Isto permitirá a passagem dos carboidratos de sua refeição do **Choef** diretamente para o **POP**, onde **você** poderá **calcular** a dose de insulina para compensar tais carboidratos, **armazenar** os dados na **sua** nuvem pessoal e depois **liberar** esses dados para **análise** pelo orientador do **seu** tratamento. E receber de volta novos **ajustes** no seu tratamento.

Vejamos como criar este link e depois como passar os carboidratos do Choef para o POP:

Na Home-Page
1) Toque em Ligar com o Paccho

A tela muda para Uma Tela de login do Paccho

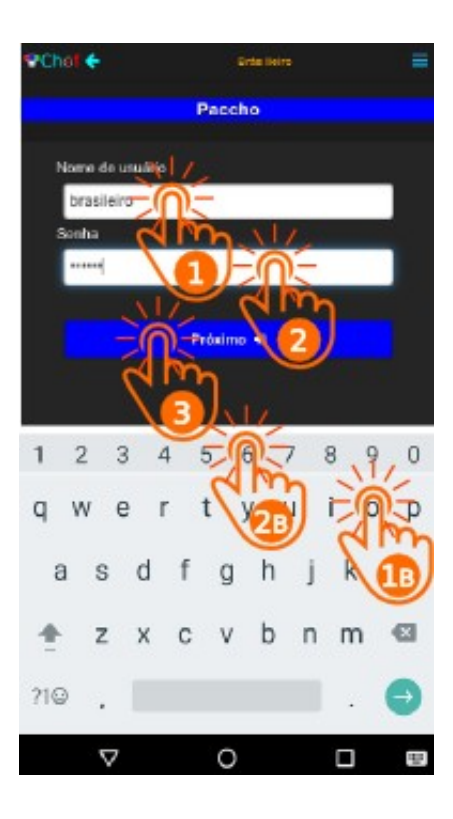

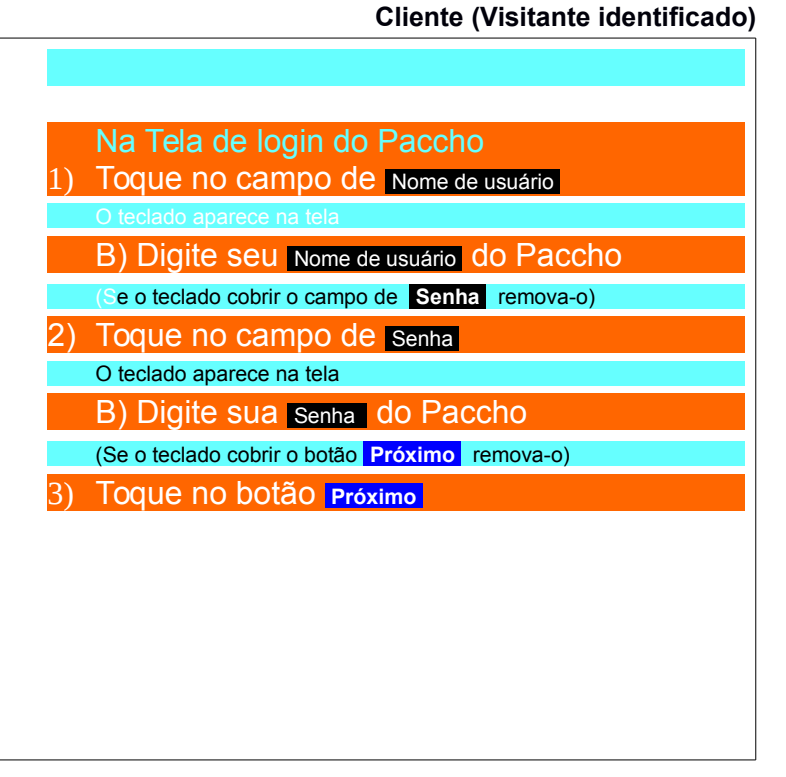

132. Paccho

O Aviso com a mensagem Ligação salva com sucesso indica que o link do Choef com o Paccho foi criado.

 Na Tela de login do Paccho
 1) Toque No botão ok. feche o Aviso e retorne à Tela de início (Home-Page)

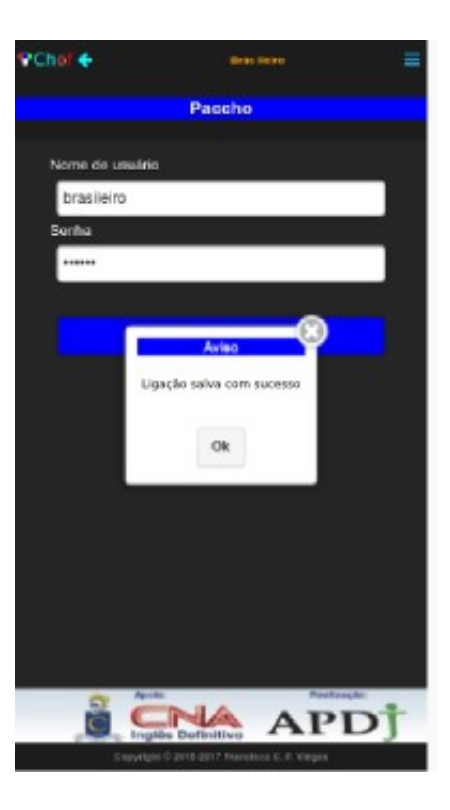

# 🕆 Chol 🔶 **Drie Heire** Paccho Nome de usuário brasileiro@paccho.com Senha Senha Paccho Nome e senha não combinam Nome inválido Senha inválida

#### 133a.Paccho (Oooops!) Cliente (Visitante identificado)

Se a mensagem do Aviso não for Ligação salva com sucesso verifique na própria mensagem o que ocorreu:

Se o **Nome de usuário** for **inválido** verifique se você o deixou em branco, com menos de 3 ou mais de 64 caracteres ou se deixou um caracter não alfabético e não numérico no texto (verifique se está usando o nome de usuário do **Choef** e não do **Paccho**)

Se a **Senha** for **inválida** verifique se você a deixou em branco, com menos de 3 ou mais de 16 caracteres ou se deixou um caracter não alfabético e não numérico no texto (verifique se está usando a senha do **Choef** e não do **Paccho**)

Nota:Se esqueceu o nome de usuário ou a senha do Paccho, entre em contato com seu orientador do Paccho. Ele poderá lhe informar o seu nome de usuário e lhe fornecer uma nova senha.

Feche o diálogo, conserte os erros e toque novamente no botão Próximo

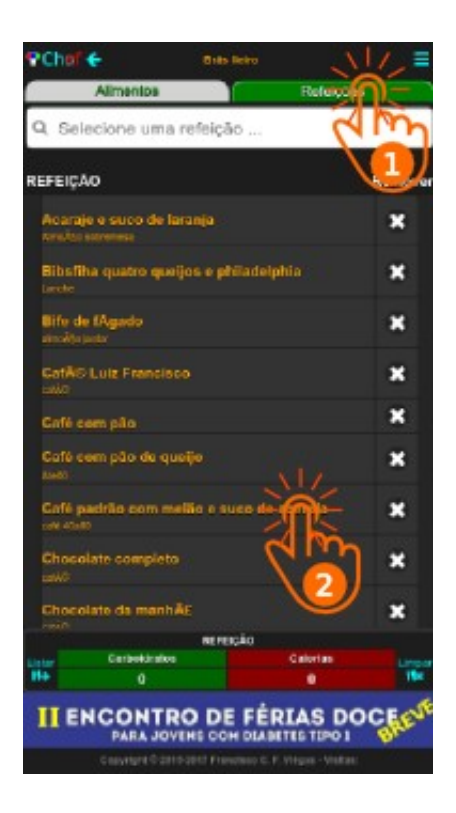

Agora Que o link do Choef para o Paccho foi **criado**, vejamos como passar informações do Choef para o POP:

Nota: O link com o Paccho só é finalmente estabelecido da próxima vez que você acessar o Choef depois de ter criado o link. Portanto, saia do Choef, entre outra vez e faça login de novo, antes de prosseguir com seu primeiro uso do link

#### Na Home-Page

#### Toque na aba Refeições

A Lista de refeições é exibida

- Sirva uma refeição
   Café padrão com melão e suco de acerola
  - A tela muda para a Tela de listagem de refeição

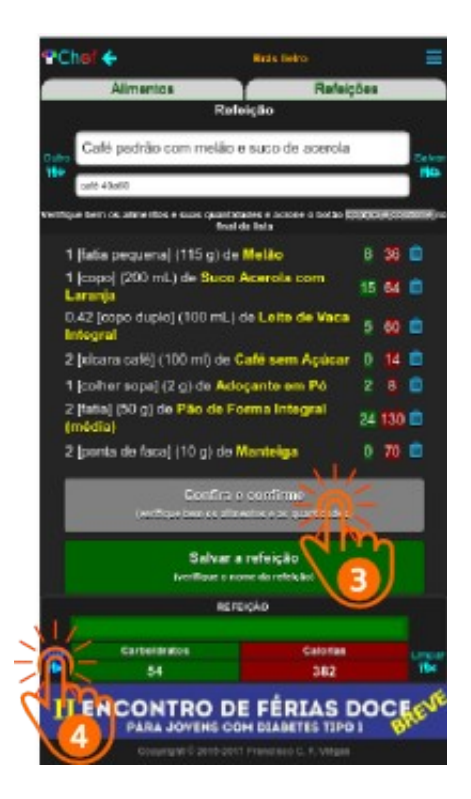

|    | Na Tela de listagem                                    |
|----|--------------------------------------------------------|
| 3) | Toque no botão Confira e confirme                      |
|    | O botão POP é exibido                                  |
| 4. | Toque no botão pop                                     |
|    | O choef abre a Tela do POP e passa o controle para ele |
|    |                                                        |
|    |                                                        |
|    |                                                        |
|    |                                                        |
|    |                                                        |
|    |                                                        |
|    |                                                        |
|    |                                                        |
|    |                                                        |
|    |                                                        |
|    |                                                        |
|    |                                                        |
|    |                                                        |

#### Na Tela do POP

Pronto. Quando passa o controle ao POP, o Choef passa também o resultado da contagem dos carboidratos da sua refeição. No POP, você pode então usar esta informação para calcular a dose de insulina, salvar os dados na sua nuvem pessoal na Internet e depois liberar o acesso aos dados ali armazenados para análise pelo orientador do seu tratamento.

#### 140.OBRIGADO Cliente(Visitante identificado)

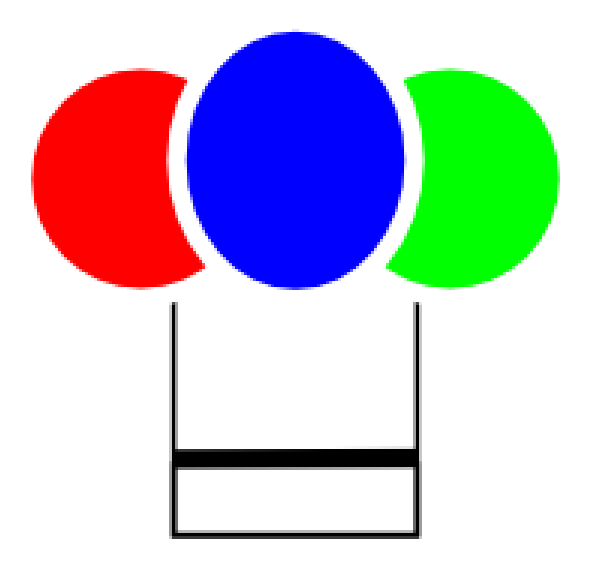

## OBRIGADO POR SEU INTERESSE NO CHOEF